| SUPPLIER PORTAL - Manuale d'uso      | 2  |
|--------------------------------------|----|
| PROCESSO SP                          | 2  |
| ATTIVITA' PRELIMINARI                | 3  |
| VISUALIZZAZIONE ORDINI               | 6  |
| CONFERMA DATA CONSEGNA               | 7  |
| LAVORAZIONE ORDINI E CREAZIONE COLLI | 9  |
| CREAZIONE MASTERCOLLI                |    |
| CREAZIONE VIAGGI E DDT               | 40 |
| ASSEGNAZIONE VIAGGI                  |    |
| AGGREGAZIONE VIAGGI                  |    |
| PRESA IN CARICO VIAGGI               | 62 |
| VISUALIZZAZIONE DDT                  | 66 |
| APERTURA ORDINI PREVISIONALI         | 71 |
| LETTURA STOCK E RICHIESTA INVENTARIO | 73 |
|                                      |    |

# SUPPLIER PORTAL - Manuale d'uso PROCESSO SP

In questo paragrafo è dettagliato il processo della gestione degli ordini e dei viaggi da essi generati, da parte dei fornitori gestiti su Supplier Portal.

Tale processo si sviluppa a partire dalla ricezione dell'ordine da parte del fornitore fino alla presa in carico del viaggio da parte del vettore, presso il fornitore stesso.

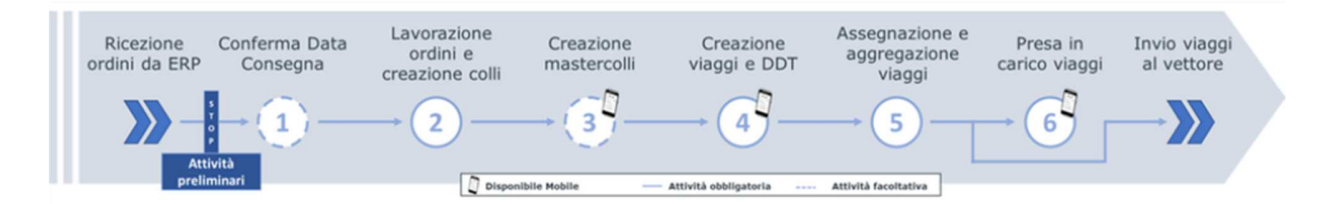

#### 1. Attività preliminari:

- a. Accettazione condizioni d'uso: al primo accesso sul SP, i fornitori devono accettare le condizioni d'uso, per procedere all'utilizzo del sistema.
- b. Convalidazione anagrafiche: per validare la propria anagrafica, è necessario verificare le proprie informazioni e confermarle tramite l'anagrafica dei fornitori.
- 2. Conferma data consegna: attività facoltativa che permette di confermare la data richiesta da Merlo o di proporne una differente.
- 3. Lavorazione ordini e creazione colli: permette di lavorare gli ordini ricevuti. I fornitori, a partire dalle righe ordine, creano i colli e ne stampano le etichette (è possibile inoltre creare imballaggi secondari e inserirli in un collo esistente).
- 4. Creazione mastercolli: permette l'aggregazione dei colli all'interno di un imballaggio secondario.
- 5. Creazione viaggi e DDT: tale funzionalità consente di generare aggregazioni di colli/ mastercolli/ DDT da spedire (creazione di bolle di consegna correlate).
- 6. Assegnazione e Aggregazione viaggi: tale funzionalità permette di generare un'aggregazione di colli da spedire (con relativa creazione di DDT), raggruppare i viaggi creati precedentemente e indicare il vettore a cui verrà affidato il trasporto.
- 7. Presa in carico viaggi: in questa fase si dichiara la presa in carico delle DDT da parte del vettore.

# ATTIVITA' PRELIMINARI

Le attività preliminari comprendono:

- Accettazione condizioni d'uso
- Convalidazione anagrafiche

### Accettazione condizioni d'uso

Il processo prevede:

1. Click sulle check box di accettazione.

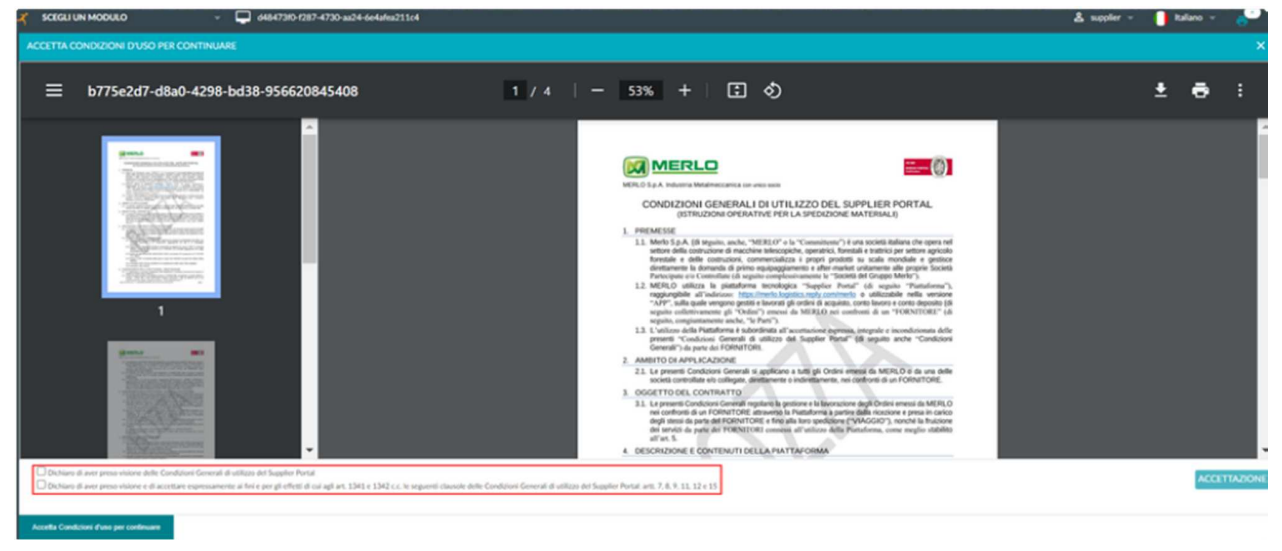

#### 2. Click su pulsante "ACCETTAZIONE"

| 🔏 SCEGU UN MODULO - 🖵 64847310-1287-4730-aa24-6e4a/ea211c4                                                                                                    |                                                                                                    | & suppler - |   | ulano - | <u> </u> |
|----------------------------------------------------------------------------------------------------|----------------------------------------------------------------------------------------------------|-------------|---|---------|----------|
| ACCETTA CONDIZIONI D'USO PER CONTINUARE                                                                                                    |                                                                                                    |             |   |         | ×        |
| ≡ b775e2d7-d8a0-4298-bd38-956620845408                                                                                                    | 1 / 4   - 53% +   🗄 🛇                                                                                                    |             | Ŧ | ÷       | :        |
| Image: Section of the section of the section of th | <image/> <image/> <image/> <image/> <image/> <section-header><section-header><section-header><section-header><section-header><section-header><section-header><section-header><section-header><section-header><section-header><section-header><section-header><section-header><text></text></section-header></section-header></section-header></section-header></section-header></section-header></section-header></section-header></section-header></section-header></section-header></section-header></section-header></section-header> |             |   | kcs     | TTAZONE  |
| Access conditions a new bar consistent                                                                                                    |                                                                                                    |             |   |         |          |

**Convalidazione anagrafiche** Risulterà obbligatorio validare l'anagrafica per poter utilizzare le principali operative del sistema.

Per validare la propria anagrafica, è necessario verificare le proprie informazioni e confermarle tramite il Menù Masterdata -> Fornitori.

| 🗙 SUPPLIER PORTAL 🗸 |
|---------------------|
| DASHBOARD           |
| MASTERDATA          |
| Fornitori           |
| Indirizzi Fornitore |
| Sito                |
| Vettori             |
| Legami Contenitori  |
| CONFIGURAZIONI      |
| OPERATIVE           |
| RISORSE             |
| AIUTO               |
|                     |

#### Il processo prevede:

1. Selezione del fornitore da validare.

| KUPPLIER PORTAL     | G6847300 1287-4730 xx24-664.mtx211c4                                                                                           | & supplier - 🌔    | talaro - 🧬            | 0      |
|---------------------|----------------------------------------------------------------------------------------------------|-------------------|-----------------------|--------|
| DASHBOARD           | C FORNITORI                                                                                                    |                   |                       | ×      |
| MASTERDATA          | E Yaushaa O Nuovo ∠ Modifica E Dinina ET Cina C Ranka 1 Esporta O, Cerca O                                                     | Valida Anagrafica | 🖉 Indirizzi Fornitore |        |
|                     |                                                                                                    |                   |                       |        |
| Indirizzi Fornitore | FORNITORE : NOME : TELEFONO : CELLULARE : EMAIL : PARTITA NA : CODICE FISCALE : TERMINI DI CONSEGNA : ANAGRAFICA VALIDATA : CI | ONTO FATTURE =    | SPATTIVO : EDIAT      | TIVO : |
|                     | SUPTRAINING SUPPLIER TRAINING 03078670043 TED 0 SI                                                                             | 97120             | 8                     | 0      |
|                     |                                                                                                    |                   |                       |        |
|                     |                                                                                                    |                   |                       |        |
| CONFIGURAZIONI      |                                                                                                    |                   |                       |        |
| OPERATIVE           |                                                                                                    |                   |                       |        |
| RISORSE             |                                                                                                    |                   |                       |        |
| AUTO                |                                                                                                    |                   |                       |        |

#### 2. Click su azione "Valida anagrafica"

| KUPPLIER PORTAL     | <b>-</b> 648473 | 0-1287-4730-aa24-6 | e4afea211c4              |                    |         |               |                  |                       |                      | & scole             | r - 🚺 Italiano -      |          | 2 |
|---------------------|-----------------|--------------------|--------------------------|--------------------|---------|---------------|------------------|-----------------------|----------------------|---------------------|-----------------------|----------|---|
| DASHBOARD           | < FORNITORI     |                    |                          |                    |         |               |                  |                       |                      |                     |                       |          | × |
| MASTERDATA          | Visualiza       | • • Name           | / Modiles                |                    | C Re    | arica i Espor | a Q. Cerca       |                       |                      | 🖨 Valida Anagrafica | Ø Indirizzi Fornitore |          |   |
| Fernitori           |                 |                    |                          |                    |         |               |                  |                       | L                    |                     |                       |          |   |
| Indirizzi Fornitore | FORNITORE       | 0 NOME             | <ul> <li>TELE</li> </ul> | FONO : CELLULARE : | EMAIL 0 | PARTITA IVA : | CODICE FISCALE 0 | TERMINI DI CONSEGNA 1 | ANAGRAFICA VALIDATA: | CONTO FATTURE :     | SP ATTIVO © ED        | OVITTA K | 5 |
| 540                 | SUPTRAININ      | IG SUPPLIER TR     | AINING                   |                    |         | 03078670043   |                  | TBD                   | 8                    | 597120              | 8                     | 0        | * |
| Vettori             |                 |                    |                          |                    |         |               |                  |                       |                      |                     |                       |          |   |
| Legani Contenitori  |                 |                    |                          |                    |         |               |                  |                       |                      |                     |                       |          |   |
| CONFIGURAZIONI      |                 |                    |                          |                    |         |               |                  |                       |                      |                     |                       |          |   |
| OPERATIVE           |                 |                    |                          |                    |         |               |                  |                       |                      |                     |                       |          |   |
| RISORSE             |                 |                    |                          |                    |         |               |                  |                       |                      |                     |                       |          |   |
| AUTO                |                 |                    |                          |                    |         |               |                  |                       |                      |                     |                       |          |   |
|                     |                 |                    |                          |                    |         |               |                  |                       |                      |                     |                       |          |   |

#### 3. Click su "SI".

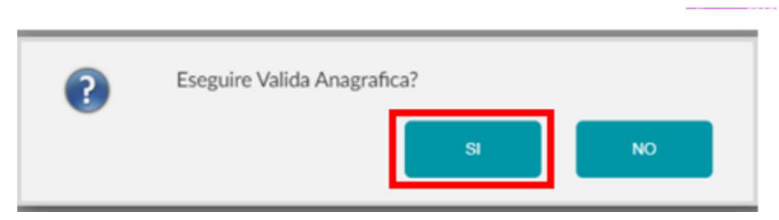

Svolte le attività sopra e cliccando su ricarica il campo "anagrafica validata risulterà flaggato a TRUE.

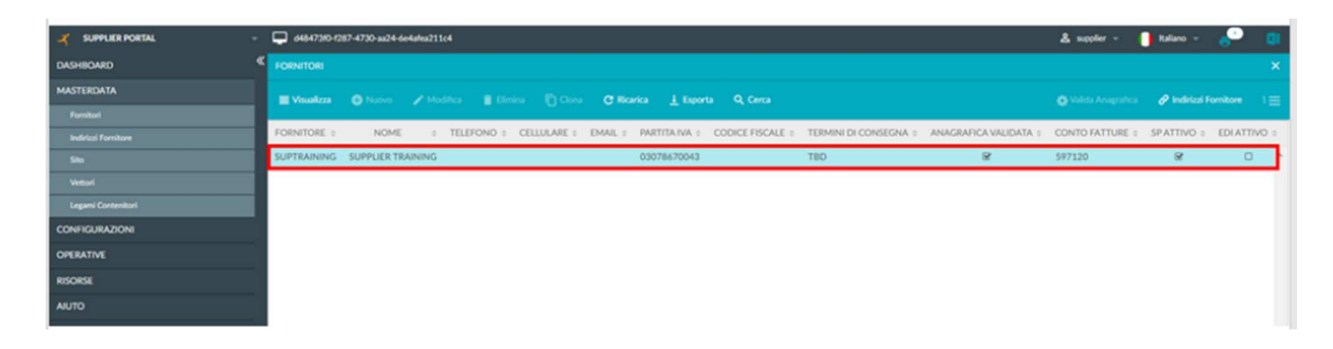

# **VISUALIZZAZIONE ORDINI**

Per visualizzare gli ordini, si procede tramite il Menù Risorse  $\rightarrow$  Ordini.

| ズ SUPPLIER PORTAL - |
|---------------------|
| DASHBOARD 《         |
| MASTERDATA          |
| CONFIGURAZIONI      |
| OPERATIVE           |
| RISORSE             |
| Ordini              |
| Distinta Base       |
| Colli               |
| MasterColli         |
| DDT                 |
| Viaggi              |
| Ordini Previsionali |
| Stock               |
| AIUTO               |

Le informazioni sono organizzate per riga ordine e ognuna di esse ha tutte le informazioni necessarie tra cui:

- Identificativo riga ordine
- Fornitore
- Articolo richiesto
- Quantità richiesta
- Data di consegna

| SUPPLIER PORTAL | - 6 | 64847380-  | 1287-4730-au24-6 | e4afea211c4 |             |       |              |              |   |           |                 |                 |                 | & supplier - | 1.6    | no - (    | <u>.</u> |
|-----------------|-----|------------|------------------|-------------|-------------|-------|--------------|--------------|---|-----------|-----------------|-----------------|-----------------|--------------|--------|-----------|----------|
| DASHBOARD       | «   |            |                  |             |             |       |              |              |   |           |                 |                 |                 |              |        |           |          |
| MASTERDATA      | Г   | Visualizza | O Nuovo          |             | Elmina      |       | C Ricarica   | ± Esporta    |   | Cerca     |                 |                 |                 |              |        |           |          |
| CONFIGURAZIONI  | ŀ   |            |                  |             |             |       |              |              |   |           |                 |                 |                 |              |        |           |          |
| OPERATIVE       |     | ORDINE (   | STATO a          | ARTICOLO a  | QUANTITA :: | UDM s | Q LAVORATA : | Q RICEVUTA : | U | IDM MAG = | DATA CONSEGNA © | DATA PROPOSTA : | DATA CONFERMATA | DATA ORDINI  | E I ET | ICHETTA : | ORDI     |
| excess          |     | ORDER-1    | CREATO           | ITEM2       | 1.000       | NR    | 0            | c            |   | NR        | 24/09/2023      |                 | 24/09/2023      | 25/09/2023   | п      | EM2       | C^       |
|                 |     | ORDER-2    | CONSEGNATO       | ITEM1       | 300         | KG    | 300          | 300          |   | 0G        | 24/09/2023      |                 |                 | 25/09/2023   | in     | EM1       |          |
|                 |     | ORDER-3    | LAVORATO         | ITEM1       | 500         | KG    | 500          | 0            |   | G         | 30/09/2023      |                 |                 | 25/09/2023   | m      | EM1       |          |
| Distinta Base   |     | 08058-4    | AVORATO          | ITTM        | 500         | NG.   | 500          |              |   | 0         | 25/09/2023      | 02/10/2023      |                 | 25/09/2023   | 177    | EM1       |          |
|                 |     | UNDER 9    | DATORITO         |             |             | nu    |              |              |   |           | #31077#0#3      | 047 XN7 2023    |                 | 23/07/2023   |        |           |          |
|                 |     | ORDER-5    | CREATO           | ITEM2       | 3.500       | NR    | 0            | c            |   | NR        | 27/09/2023      |                 |                 | 25/09/2023   | IT     | EM2       |          |
|                 |     | ORDER-6    | CANCELLATO       | ITEM2       | 3.500       | NR    | 0            | c            |   | NR        | 27/09/2023      |                 |                 | 25/09/2023   | IT     | EM2       |          |
|                 |     | ORDER-7    | CREATO           | ITEM3       | 200         | КG    | 100          | 100          |   | KG.       | 17/10/2023      |                 |                 | 25/09/2023   | m      | EM3       |          |
|                 |     | ORDER-8    | CREATO           | ITEM3       | 50          | KG    | 0            | 0            |   | (G        | 17/10/2023      |                 |                 | 25/09/2023   | in     | EMO       |          |
|                 |     | ORDER-9    | LAVORATO         | ІТЕМЗ       | 50          | KG    | 50           | c            |   | G         | 17/10/2023      |                 |                 | 25/09/2023   | m      | EM3       |          |
| AUTO            |     | 08058-10   | CREATO           | 177344      | 450         | NR    | 0            |              |   | u B       | 17/10/2022      |                 |                 | 35.002/2023  |        | -         |          |
|                 |     | 0100010    | Chanto -         | in married  | 030         |       |              |              |   | ***       | 211 201 2023    |                 |                 | 23-37/2023   |        | 201       |          |

# CONFERMA DATA CONSEGNA

Per confermare o proporre una data di consegna, si procede tramite il Menù Operative → Conferma Data Consegna.

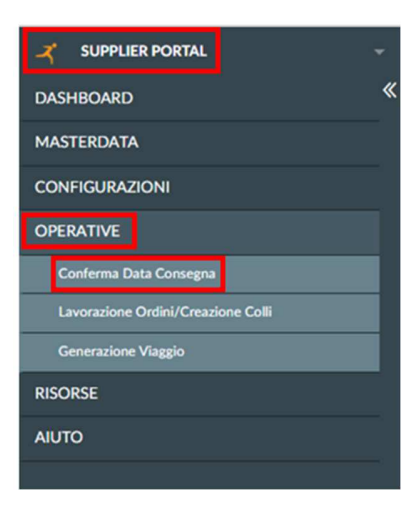

Il sistema permette di visualizzare gli ordini associati a ciascun fornitore e di selezionare l'operazione che si vuole effettuare.

### Conferma Data Originale

Il processo prevede:

1. Click sulla riga d'ordine su cui si vuole eseguire l'azione.

| X SUPPLIER PORTAL                  | - 1 | 🖵 64847310-f28 | 7-4730-aa24-6e4 | lafea211c4 |              |       |                |               |                 |                  |         | & supplier -  | talano -        | 🤗 🛛 🕸        |
|------------------------------------|-----|----------------|-----------------|------------|--------------|-------|----------------|---------------|-----------------|------------------|---------|---------------|-----------------|--------------|
| DASHBOARD                          | ۲   | CONFERMA DATA  |                 |            |              |       |                |               |                 |                  |         |               |                 | ×            |
| MASTERDATA                         |     | Visualizza     | Nativo          |            | B Dimina B   |       | C Riaria 1 Eso | orta Q. Cerca |                 |                  |         |               | 🕯 Azioni 👻 🥔 D  | ettagi s=    |
| CONFIGURAZIONI                     |     |                |                 |            |              |       |                |               |                 |                  |         |               |                 |              |
| OPERATIVE                          | I.  | RIGA ORDINE :  | ARTICOLO :      | QUANTITA : | Q RICEVUTA : | UDM : | DATA CONSEGNA: | DATA ORDINE : | DATA PROPOSTA : | DATA CONFERMATA: | STATO = | DEPOSITANTE = | CONTO FATTURE : | ID TRANSAZIC |
| Conferma Data Conserva             | I   | ORDER-1        | ITEM2           | 1.000      | (            | ) NR  | 24/09/2023     | 25/09/2023    |                 | 24/09/2023       | CREATO  | SUPTRAINING   | 597120          | ORDER-1      |
| Lavorazione Ordini/Creazione Calli | ſ   | ORDER-5        | ITEM2           | 3.500      | 0            | 0 NR  | 27/09/2023     | 25/09/2023    |                 |                  | CREATO  | SUPTRAINING   | 597120          | ORDER-5      |
| Generazione Vlaggio                |     | ORDER-7        | ITEM3           | 200        | 100          | KG    | 17/10/2023     | 25/09/2023    |                 |                  | CREATO  | SUPTRAINING   | 597120          | ORDER-7      |
| RISORSE                            |     | ORDER-8        | ITEM3           | 50         | 0            | KG    | 17/10/2023     | 25/09/2023    |                 |                  | CREATO  | SUPTRAINING   | 597120          | ORDER-8      |
| AIUTO                              |     | ORDER-10       | ITEM4           | 650        |              | NR    | 17/10/2023     | 25/09/2023    |                 |                  | CREATO  | SUPTRAINING   | 597120          | ORDER-10     |
|                                    |     |                |                 |            |              |       |                |               |                 |                  |         |               |                 |              |

2. Click su "Azioni" e successivamente su "Conferma Data Originale".

| 🗶 SUPPLIER PORTAL                  | - 6 | <b>64647310-128</b> | 7-4730-aa24-6e | 4afea211c4 |              |         |       |               |                                   |                 |                  |         | ۵.            | upplier - 🌔      | Italiano | - 6       | 2  |
|------------------------------------|-----|---------------------|----------------|------------|--------------|---------|-------|---------------|-----------------------------------|-----------------|------------------|---------|---------------|------------------|----------|-----------|----|
| DASHBOARD                          | « ( | CONFERMA DAT        | A CONSEGNA     |            |              |         |       |               |                                   |                 |                  |         |               |                  |          |           | ×  |
| MASTERDATA                         |     | Visualizza          | O Nacos        |            | . E Denis    |         |       | C Ricerica 🗼  | isporta Q. Cerca                  |                 |                  |         |               | Ationi -         | 00       | ttadi 7   |    |
| CONFIGURAZIONI                     | ŀ   |                     |                |            |              |         |       | -             |                                   |                 |                  |         |               |                  |          |           |    |
| OPERATIVE                          | 12  | RIGA ORDINE 1       | ARTICOLO :     | QUANT      | TA : Q RICEN | /UTA :: | UDM : | DATA CONSEGNA | <ul> <li>DATA ORDINE :</li> </ul> | DATA PROPOSTA : | DATA CONFERMATA: | STATO 0 | DEPS Conferms | a Data Originale | IRE 1    | ID TRANSA | 20 |
| Conferma Data Consegna             | 4   | ORDER-1             | ITEM2          |            | .000         | 0       | NR    | 24/09/2023    | 25/09/2023                        |                 |                  | CREATO  | SUP Proposi r |                  |          | ORDER-1   | ^  |
| Lavorazione Ordini/Creasione Colli | 4   | ORDER-3             | ITEM1          |            | 500          | 0       | KG    | 30/09/2023    | 25/09/2023                        |                 |                  | CREATO  | SUPTRAINING   | 597120           |          | ORDER-3   |    |
| Generazione Vlaggio                | 3   | ORDER-4             | ITEM1          |            | 500          | 0       | KG    | 25/09/2023    | 25/09/2023                        |                 |                  | CREATO  | SUPTRAINING   | 597120           |          | ORDER-4   |    |
| RISORSE                            | 4   | ORDER-5             | ITEM2          |            | 1.500        | 0       | NR    | 27/09/2023    | 25/09/2023                        |                 |                  | CREATO  | SUPTRAINING   | 597120           |          | ORDER-5   |    |
| AUTO                               | 4   | ORDER-7             | ITEM3          |            | 200          | 100     | KG    | 17/10/2023    | 25/09/2023                        |                 |                  | CREATO  | SUPTRAINING   | 597120           |          | ORDER-7   |    |
|                                    | 0   | ORDER-8             | ITEM3          |            | 50           | 0       | KG    | 17/10/2023    | 25/09/2023                        |                 |                  | CREATO  | SUPTRAINING   | 597120           |          | ORDER-8   |    |
|                                    | 4   | ORDER-10            | ITEM4          |            | 650          | 0       | NR    | 17/10/2023    | 25/09/2023                        |                 |                  | CREATO  | SUPTRAINING   | 597120           |          | ORDER-10  | 2  |
|                                    |     |                     |                |            |              |         |       |               |                                   |                 |                  |         |               |                  |          |           |    |

#### 3. Click su "SI".

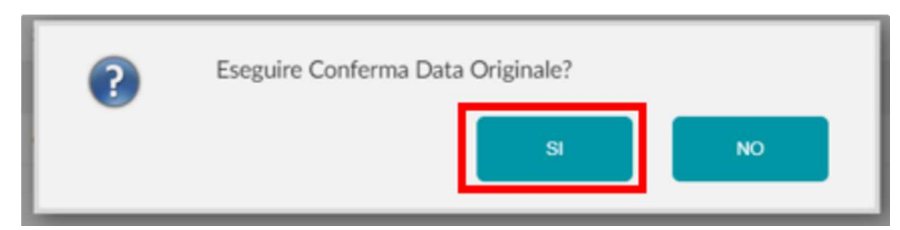

### Proponi nuova data

Il processo prevede:

1. Click sulla riga d'ordine su cui si vuole eseguire l'azione.

| 🗶 SUPPLIER PORTAL                  | - 1 | <b>34847310-128</b> | 7-4730-aa24-6e4 | lafea211c4  |            |       |                  |               |                 |                   |         | & supplier -  | talaro -        | ۵ می         |
|------------------------------------|-----|---------------------|-----------------|-------------|------------|-------|------------------|---------------|-----------------|-------------------|---------|---------------|-----------------|--------------|
| DASHBOARD                          | «   |                     |                 |             |            |       |                  |               |                 |                   |         |               |                 | ×            |
| MASTERDATA                         |     | Visualizza          | O Nuovo         |             | E Circles  |       | C Ricerica I Esc | orta Q. Cerca |                 |                   |         |               | Azioni - 🖉 D    |              |
| CONFIGURAZIONI                     |     |                     |                 |             |            |       |                  |               |                 |                   |         |               |                 |              |
| OPERATIVE                          | 14  | RIGA ORDINE :       | ARTICOLO :      | QUANTITA :: | Q RICEVUTA | UDM : | DATA CONSEGNA :  | DATA ORDINE : | DATA PROPOSTA : | DATA CONFERMATA : | STATO : | DEPOSITANTE : | CONTO FATTURE 0 | ID TRANSAZIC |
| Conferma Data Conserva             |     | ORDER-1             | ITEM2           | 1.000       |            | 0 NR  | 24/09/2023       | 25/09/2023    |                 | 24/09/2023        | CREATO  | SUPTRAINING   | 597120          | ORDER-1      |
| Lavoratione Ordini/Creatione Colli | Г   | ORDER-5             | ITEM2           | 3.500       |            | 0 NR  | 27/09/2023       | 25/09/2023    |                 |                   | CREATO  | SUPTRAINING   | 597120          | ORDER-5      |
| Generazione Viaggio                |     | ORDER-7             | ITEM3           | 200         | 10         | 0 KG  | 17/10/2023       | 25/09/2023    |                 |                   | CREATO  | SUPTRAINING   | 597120          | ORDER-7      |
| RISORSE                            |     | ORDER-8             | ITEM3           | 50          | 1          | 0 KG  | 17/10/2023       | 25/09/2023    |                 |                   | CREATO  | SUPTRAINING   | 597120          | ORDER-8      |
| AUTO                               |     | ORDER-10            | ITEM4           | 650         |            | 0 NR  | 17/10/2023       | 25/09/2023    |                 |                   | CREATO  | SUPTRAINING   | 597120          | ORDER-10     |
|                                    |     |                     |                 |             |            |       |                  |               |                 |                   |         |               |                 |              |

2. Click su "Azioni" e successivamente su "Proponi nuova data".

| 🔾 SUPPLIER PORTAL | * | 64847310-128  | 7-4730-au24-6e | 4afea211c4 |            |      |      |               |                  |                 |                   |          | 8 =           | ppler - 🚺      | Italiano | - 🌮        |    |
|-------------------|---|---------------|----------------|------------|------------|------|------|---------------|------------------|-----------------|-------------------|----------|---------------|----------------|----------|------------|----|
| DASHBOARD         | ۲ | CONFERMA DAT  | A CONSEGNA     |            |            |      |      |               |                  |                 |                   |          |               |                |          | >          |    |
| MASTERDATA        |   | Visualizza    | O Name         |            | E Elmina   |      |      | C Ricerica 🗼  | Esporta Q. Cerca |                 |                   |          |               | Action -       | 000      |            |    |
| CONFIGURAZIONI    |   |               |                |            |            | ~    |      |               |                  |                 |                   |          | _             |                |          |            | l. |
| OPERATIVE         |   | RIGA ORDINE : | ARTICOLO :     | QUANTITA : | Q RICEVUTA | UC   | a MC | DATA CONSEGNA | 0 DATA ORDINE 0  | DATA PROPOSTA : | DATA CONFERMATA : | STATO :: | DEPC Conferma | Data Originale | URE :    | ID TRANSAZ | ĸ  |
|                   | 1 | ORDER-1       | ITEM2          | 1.000      |            | D NF | R    | 24/09/2023    | 25/09/2023       |                 |                   | CREATO   | SUP Proposi n |                |          | ORDER-1    | 1  |
|                   | 1 | ORDER-3       | ITEM1          | 500        |            | о ко | 3    | 30/09/2023    | 25/09/2023       |                 |                   | CREATO   | SUPTRAINING   | 597120         |          | ORDER-3    |    |
|                   | 1 | ORDER-4       | ITEM1          | 500        |            | о ко | 5    | 25/09/2023    | 25/09/2023       |                 |                   | CREATO   | SUPTRAINING   | 597120         |          | ORDER-4    |    |
| USORSE            |   | ORDER-5       | ITEM2          | 3.500      |            | 0 NF | R    | 27/09/2023    | 25/09/2023       |                 |                   | CREATO   | SUPTRAINING   | 597120         |          | ORDER-5    |    |
| чито              |   | ORDER-7       | ITEM3          | 200        | 10         | о ко | 5    | 17/10/2023    | 25/09/2023       |                 |                   | CREATO   | SUPTRAINING   | 597120         |          | ORDER-7    |    |
|                   |   | ORDER-8       | ITEM3          | 50         |            | о ко | 5    | 17/10/2023    | 25/09/2023       |                 |                   | CREATO   | SUPTRAINING   | 597120         |          | ORDER-8    |    |
|                   |   | ORDER-10      | ITEM4          | 650        |            | 0 NS | R    | 17/10/2023    | 25/09/2023       |                 |                   | CREATO   | SUPTRAINING   | 597120         |          | ORDER-10   |    |
|                   |   |               |                |            |            |      |      |               |                  |                 |                   |          |               |                |          |            |    |

3. Indicare i parametri richiesti e cliccare su "Esegui".

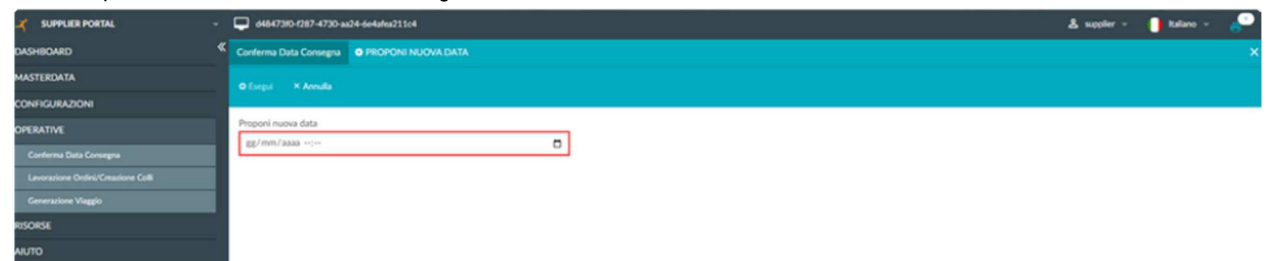

| Conferma Data Consegna O PROPONI NUOVA DATA |
|---------------------------------------------|
| tepp     X Anula                            |
|                                             |
| Proponi nuova data                          |
| 02/10/2023 12:15                            |
| ione Colli                                  |
|                                             |
|                                             |
|                                             |

# LAVORAZIONE ORDINI E CREAZIONE COLLI

La fase di processo descritta nel paragrafo seguente ha l'obiettivo di lavorare gli ordini ricevuti, creare i relativi colli e stamparne l'etichetta. Per effettuare tali operazioni, si procede tramite il Menù Operative  $\rightarrow$  Lavorazione Ordini/Creazione Colli.

| X SUPPLIER PORTAL                  | Ŧ        |
|------------------------------------|----------|
| DASHBOARD                          | <b>«</b> |
| MASTERDATA                         |          |
| CONFIGURAZIONI                     |          |
| OPERATIVE                          |          |
| Conferma Data Consegna             |          |
| Lavorazione Ordini/Creazione Colli |          |
| Generazione Viaggio                |          |
| RISORSE                            |          |
| AIUTO                              |          |
|                                    |          |

Il processo prevede:

1. L'utente può filtrare gli ordini da lavorare per articolo, sito, codice destinatario e riga ordine, utilizzando le textbox in alto.

| SUPPLIER PORTAL -                                                                                                    | d484730-2287-4730-ax24-6ekalmx211c4                                                                                                    | 🕹 supplier + 🌓 Italiano + 🌄                                        |
|----------------------------------------------------------------------------------------------------|----------------------------------------------------------------------------------------------------|--------------------------------------------------------------------|
| DASHBOARD                                                                                                    | LAVORAZIONE ORDINI/CREAZIONE COLU                                                                                                    | ×                                                                  |
| MASTERDATA                                                                                                    | Articolo . • Q Sto . • Q CodDestinatorio • Riga Ordine .                                                                                                    | • Q. CERCA 9. RESETTA                                              |
| CONFIGURAZIONI                                                                                                    |                                                                                                    |                                                                    |
| OPERATIVE                                                                                                    |                                                                                                    |                                                                    |
| Conferma Data Consegna                                                                                                    |                                                                                                    | ACCIUNCI SELEZIONATI                                               |
| Lavorazione Ordini/Creasione Colli                                                                                                    | IRGA ORDINE I ID GRUPPO TRANSAZIONI I CODJORNITORE I DATA ORDINE I NUMARTICOLO I QUANTITA LAVORABILE I DATA DI CONSEGNA I TERMINI DI CONSEGNI                     | A I TRASPORTO A CARICO MERLO I CODJ                                |
| Generatione Vlaggio                                                                                                    |                                                                                                    |                                                                    |
| RISORSE                                                                                                    |                                                                                                    |                                                                    |
| AUTO                                                                                                    |                                                                                                    |                                                                    |
|                                                                                                    | ORDINI SELEZIONATI  IRGA ORDINE : ID GRUPPO TRANSAZIONI : COD FORMITORE : DATA ORDINE : NUMARTICOLO : QUANTITA LAVORABILE : DATA DI CONSEGNA : TERMINI DI CONSEGN | EMULOW ORDERS CONFERMACEDINE<br>A © TRASPORTO A CARCO MERLO © CODJ |
|                                                                                                    | <u>x</u>                                                                                                    | •                                                                  |
|                                                                                                    | Earliest Families Learning EdgeConstant Cult                                                                                                    |                                                                    |
| the second second |                                                                                                    | C. Longergate chart - chart - Longittics Report - Report La.A      |

#### 2. Una volta inserito il filtro, cliccare su "Cerca" per visualizzare gli ordini disponibili

| 🔏 SUPPLIER PORTAL                  | 🖵 64547305-0287-47300 3624-664afaa21164                                                                                                    | & supplier -    | 🚺 talava - 🥜                           |
|------------------------------------|----------------------------------------------------------------------------------------------------|-----------------|----------------------------------------|
| DASHBOARD                          | LAVORAZIONE ORDINI/CREAZIONE COLU                                                                                                    |                 | ×                                      |
| MASTERDATA                         | Articolo . • Q. Sio . • Q. Cod Destinatario • Riga Ordine ORDER-3                                                                                                    | • 0,            | CERCA 9. RESETTA                       |
| CONFIGURAZIONI                     |                                                                                                    | _               |                                        |
| OPERATIVE                          |                                                                                                    |                 |                                        |
| Conferma Data Consegna             | READONNES IN CRURENTRANSATIONS CONTONNESS INTO CONTRACTOR STUDIES INTO ADDRESS INTO ADDRESS IN CRURENTIAL AND ADDRESS INTO ADDRESS INTO ADDRESS ADDRESS INTO ADDRESS INTO ADDRESS INTO ADDRESS ADDRESS ADDRESS ADDRESS ADDRESS ADDRESS ADDRESS ADDRESS ADDRESS ADDRESS ADDRESS ADDRESS ADDRESS ADDRESS ADDRESS ADDRESS ADDRESS ADDRESS ADDRESS ADDRES | A TRASPORT      |                                        |
| Lavorazione Ordini/Creazione Colli | TRANSPORTE E SUBJECTO DE COLORIDARE E DISTORDE E DISTORDARE E REPORTACIÓ E QUALITAL DE PROVINSEE E DELA DECIDIONE E DESTORDE DE COLORDOR                                                                                                    | A F INGROAT     | O NORREO PEREO E COD                   |
| Generazione Viaggio                |                                                                                                    |                 |                                        |
| REGROE                             |                                                                                                    |                 |                                        |
| 2010                               |                                                                                                    |                 |                                        |
|                                    | <u>e</u>                                                                                                    |                 | · · · · ·                              |
|                                    | A ORDINI SELEZIONATI                                                                                                    |                 |                                        |
|                                    |                                                                                                    | RIMUOVI OF      | IDINE CONFERMA ORDINI                  |
|                                    | RIGA ORDINE : ID GRUPPO TRANSAZIONI : COD FORNITORE : DATA ORDINE : NUMARTICOLO : QUANTITA LAVORABILE : DATA DI CONSEGNA : TERMINI DI CONSEGN                                                                                                    | A : TRASPORT    | O A CARICO MERLO © COD.                |
|                                    |                                                                                                    |                 |                                        |
|                                    |                                                                                                    |                 |                                        |
|                                    |                                                                                                    |                 |                                        |
|                                    | a contraction of the second second seco |                 |                                        |
|                                    |                                                                                                    |                 |                                        |
|                                    | Confidence Fundame Codes/Constance Code                                                                                                    |                 |                                        |
| Vesion 115-SNAPSHOT (b6 - bdb75ad) |                                                                                                    | © Creyright 200 | + 2023 - Logistics Reply - Reply S.p.A |

3. Selezionare l'ordine che si intende lavorare.

| 🗶 SUPPLIER PORTAL -                 | - 📮 d4847305-0287-4730-0224-66468023304                                                                                                    | supplier = 🌗 Italiano = 🖉                               |
|-------------------------------------|----------------------------------------------------------------------------------------------------|---------------------------------------------------------|
| DASHBOARD                           | LAVORAZIONE ORDINI/CREAZIONE COLLI                                                                                                    | ×                                                       |
| MASTERDATA                          | Articolo _ + Q Sto _ + Q Cod Destinutario + Riga Ordine ORDER-3                                                                                                    | Q CERCA 9 RESETTA                                       |
| CONFIGURAZIONI                      |                                                                                                    |                                                         |
| OPERATIVE                           | ∧ Okone biskonieli                                                                                                    |                                                         |
| Conferma Data Consegna              |                                                                                                    |                                                         |
| Lavorazione Ordini/Creazione Colli  | ADA DELLE I DIGUTIO TRANSLORI I CODICIENTORE I DELLO DELLE I DELLO DELLO DELLE I DELLO DELLE I DELLO DELLE I DELLO DELLE I DELLO DELLE I DELLO DELLE I DELLO DELLE I DELLO DELLE I DELLO DELLO DELLE I DELLO DELLE I DELLO DELLO DELLO DELLE I DELLO DELLE I DELLO DELLO |                                                         |
| Generacione Viaggio                 | DiloDica OliODica 2004/00/2012 112/01 200 30/04/2013 EXM                                                                                                    | U597/3                                                  |
| RISORSE                             |                                                                                                    |                                                         |
| AUTO                                |                                                                                                    |                                                         |
|                                     |                                                                                                    |                                                         |
|                                     |                                                                                                    |                                                         |
|                                     |                                                                                                    |                                                         |
|                                     |                                                                                                    |                                                         |
|                                     | PROVINCE : DOMONO INVESCORE : CODORNIOLE : DAVIDURE : NONATICOLO : QUALITIE DAVIDURE : DAVID COREAN : IEMINI DI COREAN :                                                                                                    | INSPORTO A CARLO MERLO : CODI                           |
|                                     |                                                                                                    |                                                         |
|                                     |                                                                                                    |                                                         |
|                                     |                                                                                                    |                                                         |
|                                     | 1                                                                                                    |                                                         |
|                                     |                                                                                                    | ,                                                       |
|                                     | Excluderard Furniture Lawarabove ColineConstance Colin                                                                                                    |                                                         |
| Version 115-SNAPSHOT (b6 - bdb75ad) |                                                                                                    | © Copyright 2009 + 2023 - Logistics Reply - Reply S.p.A |

4. Cliccare su "Aggiungi selezionati". (VEDERE WARNING 1 A FONDO PAGINA)

| KUPPLIER PORTAL                    |                     | 17-4730-aa24-6e4afea211c4    |                 |               |                |                       |                     |                     | & supplier -       | talaro -                 | -         |
|------------------------------------|---------------------|------------------------------|-----------------|---------------|----------------|-----------------------|---------------------|---------------------|--------------------|--------------------------|-----------|
| DASHBOARD                          |                     | ORDINI/CREAZIONE COLLI       |                 |               |                |                       |                     |                     |                    |                          | ×         |
| MASTERDATA                         | Articolo 🔒          | - Q                          | Sto _           | - Q           |                | natario               | • Riga C            | rdine ORDER-3       | - Q                | CERCA 9                  | ESETTA    |
| CONFIGURAZIONI                     |                     |                              |                 |               |                |                       |                     |                     |                    |                          | _         |
| OPERATIVE                          | ∧ ORDINI D          | ISPONIBILI                   |                 |               |                |                       |                     |                     |                    | -                        | -         |
| Conferma Data Consegna             |                     |                              |                 |               |                |                       |                     |                     |                    | AGGIUNGI SELEZ           | CONATI    |
| Lavorazione Ordini/Creazione Colli | RIGA ORDINE 0       | ID GRUPPO TRANSAZIONI :      | COD.FORNITORE : | DATA ORDINE : | NUM,ARTICOLO = | QUANTITA LAVORABILE : | DATA DI CONSEGNA :  | TERMINI DI CONSEGNA | TRASPORTO          | A CARICO MERLO           | ¢ COD.    |
| Generazione Viaggio                | ORDER-3             | ORDER-3                      | SUPTRAINING     | 25/09/2023    | ITEM1          | 500                   | 30/09/2023          | DXW                 |                    | 0                        | 59710     |
| RISORSE                            |                     |                              |                 |               |                |                       |                     |                     |                    |                          |           |
| AUTO                               |                     |                              |                 |               |                |                       |                     |                     |                    |                          |           |
|                                    |                     |                              |                 |               |                |                       |                     |                     |                    |                          |           |
|                                    | • 00000010          | C EDONATI                    |                 |               |                |                       |                     |                     |                    |                          |           |
|                                    | A ORDANI SI         | LEEDONATI                    |                 |               |                |                       |                     |                     |                    |                          |           |
|                                    |                     |                              |                 |               |                |                       |                     |                     | RIMOOVICIED        | CONFISION                | ORDENE    |
|                                    | INGA ORDINE I       | ID GRUPPO TRANSAZIONE :      | CODIFORNITORE : | DATA ORDINE 1 | NUMJAKTICOLD : | QUANTITA DAVOKABILE : | DATA DI CONSEGNA II | TERMINI DI CONSEGNA | : TRASPORTO        | A CARLO MERLO            | ·         |
|                                    |                     |                              |                 |               |                |                       |                     |                     |                    |                          |           |
|                                    |                     |                              |                 |               |                |                       |                     |                     |                    |                          |           |
|                                    |                     |                              |                 |               |                |                       |                     |                     |                    |                          |           |
|                                    |                     |                              |                 |               |                |                       |                     |                     |                    |                          |           |
|                                    |                     |                              |                 |               |                |                       |                     |                     |                    |                          | ,         |
|                                    | Cashingsof Facebook | Langestone Ontestingtion Col |                 |               |                |                       |                     |                     |                    |                          |           |
| Venior 115-SNAPSHOT (64 - bdb75ad) |                     |                              |                 |               |                |                       |                     |                     | D Cupyright 2009 - | 2023 - Logistics Rophy - | RephySarA |

5. L'ordine selezionato verrà visualizzato nella sezione sottostante.

| X SUPPLIER PORTAL                     | 64647310-1287-      | 4730-as24-6e4afes211c4         |                  |               |                |                       |                     | 2                     | supplier -       | talaro v                     | •          |
|---------------------------------------|---------------------|--------------------------------|------------------|---------------|----------------|-----------------------|---------------------|-----------------------|------------------|------------------------------|------------|
| DASHBOARD                             | C LAVORAZIONE OR    |                                |                  |               |                |                       |                     |                       |                  |                              | ×          |
| MASTERDATA                            | Articolo _          | - Q                            | Sto _            | - Q           |                | atario                | • Riga O            | rdine ORDER-3         | Q                | CERCA 9                      | ESETTA     |
| CONFIGURAZIONI                        |                     | 00000000                       |                  | _             |                |                       | _                   |                       | -                |                              | _          |
| OPERATIVE                             | A ORDINI DIS        | PONIDILI                       |                  |               |                |                       |                     |                       |                  | ACCUMULATION CO. 67          |            |
| Conterna Data Consegna                | BICA ORDANE A       |                                |                  |               | NUM ARTICOLO - |                       |                     | TERMIN DI CONSECULA   | TRACOORT         | A CARLON MERIO               | - CODI     |
| Lavorazione Ordini/Creazione Colli    | ROUN UNLINE 1       | ID GROPPO TRANSACIONE 1        | CODY OWNER OWNER | DRUG ORDINE 1 | NUMPER TRUES   | Quertine Devoteble 1  | DATA DI CONSEGNA () | TERMINE DI CONSEGNALI | TRASPORT         | A CARLO MERLO                |            |
| Generatione Vaggio                    |                     |                                |                  |               |                |                       |                     |                       |                  |                              |            |
| RISORSE                               |                     |                                |                  |               |                |                       |                     |                       |                  |                              |            |
| AUTO                                  |                     |                                |                  |               |                |                       |                     |                       |                  |                              |            |
|                                       | ¥.                  |                                |                  |               |                |                       |                     |                       |                  |                              |            |
|                                       | A ORDINI SEL        | EZIONATI                       |                  |               |                |                       |                     |                       |                  |                              |            |
|                                       |                     |                                |                  |               |                |                       |                     |                       | RIMUOVI OR       | DINE CONFERMA                | ORDINI     |
|                                       | RIGA ORDINE :       | ID GRUPPO TRANSAZIONI :        | COD.FORNITORE :  | DATA ORDINE 0 | NUM.ARTICOLO : | QUANTITA LAVORABILE : | DATA DI CONSEGNA II | TERMINI DI CONSEGNA   | TRASPORT         | D A CARICO MERLO             | : COD.     |
|                                       | ORDER-3             | ORDER-3                        | SUPTRAINING      | 25/09/2023    | ITEM1          | 500                   | 30/09/2023          | DOW                   |                  | 0                            | 59710      |
|                                       |                     |                                |                  |               |                |                       |                     |                       |                  |                              | _          |
|                                       |                     |                                |                  |               |                |                       |                     |                       |                  |                              |            |
|                                       | 3                   |                                |                  |               |                |                       |                     |                       |                  |                              | ,          |
|                                       |                     |                                |                  |               |                |                       |                     |                       |                  |                              |            |
|                                       | Cashboard Furniture | Lavoratione Ordes/Creatione Co | •                |               |                |                       |                     |                       |                  |                              |            |
| Version 1.1.5-SNAPSHOT (M - bill/34d) | No.                 |                                |                  |               |                |                       |                     |                       | © Copyright 2009 | + 2023 - Logistics Reply - I | Reply SaiA |

6. Click sulla "Conferma ordini".

| 🗶 SUPPLIER PORTAL -                  | 📮 64847390-1287-4730-aa24-6e  | 4afea211c4           |                |               |                |                       |                    | 4                   | sopler -         | alaro -                  |         |
|--------------------------------------|-------------------------------|----------------------|----------------|---------------|----------------|-----------------------|--------------------|---------------------|------------------|--------------------------|---------|
| DASHBOARD                            | LAVORAZIONE ORDINI/CREAZI     | ONE COLU             |                |               |                |                       |                    |                     |                  |                          | ×       |
| MASTERDATA                           | Articolo _                    | - a                  | Sito _         | • Q           |                | utario                | Riga O             | dine ORDER-3        | · Q              | CERCA 9                  | ESETTA  |
| CONFIGURAZIONI                       |                               |                      |                |               |                |                       |                    |                     |                  |                          |         |
| OPERATIVE                            | ORDINI DISPONIBILI            |                      |                |               |                |                       |                    |                     |                  |                          |         |
| Conferma Data Consegna               |                               |                      |                |               |                |                       |                    |                     |                  | AGGUNGI SELLA            | CONSATT |
| Lavorazione Ordini/Creazione Colli   | RIGA ORDINE : ID GRUPPO 1     | RANSAZIONE : O       | OD.FORNITORE : | DATA ORDINE : | NUM.ARTICOLO : | QUANTITA LAVORABILE : | DATA DI CONSEGNA : | TERMINI DI CONSEGNA | : TRASPORTO      | A CARICO MERLO           | : COD.I |
| Generatione Viaggio                  |                               |                      |                |               |                |                       |                    |                     |                  |                          |         |
| RISORSE                              |                               |                      |                |               |                |                       |                    |                     |                  |                          |         |
| AUTO                                 |                               |                      |                |               |                |                       |                    |                     |                  |                          |         |
|                                      | -                             |                      |                |               |                |                       |                    |                     |                  |                          |         |
|                                      |                               |                      |                |               |                |                       |                    |                     |                  |                          | ,       |
|                                      | A ORDINI SELEZIONATI          |                      |                |               |                |                       |                    |                     | -                |                          |         |
|                                      | RIGA ORDINE : ID GRUPPO T     | RANSAZIONI : O       | OD.FORNITORE : | DATA ORDINE : | NUMARTICOLO :  | QUANTITA LAVORABILE : | DATA DI CONSEGNA : | TERMINI DI CONSEGNA | TRASPORTO        | A CARICO MERLO           | : COD.I |
|                                      | ORDER-3 ORDER-3               | 5                    | UPTRAINING     | 25/09/2023    | ITEM1          | 500                   | 30/09/2023         | DOW                 |                  | 0                        | 59710   |
|                                      |                               |                      |                |               |                |                       |                    |                     |                  |                          |         |
|                                      |                               |                      |                |               |                |                       |                    |                     |                  |                          |         |
|                                      |                               |                      |                |               |                |                       |                    |                     |                  |                          |         |
|                                      | <u> </u>                      |                      |                |               |                |                       |                    |                     |                  |                          | •       |
|                                      |                               |                      |                |               |                |                       |                    |                     |                  |                          |         |
|                                      | Dashboard Pointure Leveration | Ordes/Creatione Coll |                |               |                |                       |                    |                     |                  |                          |         |
| Version 1.1.5-SNAPSHOT Bit - bdb75ad |                               |                      |                |               |                |                       |                    |                     | © Copyright 2009 | 2023 - Logistics Reply - | Ruy SaA |

7. Nel pop up che si presenta è possibile inserire le informazioni richieste. Le informazioni obbligatorie sono evidenziate in rosso. (VEDERE WARNING 2 A FONDO PAGINA)

|                                | CREA                  | ZIONE COLLI          |      |               |
|--------------------------------|-----------------------|----------------------|------|---------------|
| Specifiche articolo            |                       |                      |      |               |
| Articolo<br>ITEM1              |                       | Descrizione<br>ITEM1 |      |               |
| Quantita' ordini e lavorazione |                       |                      |      |               |
| Qnt da lavorare                | Qnt lavorabile<br>500 | Lotto                |      | Paese Q       |
| Specifiche contenitore         |                       |                      |      |               |
| Contenitore                    | Desc                  | rizione              | Peso | Quantita' def |
| Quantita' per collo            |                       |                      |      |               |
| Qnt per Contenitore            |                       |                      |      |               |
|                                | CREA                  | ANNULLA              |      |               |

8. Click su "Crea" per confermare i dati e procedere con la creazione dei colli.

|                               | CREA                  | ZIONE COLLI          |            |               |  |  |  |  |
|-------------------------------|-----------------------|----------------------|------------|---------------|--|--|--|--|
| Specifiche articolo           |                       |                      |            |               |  |  |  |  |
| Articolo<br>ITEM1             |                       | Descrizione<br>ITEM1 |            |               |  |  |  |  |
| Quantita' ordini e lavorazion | e                     |                      |            |               |  |  |  |  |
| Qnt da lavorare               | Qnt lavorabile<br>500 | Lotto                |            | Paese Q       |  |  |  |  |
| Specifiche contenitore        |                       |                      |            |               |  |  |  |  |
| CONTENITORE3 - Q              | Des                   | crizione<br>ENITORE3 | Peso<br>20 | Quantita' def |  |  |  |  |
| Quantita' per collo           |                       |                      |            |               |  |  |  |  |
| Qnt per Contenitore           |                       |                      |            |               |  |  |  |  |
|                               | CRE                   | ANNULLA              |            |               |  |  |  |  |

9. Utilizzando il tasto "Crea Colli" si creano effettivamente i colli e si generano le etichette da stampare. (VEDERE WARNING 3 A FONDO PAGINA)

| 🗶 SUPPLIER PORTAL 🗸 🗸                   | Galaditatio-1287 | -4730 an24-6e4afen21 | 1104              |                 |                |            |                     |                 |             | ۵.                | uppler -            | kalano - 💡                 | •      |
|-----------------------------------------|------------------|----------------------|-------------------|-----------------|----------------|------------|---------------------|-----------------|-------------|-------------------|---------------------|----------------------------|--------|
| DASHBOARD 《                             | LAVORAZIONE O    | RDINI/CREAZIONE C    | ow                |                 |                |            |                     |                 |             |                   |                     |                            | ×      |
| MASTERDATA                              | Articolo 🔔       | - c                  | 580               |                 | Q 0            |            |                     | • *             | pa Ordine 🔐 | - 0               |                     |                            |        |
| CONFIGURAZIONI                          |                  |                      |                   |                 | _              |            |                     | _               |             |                   | _                   |                            | -      |
| OPERATIVE                               | ✓ OKDINI DE      | PONIBILI             |                   |                 |                |            |                     |                 |             |                   |                     |                            | - 1    |
| RISCIRSE                                | A ORDINI SEI     | LEZIONATI            |                   |                 |                |            |                     |                 |             |                   |                     |                            |        |
| AIUTO                                   |                  |                      |                   |                 |                |            |                     |                 |             | RIM               | JOVI ORDINE         | CONFERMA ORDI              |        |
|                                         | RIGA ORDINE ©    | ID GRUPPO TRANS      | AZIONI : COD.FORM | ITORE : DATA OR | DINE : NUM.ART | ICOLO : QU | ANTITA LAVORABILE : | DATA DI CONSEG  | NA : TERMIN | DI CONSEGNA :     | TRASPORTO A         | CARICO MERLO :             | 0      |
|                                         | ORDER-3          | ORDER-3              | SUPTRAIN          | ING 25/09/20    | 23 ITEM1       | 500        | ).                  | 30/09/2023      | DW          |                   |                     | 0                          | 52     |
|                                         | GESTIONE         | COLLI 500 artic      | oli (10 colii)    |                 |                |            |                     |                 |             |                   |                     |                            | ,      |
|                                         | COLLI PROPOST    | T + DETTAGU          |                   |                 |                | 6          | NNULLA CREA COLLI   | AGGIUNGI A MAST | *           | MASTERCOLLO       |                     | e oiu                      | A      |
|                                         | COD. FORNITORE   | NUMARTICOLO          | DESCR. ARTICOLO   | CONTENITORE     | QUANTITA'      | UM         | LOTTO PES           | O LORDO QUA     | INTITACIA 🔶 | Codice            |                     |                            |        |
|                                         | SUPTRAINING      | ITEM1                | ITEM1             | CONTENITE Q     | 50             | KG         |                     | 0.1             | - 8         | Famiglia Articolo |                     |                            |        |
|                                         | SUPTRAINING      | ITEM1                | ITEM1             | CONTENTS Q      | 50             | KG         |                     | 0,1             | - 4         | Cod.Destinatario  |                     |                            |        |
|                                         | SUPTRAINING      | ITEM1                | ITEM1             | CONTENTS 0      | 50             | KG         |                     | 0.1             |             |                   |                     |                            | ٠      |
| Version 1.1.5-SNAPSHOT (Int - Indb75ad) |                  |                      |                   |                 |                |            |                     |                 |             | •                 | Copyright 2009 - 20 | 23 - Logistics Reply - Rep | PYSEA: |

### Warning 1

Nel caso in cui l'utente selezioni righe ordini facenti riferimento a diversi:

- Articoli
- Account delivery
- Siti
- Classe resa
- Account number
- Righe ordine da lavorare con data consegna troppo distante dalla data in cui ci si trova

#### Il sistema blocca il processo segnalando l'errore all'utente.

| X SUPPLIER PORTAL                  | - 🖵 64847310-12 | 87-4730-aa24-6e4afea211c4 | Error (Error: Gii ondini selezi | ionati sono relativi a ar | ticoli diversi) | ,                    | <                   | & supple              | r = 🌗 Italiano = 🍦    | P 🛛         |
|------------------------------------|-----------------|---------------------------|---------------------------------|---------------------------|-----------------|----------------------|---------------------|-----------------------|-----------------------|-------------|
| DASHBOARD                          |                 |                           |                                 |                           |                 |                      |                     |                       |                       | ×           |
| MASTERDATA                         | Articolo _      | - Q                       | Sito _                          | - Q                       |                 | inatario             | • Riga C            | ordine ORDER-8        | Q CERCA               | RESETTA     |
| CONFIGURAZIONI                     |                 |                           |                                 |                           |                 |                      |                     |                       |                       |             |
| OPERATIVE                          | ∧ ORDINI (      | DISPONIBILI               |                                 |                           |                 |                      |                     |                       |                       |             |
| Conferma Data Consegna             |                 |                           |                                 |                           |                 |                      |                     |                       | AGGIUNGIS             | ELEZIONATI  |
| Lavorazione Ordini/Creazione Colli | RIGA ORDINE :   | ID GRUPPO TRANSAZIONI     | COD.FORNITORE 0                 | DATA ORDINE :             | NUM.ARTICOLO =  | QUANTITA LAVORABILE  | DATA DI CONSEGNA :  | TERMINI DI CONSEGNA : | TRASPORTO A CARICO ME | RLO : COD.I |
| Generazione Vlaggio                | ORDER-8         | ORDER-8                   | SUPTRAINING                     | 25/09/2023                | ITEM3           | 50                   | 17/10/2023          | DOW                   | 0                     | 59710       |
| RISORSE                            |                 |                           |                                 |                           |                 |                      |                     |                       |                       |             |
| AIUTO                              |                 |                           |                                 |                           |                 |                      |                     |                       |                       |             |
|                                    |                 |                           |                                 |                           |                 |                      |                     |                       |                       |             |
|                                    |                 | ELEZIONATI                |                                 |                           |                 |                      |                     |                       |                       |             |
|                                    | RICA ORDINE -   | ID CRUIDOO TRANSAZIONI    |                                 | DATA OPDINE +             | NUM ARTICOLO -  | OLIANTITA LAVORABILE | DATA DI CONSEGNA IN | TERMINI DI CONSECNA   | TRASPORTO A CARLCO ME | RIO         |
|                                    | 02052-10        | 02012-10                  | CLIDTDAINING                    | 25/00/2022                | 17544           | 460                  | 17/10/2022          | 040                   | R                     | 6071/       |
|                                    | OKDER-10        | OKDER-10                  | SUPTRAINING                     | 25/09/2023                | 112,864         | 000                  | 17/10/2023          | UNP                   | ×                     | 59710       |
|                                    |                 |                           |                                 |                           |                 |                      |                     |                       |                       |             |

Qualora non venissero selezionate, per un determinato articolo, le righe ordine con data consegna più stringente, il sistema avviserà l'utente mostrando un warning non bloccante.

### Warning 2

Il sistema controlla che la quantità inserita (da lavorare) non superi la quantità richiesta calcolando anche la tolleranza.

La tolleranza di ogni riga ordine viene arrotondata per difetto all'intero inferiore.

Se non rispettato il sistema bloccherà il processo segnalando l'errore all'utente.

| 7-47 | 730-aa24-6e4afea211c4     | Quantita' da l | avorare eccessiva. Tolleranza superat | ta di 25 unita'.   | ×          |               |     |
|------|---------------------------|----------------|---------------------------------------|--------------------|------------|---------------|-----|
| ORD  | INI/CREAZIONE COLLI       |                | CREAZ                                 | ZIONE COLLI        |            |               |     |
|      | Specifiche artico         | olo            |                                       |                    |            |               | Drd |
| ISP  | Articolo<br>ITEM4         | 0              | Desc<br>IT                            | rizione<br>EM4     | Pes        | o netto<br>1  |     |
| ¢    | Quantita' ordini          | e lavorazio    | ne                                    |                    |            |               |     |
|      | Qnt da lavorare           |                | Qnt lavorabile<br>650                 | Lotto              | P          | aese<br>• Q   | l   |
| P    | Specifiche conte          | nitore         |                                       |                    |            |               |     |
| ELE  | Contenito<br>CONTENITORE3 | • Q            | Desci                                 | rizione<br>NITORE3 | Peso<br>20 | Quantita' def |     |
| c    | Quantita' per co          | llo            |                                       |                    |            |               |     |
|      | Qnt per Contenit          | 50             |                                       |                    |            |               |     |
|      |                           |                | CREA                                  | ANNULLA            |            |               |     |

Il sistema segnala al fornitore se ha superato la quantità richiesta nel caso in cui sia in tolleranza. La tolleranza di ogni riga ordine viene arrotondata per difetto all'intero inferiore.

Se la quantità inserita è in tolleranza il sistema lo segnala all'utente con un warning non bloccante.

| -47      | 730-aa24-6e4afea211c4     | anza. 🗙     |                       |                |               |              |
|----------|---------------------------|-------------|-----------------------|----------------|---------------|--------------|
| RDI      | INI/CREAZIONE COLLI       |             | CREAZ                 | IONE COLLI     |               |              |
|          | Specifiche artico         | lo          |                       |                |               | Dr           |
| SP<br>II | Articolo<br>ITEM4         | D           | Desc                  | rizione<br>EM4 | Pese          | o netto<br>1 |
| ¢        | Quantita' ordini          | e lavorazio |                       |                |               |              |
|          | Qnt da lav                | 800         | Qnt lavorabile<br>650 | Lotto          | Pa            | aese<br>- Q  |
| l        | Specifiche conte          | nitore      |                       |                |               |              |
| I        | Contenito<br>CONTENITORE3 | • Q         | Descr                 | Peso<br>20     | Quantita' def |              |
| ¢        | Quantita' per col         | llo         |                       |                |               |              |
|          | Qnt per Contenit          | 40          |                       |                |               |              |
| l        |                           |             | CREA                  | ANNULLA        |               |              |

# Warning 3

Il sistema controlla che la quantità inserita non superi la quantità dichiarata allo step precedente. Se tale controllo non è rispettato, il sistema non permetterà la conferma dei colli.

|                | COLLI 50 5   | colli           |                  |    |           |    |         |                     |             |
|----------------|--------------|-----------------|------------------|----|-----------|----|---------|---------------------|-------------|
| COLLI PROPOSTI | + DETTAGLI   | _               |                  |    |           |    | ANNULLA | EA COLLI AGGIUNGI A | MASTERCOLLO |
| COD. FORNITORE | NUM.ARTICOLO | DESCR. ARTICOLO | CONTENITO        | RE | QUANTITA' | UM | LOTTO   | PESO LORDO          | QUANTITA' N |
| SUPTRAINING    | ITEM3        | ITEM3           | <b>CONTENIT€</b> | Q  | 20        | КG | LOTTO1  | 380.00              |             |
| SUPTRAINING    | ITEM3        | ITEM3           | CONTENIT         | Q  | 10        | КG | LOTTO1  | 0,1                 |             |
| SUPTRAINING    | ITEM3        | ITEM3           | <b>CONTENIT€</b> | Q  | 10        | КG | LOTTO1  | 0,1                 |             |
| SUPTRAINING    | ITEM3        | ITEM3           | CONTENIT€        | Q  | 10        | КG | LOTTO1  | 0,1                 |             |
| SUPTRAINING    | ITEM3        | ITEM3           | CONTENIT€        | Q  | 10        | KG | LOTTO1  | 0,1                 | •           |

#### VISUALIZZAZIONE COLLI

Dopo aver utilizzato l'operativa 'Lavorazione ordini/Creazione Colli' sarà possibile visualizzare ed eliminare i colli appena creati. Dal momento in cui vengono creati i colli si generano automaticamente le etichette relative. Per visualizzare i colli dal Supplier Portal sarà necessario:

#### Andare in Risorse $\rightarrow$ Colli

|                               | - 🖵 b3fd8eac-1857-4 | 1226-a34f-5c58aabd936e |                    |                       | <b>은</b> 10020761 – | 🛑 Italiano 👻             | <b>_</b>         | ×         |
|-------------------------------|---------------------|------------------------|--------------------|-----------------------|---------------------|--------------------------|------------------|-----------|
| DASHBOARD                     |                     | IITORE                 |                    |                       |                     |                          |                  | ×         |
| MASTERDATA                    |                     |                        |                    |                       |                     |                          | RICARI           | CA        |
| CONFIGURAZIONI                |                     |                        |                    |                       |                     |                          |                  | -         |
| OPERATIVE                     | SCADENZA ORDIN      | I                      |                    |                       |                     |                          |                  | -         |
| RISORSE                       | dinta.              |                        | 27.464             | <i>d</i> <b>m</b> i n |                     |                          | 114              |           |
| Ordini                        |                     |                        | SCADUTI            |                       |                     | IN SCA                   | ADENZA OGG'      |           |
| Distinta Base                 |                     |                        |                    |                       |                     |                          |                  | - 1       |
| Colli                         | pinta -             |                        | 933                | pinning               |                     | 3                        | 3.232            |           |
| MasterColli                   | Lø                  | IN SCADENZA NEI PRO    | SSIMI SETTE GIORNI | Lø                    | IN SCADE            | NZA NEI PROSSIMI TR      | ENTA GIORNI      |           |
| Viaggi                        | STATO ORDINI        |                        |                    |                       |                     |                          |                  | 1         |
| Ordini Previsionali           |                     |                        |                    |                       |                     |                          |                  |           |
| Stock                         | $\rightarrow$       |                        | 0                  |                       |                     | 30                       | ).790            |           |
| EXTERNAL SYSTEMS              | Dashboard Fornitore | Dashboard Transiti     |                    | •                     |                     | Ultimo aggiornamento     | : 24/10/2023 1   | 15:49:56  |
| Version 1.1.6 (b25 - ca7de92) |                     |                        |                    |                       | © Соруг             | ight 2009 - 2023 - Logis | tics Reply - Rep | oly S.p.A |

1. Impostare il tipo di filtro e premere sul tasto 'Cerca'

| DASHBOARD           | « сош             |              |               |                     |              |                   |                |           |             |           |        |            |                      | ×             |
|---------------------|-------------------|--------------|---------------|---------------------|--------------|-------------------|----------------|-----------|-------------|-----------|--------|------------|----------------------|---------------|
| MASTERDATA          | Visualizza        | Nuovo        |               | 💼 Elimina           |              | C Ricarica        | ⊥ Esporta      | Q. Gares  |             |           |        | 🖨 Azloni — | & Contenuto          | 5727          |
| CONFIGURAZIONI      |                   |              |               |                     |              |                   |                |           |             |           |        |            |                      |               |
| OPERATIVE           |                   |              |               |                     |              |                   |                |           |             |           |        |            | 0                    | ERCA          |
| RISORSE             | RAGGRUPPA PI      | ER           |               |                     | QUERY NATIVA | <b>,</b>          |                |           |             |           |        |            | 0                    | 0             |
| Ordini              | ATTRIBUTI         |              |               |                     | RISORSA      |                   |                | ATTRIBUTO |             | OPERATORE | VALORE |            |                      |               |
| Distinta Base       | FUNZIONI          |              |               |                     |              |                   | ire ( Articolo | Codice    |             | -         |        |            |                      |               |
| Coll                |                   |              |               |                     |              |                   |                | counce    |             |           |        |            |                      |               |
| MasterColli         |                   |              |               |                     |              |                   |                |           |             |           |        | RESETTA    | AGGIUNGI             |               |
| DDT                 |                   |              |               |                     |              |                   |                |           |             |           |        |            |                      |               |
| Viagi               |                   |              |               |                     |              |                   |                |           |             |           |        |            |                      |               |
| Ordini Previsionali |                   |              |               |                     |              |                   |                |           |             |           |        |            |                      |               |
| Stock               |                   |              |               |                     |              |                   |                |           |             |           |        |            |                      |               |
| EXTERNAL SYSTEMS    |                   |              |               |                     |              |                   |                |           |             |           |        |            |                      |               |
| AIUTO               |                   |              |               |                     |              |                   |                |           |             |           |        |            |                      |               |
|                     |                   |              |               |                     |              |                   |                |           |             |           |        |            |                      |               |
|                     |                   |              |               |                     |              |                   |                |           |             |           |        |            |                      |               |
|                     |                   |              |               |                     |              |                   |                |           |             |           |        |            |                      |               |
|                     |                   |              |               |                     |              |                   |                |           |             |           |        |            |                      |               |
|                     |                   |              |               |                     |              |                   |                |           |             |           |        |            |                      |               |
|                     |                   |              |               |                     |              |                   |                |           |             |           |        |            |                      |               |
|                     |                   |              |               |                     |              |                   |                |           |             |           |        |            |                      |               |
|                     |                   |              |               |                     |              |                   |                |           |             |           |        |            |                      |               |
|                     | Dashboard Fornito | in Fornitori | Lavorazione O | nfini/Creazione Col | Celli        | Generatione Viago | jia Ordini     | DDT 0     | Contenitori |           |        | Ultim      | aggiornamento: 26/10 | 2023 15:56:03 |

#### 2. Risulteranno così visibili i colli

| DASHBOARD           | COLLI               |           |               |                       |           |                     |             |                                        |                   |               |             |              |                   | ×              |
|---------------------|---------------------|-----------|---------------|-----------------------|-----------|---------------------|-------------|----------------------------------------|-------------------|---------------|-------------|--------------|-------------------|----------------|
| MASTERDATA          | ■ Visualizza        | A Nuovo   |               | Elimina               |           | C Ricarica          | ↓ Esporta   | Q. Cerca                               |                   |               |             | Azioni –     | Contenuto         | 5732 =         |
| CONFIGURAZIONI      |                     |           |               |                       |           |                     |             |                                        |                   |               |             |              |                   |                |
| OPERATIVE           | COLLO 0             | STATO 0   | ARTICOLO 0    | QUANTITA' ¢           | TRASPORTO | D A CARICO MER      | RLO 0 UDM 0 | <ul> <li>TIPO CONTENITORE =</li> </ul> | PESO LORDO (KG) 🔅 | VIAGGIO 0     | DDT 0       | MASTERCOLLO  | ♦ SITO ♦          | DESTINATAR     |
| RISORSE             | PRC000000101        | SPEDITO   | 105733        | 300                   |           | 0                   | NR          | 645117                                 | 9,43              | TRP000000051  | 2023.000051 | PCC000000015 | 2 MRL             | 597101         |
| Ordini              | PRC000000102        | SPEDITO   | 105733        | 300                   |           | 0                   | NR          | 645117                                 | 9,43              | TRP000000051  | 2023.000051 | PCC00000015  | 2 MRL             | 597101         |
| Distinta Base       | PRC000000103        | SPEDITO   | 105733        | 300                   |           |                     | NR          | 645117                                 | 9,43              | TRP000000051  | 2023.000051 | PCC00000015  | 2 MRL             | 597101         |
| Colli               | PRC000000104        | SPEDITO   | 105733        | 300                   |           | 0                   | NR          | 645117                                 | 9,43              | TRP000000051  | 2023.000051 | PCC00000015  | 2 MRL             | 597101         |
| MasterColli         | PRC000000105        | SPEDITO   | 105733        | 300                   |           |                     | NR          | 645117                                 | 9,43              | TRP000000051  | 2023.000051 | PCC000000015 | 2 MRL             | 597101         |
| DDT                 | PRC000000106        | SPEDITO   | 105733        | 300                   |           | 0                   | NR          | 645117                                 | 9,43              | TRP000000051  | 2023.000051 | PCC00000015  | 2 MRL             | 597101         |
| Viaggi              | PRC000000107        | SPEDITO   | 105733        | 300                   |           | 0                   | NR          | 645117                                 | 9,43              | TRP000000051  | 2023.000051 | PCC000000015 | 2 MRL             | 597101         |
| Ordini Previsionali | PRC000000108        | SPEDITO   | 105734        | 300                   |           | 0                   | NR          | 642968                                 | 12,12             | TRP000000051  | 2023.000051 | PCC000000015 | 1 MRL             | 597101         |
| Stock               | PRC0000000109       | SPEDITO   | 105734        | 300                   |           | 0                   | NR          | 642968                                 | 12,12             | TRP0000000051 | 2023.000051 | PCC000000015 | 1 MRL             | 597101         |
| EXTERNAL SYSTEMS    | PRC0000000110       | SPEDITO   | 105734        | 300                   |           | 0                   | NR          | 642968                                 | 12,12             | TRP0000000051 | 2023.000051 | PCC000000015 | 1 MRL             | 597101         |
| AIUTO               | PRC0000000111       | SPEDITO   | 105734        | 300                   |           | 0                   | NR          | 642968                                 | 12,12             | TRP0000000051 | 2023.000051 | PCC000000015 | 1 MRL             | 597101         |
|                     | PRC0000000112       | SPEDITO   | 105734        | 300                   |           | 0                   | NR          | 642968                                 | 12.12             | TRP0000000051 | 2023.000051 | PCC000000015 | 1 MRL             | 597101         |
|                     | PRC000000113        | SPEDITO   | 105734        | 300                   |           | 0                   | NR          | 642968                                 | 12.12             | TRP000000051  | 2023.000051 | PCC000000015 | 1 MRI             | 597101         |
|                     | PRC000000114        | SPEDITO   | 105734        | 300                   |           | 0                   | NR          | 642968                                 | 12.12             | TRP000000051  | 2023.000051 | PCC00000015  | 1 MRI             | 597101         |
|                     | PRC0000000115       | SPEDITO   | 105724        | 200                   |           |                     | NR          | 442949                                 | 12,12             | TRR000000051  | 2022.000051 | PCC000000015 | 1 MDI             | 597101         |
|                     | PRC000000113        | SPEDITO   | 105734        | 300                   |           | 0                   | ND.         | 642708                                 | 12,12             | 700000000000  | 2023.000031 | PCC000000015 | 1 MIKE            | 507404         |
|                     | PRC000000116        | SPEDITO   | 105/34        | 300                   |           | U                   | NR          | 642968                                 | 12,12             | TRP000000051  | 2023.000051 | PCC00000015  | 1 MRL             | 59/101         |
|                     | PRC0000000117       | SPEDITO   | 105734        | 300                   |           |                     | NR          | 642968                                 | 12,12             | TRP0000000051 | 2023.000051 | PCC000000015 | 1 MRL             | 597101         |
|                     | PRC000000118        | SPEDITO   | 105734        | 300                   | _         | 0                   | NR          | 642968                                 | 12.12             | TRP000000051  | 2023.000051 | PCC00000015  | 1 MRL             | 597101         |
|                     | Dashboard Fornitore | Fornitori | Lavorazione O | rdini/Creazione Colli | Colli     | Generazione Viaggio | o Ordini    | DDT Contenitori                        |                   |               |             | Ultimo agg   | iornamento: 26/10 | /2023 17:13:39 |

Per eliminare i colli:

1. Dalla schermata dei 'colli', dopo aver selezionato la riga da cancellare, sarà possibile eliminare i colli usando l'apposita icona. I colli cancellabili saranno solo quelli in stato 'CREATO' e non associati ancora a nessun viaggio. Ricordiamo che l'azione di creazione colli è reversibile mentre quella di creazione viaggi non lo è.

|                     | - 📮 264366f6-c8b5-40 | c3c-9fdc-46db5613f6b7 |                                 |                         | 名 merlo_a | admin 👻 🌔 It   | aliano – 🚽               | ×          |
|---------------------|----------------------|-----------------------|---------------------------------|-------------------------|-----------|----------------|--------------------------|------------|
| DASHBOARD           | « colli              |                       |                                 |                         |           |                |                          | ×          |
| MASTERDATA          |                      |                       | τq                              |                         |           | <b>8</b> -     | 🔗 Contenuto              |            |
| CONFIGURAZIONI      |                      |                       |                                 |                         |           |                |                          |            |
| OPERATIVE           | COLLO \$             | STATO      ARTICOLO   | QUANTITA'   TRASE               | PORTO A CARICO MERLO \$ | UDM \$    | TIPO CONTENITO | RE                       | O (KG) 🔅   |
| RISORSE             | PRC0000004452        | CREATO 528862         | 50                              | Ο                       | KG        | 616979         |                          | <b>^</b>   |
| Ordini              | PRC0000004451 0      | CREATO 528862         | 50                              |                         | KG        | 616979         |                          |            |
| Distinta Base       |                      |                       |                                 |                         |           |                |                          |            |
| Colli               |                      |                       |                                 |                         |           |                |                          |            |
| MasterColli         |                      |                       |                                 |                         |           |                |                          |            |
| DDT                 |                      |                       |                                 |                         |           |                |                          |            |
| Viaggi              |                      |                       |                                 |                         |           |                |                          |            |
| Ordini Previsionali |                      |                       |                                 |                         |           |                |                          |            |
| Stock               |                      |                       |                                 |                         |           |                |                          | -          |
| EXTERNAL SYSTEMS    |                      |                       |                                 |                         |           | L Malana a     |                          | •          |
|                     | Dashboard Fornitore  | Colli Ordini Lavo     | orazione Ordini/Creazione Colli |                         |           | Ultimo aj      | ggiornamento: 25/10/2023 | 3 08:10:42 |

Parallelamente alla creazione dei colli verranno generate le etichette.

1. Per visualizzare le etichette si dovrà premere sull'icona della stampante:

| SUPPLIER PORTAL     | 264366f6-c8b5-4c3c-9fdc-46db5613f6b7                                   | 🛎 merlo_admin 👻 🌖 Italiano 👻 🌄 🚺                                  |
|---------------------|------------------------------------------------------------------------|-------------------------------------------------------------------|
| DASHBOARD           | « соци                                                                 | ×                                                                 |
| MASTERDATA          |                                                                        | 😄 👻 🔗 Contenuto 2 🚍                                               |
| CONFIGURAZIONI      |                                                                        | · · · · · · · · · · · · · · · · · · ·                             |
| OPERATIVE           | COLLO 💠 STATO 🗢 ARTICOLO 💠 QUANTITA' 🖨                                 | TRASPORTO A CARICO MERLO   UDM  TIPO CONTENITORE  PESO LORDO (KG) |
| RISORSE             | PRC0000004452 CREATO 528862 50                                         | □ KG 616979 -                                                     |
| Ordini              | PRC0000004451 CREATO 528862 50                                         | G KG 616979                                                       |
| Distinta Base       |                                                                        |                                                                   |
| Colli               |                                                                        |                                                                   |
| MasterColli         |                                                                        |                                                                   |
| DDT                 |                                                                        |                                                                   |
| Viaggi              |                                                                        |                                                                   |
| Ordini Previsionali |                                                                        |                                                                   |
| Stock               |                                                                        | Ψ                                                                 |
| EXTERNAL SYSTEMS    | Dashboard Fornitore     Colli     Ordini     Lavorazione Ordini/Creazi | nne Colli Ultimo aggiornamento: 25/10/2023 08:10:42               |
|                     |                                                                        |                                                                   |

1. Le etichette potranno essere poi stampate tramite l'apposito tasto di stampa

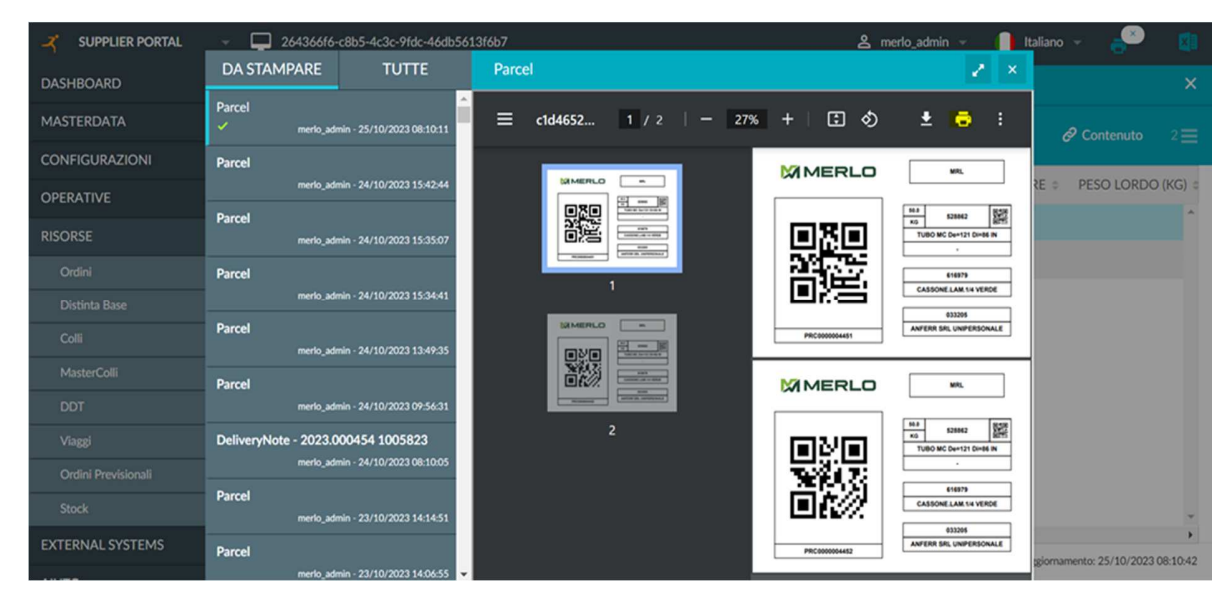

Nel caso si volesse stampare un file unico con etichette di più colli sarà necessario:

1. Fare una multi selezione sulle righe dei colli scelti

| SUPPLIER PORTAL               | b3fdBeac-185  | 57-4226-a34f-5 | c58aabd936e |                 |             |            |           |                    |                   |              | <u>ද</u> 10020 | 761 - 🚺 Ital         | ano 👻 🌾            | ۵                 |
|-------------------------------|---------------|----------------|-------------|-----------------|-------------|------------|-----------|--------------------|-------------------|--------------|----------------|----------------------|--------------------|-------------------|
| DASHBOARD                     | COLLI         |                |             |                 |             |            |           |                    |                   |              |                |                      |                    | ×                 |
| MASTERDATA                    | ■ Visualizza  | Nuovo          |             | 💼 Elimina       |             | C Ricarica | ↓ Esporta | Q. Cerca           |                   |              |                | 🕹 Azioni 👻           |                    | 5940 💳            |
| CONFIGURAZIONI                |               |                |             |                 |             |            |           |                    |                   |              |                |                      |                    |                   |
| OPERATIVE                     | COLLO         | STATO -        | ARTICOLO ¢  | QUANTITA' ÷     | TRASPORTO A | CARICO MEI | RLO   UDM | TIPO CONTENITORE # | PESO LORDO (KG) ÷ | VIAGGIO \$   | DDT ¢          | MASTERCOLLO          | ¢ SITO ¢           | DESTINATAR        |
| RISORSE                       | PRC000007728  | CREATO         | 048117      | /2              |             | -          | NR        | 616979             | 183,08            |              |                |                      | MRL                | 59/101            |
| Ordini                        | PRC0000007698 | 3 CREATO       | 100912      | 12              |             | 0          | NR        | 676927             | 601,4             | TRP000000920 | 2023.000869    |                      | MRL                | 597101            |
| Distinta Base                 | PRC000007695  | CREATO         | 105063      | 4               |             | 0          | NR        | 676927             | 501,62            | TRP000000920 | 2023.000869    |                      | MRL                | 597101            |
| Colli                         | PRC0000007700 | CREATO         | 105063      | 4               |             | 0          | NR        | 676927             | 501,62            | TRP000000920 | 2023.000869    |                      | MRL                | 597101            |
| MasterColli                   | PRC000007801  | CREATO         | 105063      | 4               |             | 0          | NR        | 676927             | 501,62            | TRP000000920 | 2023.000869    |                      | MRL                | 597101            |
| DDT                           | PRC0000007802 | 2 CREATO       | 105063      | 4               |             | O          | NR        | 676927             | 501,62            | TRP000000920 | 2023.000869    |                      | MRL                | 597101            |
| Vinggi                        | PRC0000007803 | 3 CREATO       | 105063      | 4               |             |            | NR        | 676927             | 501,62            | TRP000000920 | 2023.000869    |                      | MRL                | 597101            |
| Ordini Previsionali           | PRC0000007804 | CREATO         | 105063      | 4               |             |            | NR        | 676927             | 501,62            | TRP000000920 | 2023.000869    |                      | MRL                | 597101            |
| Stock                         | PRC000007805  | 5 CREATO       | 105063      | 4               |             |            | NR        | 676927             | 501,62            | TRP000000920 | 2023.000869    |                      | MRL                | 597101            |
| EXTERNAL SYSTEMS              | PRC0000007806 | 6 CREATO       | 105063      | 4               |             | 0          | NR        | 676927             | 501,62            | TRP000000920 | 2023.000869    |                      | MRL                | 597101            |
| AIUTO                         | PRC0000007807 | 7 CREATO       | 105063      | 4               |             | 0          | NR        | 676927             | 501,62            | TRP000000920 | 2023.000869    |                      | MRL                | 597101            |
|                               | PRC0000007808 | CREATO         | 105063      | 4               |             | 0          | NR        | 676927             | 501,62            | TRP000000920 | 2023.000869    |                      | MRL                | 597101            |
|                               | PRC0000007805 | CREATO         | 105063      | 4               |             | 0          | NR        | 676927             | 501,62            | TRP000000920 | 2023.000869    |                      | MRL                | 597101            |
|                               | PRC0000007810 | CREATO         | 105063      | 4               |             | 0          | NR        | 676927             | 501,62            | TRP000000920 | 2023.000869    |                      | MRL                | 597101            |
|                               | PRC000007811  | CREATO         | 1057615     | 25              |             | 0          | NR        | 645116             | 23,83             | TRP000000974 | 2023.000871    |                      | MRL                | 597101            |
|                               | PRC000007812  | 2 CREATO       | 105796      | 100             |             | 0          | NR        | 645116             | 8,83              | TRP000000974 | 2023.000871    |                      | MRL                | 597101            |
|                               |               | -              |             |                 |             |            |           |                    |                   |              |                |                      |                    | •                 |
|                               | Utente Dash   | board Fomilore | Transilo    | Fornitori Ordin | i DDT       | Colli      |           |                    |                   |              |                | Ultimo agg           | ornamento: 27/1    | 0/2023 17:28:17   |
| Version 1.1.7 (b26 - 8398876) |               |                |             |                 |             |            |           |                    |                   |              |                | © Copyright 2009 - 2 | 023 - Logistics Re | ply - Reply S.p.A |

#### 2. Premere il tasto 'AZIONI'

| SUPPLIER PORTAL               | b3fdBeac-18   | 57-4226-a34f-5  | c58aabd936e |                 |                    |              |                  |                   |              | <b>온</b> 100207 | '61 👻 📙 Italiano 👻                  | × 👔                 |
|-------------------------------|---------------|-----------------|-------------|-----------------|--------------------|--------------|------------------|-------------------|--------------|-----------------|-------------------------------------|---------------------|
| DASHBOARD                     | K COLLI       |                 |             |                 |                    |              |                  |                   |              |                 |                                     | ×                   |
| MASTERDATA                    | = Visualizza  | A Nuovo         |             | 💼 Elimina       | Cona C Ricaria     | ca 4 Esporta | Q. Cerca         |                   |              |                 | 🚓 Azioni 👻 🖉 Contenut               | o 5940 <b>=</b>     |
| CONFIGURAZIONI                |               |                 |             |                 |                    |              |                  |                   |              |                 |                                     |                     |
| OPERATIVE                     | COLLO         | STATO -         | ARTICOLO \$ | QUANTITA' \$    | TRASPORTO A CARICO | MERLO  UDM   | TIPO CONTENITORE | PESO LORDO (KG) ÷ | VIAGGIO \$   | DDT ‡           | MASTERCOLLO    SITO                 | DESTINATAR          |
| RISORSE                       | PRC0000007726 | 5 CREATO        |             | 72              | -                  | NR           | 616979           | 183,08            |              |                 | MRL                                 | 59/101              |
| Ordini                        | PRC000000769  | CREATO          | 100912      | 12              | U                  | NR           | 676927           | 601,4             | TRP000000920 | 2023.000869     | MRL                                 | 597101              |
| Distinta Base                 | PRC00000769   | 7 CREATO        | 105063      | 4               | 0                  | NR           | 676927           | 501,62            | TRP000000920 | 2023.000869     | MRL                                 | 597101              |
| Colli                         | PRC0000007700 | CREATO          | 105063      | 4               | 0                  | NR           | 676927           | 501,62            | TRP000000920 | 2023.000869     | MRL                                 | 597101              |
| MasterColli                   | PRC00000780   | CREATO          | 105063      | 4               | 0                  | NR           | 676927           | 501,62            | TRP000000920 | 2023.000869     | MRL                                 | 597101              |
| DDT                           | PRC00000780   | 2 CREATO        | 105063      | 4               | D                  | NR           | 676927           | 501,62            | TRP000000920 | 2023.000869     | MRL                                 | 597101              |
| Viaggi                        | PRC0000007803 | G CREATO        | 105063      | 4               |                    | NR           | 676927           | 501,62            | TRP000000920 | 2023.000869     | MRL                                 | 597101              |
| Ordini Previsionali           | PRC0000007804 | 4 CREATO        | 105063      | 4               | 0                  | NR           | 676927           | 501,62            | TRP000000920 | 2023.000869     | MRL                                 | 597101              |
| Stock                         | PRC000000780  | 5 CREATO        | 105063      | 4               | 0                  | NR           | 676927           | 501,62            | TRP000000920 | 2023.000869     | MRL                                 | 597101              |
| EXTERNAL SYSTEMS              | PRC000000780  | 6 CREATO        | 105063      | 4               | 0                  | NR           | 676927           | 501,62            | TRP000000920 | 2023.000869     | MRL                                 | 597101              |
| AIUTO                         | PRC000000780  | 7 CREATO        | 105063      | 4               | 0                  | NR           | 676927           | 501,62            | TRP000000920 | 2023.000869     | MRL                                 | 597101              |
|                               | PRC00000780   | 6 CREATO        | 105063      | 4               |                    | NR           | 676927           | 501,62            | TRP000000920 | 2023.000869     | MRL                                 | 597101              |
|                               | PRC000000780  | CREATO          | 105063      | 4               | 0                  | NR           | 676927           | 501,62            | TRP000000920 | 2023.000869     | MRL                                 | 597101              |
|                               | PRC00000781   | CREATO          | 105063      | 4               |                    | NR           | 676927           | 501,62            | TRP000000920 | 2023.000869     | MRL                                 | 597101              |
|                               | PRC00000781:  | L CREATO        | 1057615     | 25              | 0                  | NR           | 645116           | 23,83             | TRP000000974 | 2023.000871     | MRL                                 | 597101              |
|                               | PRC000000781  | 2 CREATO        | 105796      | 100             | 0                  | NR           | 645116           | 8,83              | TRP000000974 | 2023.000871     | MRL                                 | 597101              |
|                               |               | -               | -           | -               | _                  |              |                  |                   |              |                 |                                     | ÷.                  |
|                               | Utente Dast   | board Fornitore | Transito    | Fornitori Ordin | i DDT Colli        |              |                  |                   |              |                 | Ultimo aggiornamento: 27/           | 10/2023 17:28:17    |
| Version 1.1.7 (b26 - 8398876) |               |                 |             |                 |                    |              |                  |                   |              |                 | © Copyright 2009 - 2023 - Logistics | Reply - Reply S.p.A |

#### 3. Premere il tasto 'STAMPA' per stampare

|                  | í |               | C7 4004 - 046 F |             |                 |           |               |           |           |            |                   |              | 9 400007/4    | 14-18-2-2 ····           | (2) ma             |
|------------------|---|---------------|-----------------|-------------|-----------------|-----------|---------------|-----------|-----------|------------|-------------------|--------------|---------------|--------------------------|--------------------|
|                  |   | b3fd8eac-18   | 57-4226-8341-5  | c58aabdy36e |                 |           |               |           |           |            |                   |              | ≩ 10020761 →  | Italiano –               |                    |
| DASHBOARD        | × |               |                 |             |                 |           |               |           |           |            |                   |              |               |                          | ×                  |
| MASTERDATA       |   |               | 🕀 Nuovo         |             | 📋 Elimina       |           | C Ricarica    | 1 Esporta | Q, Cerca  |            |                   |              | 🛃 Azioni 👻    |                          | 5940               |
| CONFIGURAZIONI   |   |               |                 |             |                 |           |               |           |           |            |                   |              |               | -                        |                    |
| OPERATIVE        |   | COLLO         | STATO -         | ARTICOLO ¢  | QUANTITA' ÷     | TRASPORTO | ) A CARICO ME | ERLO      | TIPO CONT | FENITORE © | PESO LORDO (KG) ≑ | VIAGGIO      |               | LO ⇔ SITO ⇔              | DESTINATAR         |
| RISORSE          |   | PRC0000007720 | 6 CREATO        | 048117      | 72              |           | 0             | NR        | 616979    |            | 183,08            |              |               | MRL                      | 597101             |
|                  |   | PRC0000007698 | B CREATO        | 100912      | 12              |           | 0             | NR        | 676927    |            | 601,4             | TRP0000009   | Stampa        | MRL                      | 597101             |
| Distinta Base    |   | PRC000007699  | 9 CREATO        | 105063      | 4               |           | 0             | NR        | 676927    |            | 501,62            | TRP00000092  | 2023:000807   | MRL                      | 597101             |
|                  |   | PRC0000007700 | CREATO          | 105063      | 4               |           | 0             | NR        | 676927    |            | 501,62            | TRP00000092  | 0 2023.000869 | MRL                      | 597101             |
|                  |   | PRC000000780: | 1 CREATO        | 105063      | 4               |           | 0             | NR        | 676927    |            | 501,62            | TRP00000092  | 0 2023.000869 | MRL                      | 597101             |
|                  |   | PRC0000007802 | 2 CREATO        | 105063      | 4               |           | 0             | NR        | 676927    |            | 501,62            | TRP00000092  | 0 2023.000869 | MRL                      | 597101             |
| Viaggi           |   | PRC000000780: | 3 CREATO        | 105063      | 4               |           | 0             | NR        | 676927    |            | 501,62            | TRP00000092  | 0 2023.000869 | MRL                      | 597101             |
|                  |   | PRC000007804  | 4 CREATO        | 105063      | 4               |           |               | NR        | 676927    |            | 501,62            | TRP00000092  | 0 2023.000869 | MRL                      | 597101             |
| Stock            |   | PRC000000780  | 5 CREATO        | 105063      | 4               |           |               | NR        | 676927    |            | 501,62            | TRP00000092  | 0 2023.000869 | MRL                      | 597101             |
| EXTERNAL SYSTEMS |   | PRC000000780  | 6 CREATO        | 105063      | 4               |           |               | NR        | 676927    |            | 501,62            | TRP00000092  | 0 2023.000869 | MRL                      | 597101             |
| AIUTO            |   | PRC0000007807 | 7 CREATO        | 105063      | 4               |           | 0             | NR        | 676927    |            | 501,62            | TRP00000092  | 0 2023.000869 | MRL                      | 597101             |
|                  |   | PRC0000007808 | B CREATO        | 105063      | 4               |           | 0             | NR        | 676927    |            | 501,62            | TRP00000092  | 0 2023.000869 | MRL                      | 597101             |
|                  |   | PRC0000007809 | 9 CREATO        | 105063      | 4               |           | 0             | NR        | 676927    |            | 501,62            | TRP000000092 | 0 2023.000869 | MRL                      | 597101             |
|                  |   | PRC0000007810 | CREATO          | 105063      | 4               |           | 0             | NR        | 676927    |            | 501.62            | TRP00000092  | 0 2023.000869 | MRL                      | 597101             |
|                  |   | PRC000000781: | 1 CREATO        | 1057615     | 25              |           | 0             | NR        | 645116    |            | 23,83             | TRP000000097 | 4 2023.000871 | MRL                      | 597101             |
|                  |   | PRC000000781: | 2 CREATO        | 105796      | 100             |           | 0             | NR        | 645116    |            | 8,83              | TRP000000097 | 4 2023.000871 | MRL                      | 597101             |
|                  |   | 6             |                 |             |                 |           |               |           | _         |            |                   |              |               |                          | Ţ                  |
|                  |   | Utente Dash   | board Fornitore | Transito    | Fornitori Ordin | ni DDT    | Colli         |           |           |            |                   |              | Ulti          | no aggiornamento: 27/1   | 0/2023 17:28:17    |
|                  |   |               |                 |             |                 |           |               |           |           |            |                   |              | © Copyright 2 | 009 - 2023 - Logistics R | eply - Reply S.p.A |

#### 4. Premere poi su 'Sì' per confermare la stampa

| COLLO 💠                                 | STATO 🔺 | ARTICOLO 🗧 | QUANTITA' ‡ | TRASPORTO A CARICO MERLO 👙 | UDM ÷ | TIPO CONTENITORE \$ | PESO LORDO (KG) 💲 | VIAGGIO \$    | DDT 🔅       | MASTERCO |
|-----------------------------------------|---------|------------|-------------|----------------------------|-------|---------------------|-------------------|---------------|-------------|----------|
| PRC0000007726                           | CREATO  | 048117     | 72          | D                          | NR    | 616979              | 183,08            |               |             |          |
| PRC0000007698                           | CREATO  | 100912     | 12          | D                          | NR    | 676927              | 601,4             | TRP000000920  | 2023.000869 |          |
| PRC0000007699                           | CREATO  | 105063     | 4           | O                          | NR    | 676927              | 501,62            | TRP000000920  | 2023.000869 |          |
| PRC0000007700                           | CREATO  | 105063     | 4           |                            | NR    | 676927              | 501,62            | TRP000000920  | 2023.000869 |          |
| PRC0000007801                           | CREATO  | 105063     | 4           |                            | NR    | 676927              | 501,62            | TRP000000920  | 2023.000869 |          |
| PRC0000007802                           | CREATO  | 105063     | -           | Francis Channel            |       |                     | 501,62            | TRP000000920  | 2023.000869 |          |
| PRC0000007803                           | CREATO  | 105063     |             | Eseguire Stampa?           |       |                     | 501.62            | TRP000000920  | 2023.000869 |          |
| PRC0000007804                           | CREATO  | 105063     |             |                            | SI    | NO                  | 501,62            | TRP000000920  | 2023.000869 |          |
| PRC0000007805                           | CREATO  | 105063     |             |                            |       |                     | 501,62            | TRP000000920  | 2023.000869 |          |
| PRC0000007806                           | CREATO  | 105063     | 4           | D                          | NR    | 676927              | 501,62            | TRP000000920  | 2023.000869 |          |
| PRC0000007807                           | CREATO  | 105063     | 4           | D                          | NR    | 676927              | 501,62            | TRP000000920  | 2023.000869 |          |
| PRC0000007808                           | CREATO  | 105063     | 4           |                            | NR    | 676927              | 501,62            | TRP0000000920 | 2023.000869 |          |
| PRC0000007809                           | CREATO  | 105063     | 4           | D                          | NR    | 676927              | 501,62            | TRP000000920  | 2023.000869 |          |
| 000000000000000000000000000000000000000 | COLATO  | 105010     |             | -                          |       | (7/007              | 501.00            | -             |             |          |

5. Le stampe saranno visibili premendo sull'icona della stampante

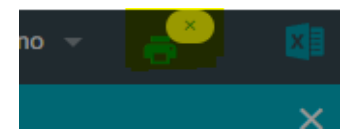

# **CREAZIONE MASTERCOLLI**

Lo step di processo di generazione dei Mastercolli ha l'obiettivo di creare dei raggruppamenti di colli formando un imballaggio secondario identificato da un'etichetta univoca.

I mastercolli possono essere generati contestualmente ai colli o in unsecondo momento.

Tale attività è facoltativa ed è possibile eseguirla utilizzando sia l'interfaccia web che l'app mobile.

### WEB

#### Mastecolli generati contestualmente alla creazione dei colli

Se i mastercolli venissero generati contestualmente alla creazione dei colli, il processo prevede:

1. Click su "Aggiungi a Mastercollo" (se non ancora creato il mastercollo verrà generato, in alternativa i colli verranno aggiunti al mastercollo visibile sulla destra). (VEDERE WARNING 1 A FONDO PAGINA)

| SUPPLIER PORTAL                        |   | 🖵 64847310-1283                  | 7-4730-aa24-6        | e4afea211  | lo4              |           |           |             |        |                     |              |             |               | & supplier -     | Rafaro               | - 🧬                |   |
|----------------------------------------|---|----------------------------------|----------------------|------------|------------------|-----------|-----------|-------------|--------|---------------------|--------------|-------------|---------------|------------------|----------------------|--------------------|---|
| DASHBOARD                              | ۲ | LAVORAZIONE O                    | RDINI/CREAJ          | IONE CO    | ĸIJ              |           |           |             |        |                     |              |             |               |                  |                      | >                  | ¢ |
| MASTERDATA                             |   | Articolo 🔔                       |                      | - Q        | Sto              |           | - 0,      | - C4        |        | wio line            |              |             |               | • Q              | CERCA 9              | RESETTA            | ŝ |
| IONFIGURAZIONI                         |   |                                  |                      | _          | -                |           | _         |             |        |                     |              |             |               |                  |                      |                    |   |
| OPERATIVE                              |   | <ul> <li>ORDINI DI.</li> </ul>   | securities           |            |                  |           |           |             |        |                     |              |             |               |                  |                      |                    |   |
| RISORSE                                |   | ∧ ORDINI SE                      | LEZIONATI            |            |                  |           |           |             |        |                     |              |             |               |                  |                      |                    |   |
| NUTO                                   |   |                                  |                      |            |                  |           |           |             |        |                     |              |             |               | RIMUOVI ORDIN    | CONFERM              | L ORDINI           |   |
|                                        |   | RIGA ORDINE :                    | ID GRUPPO            | TRANSA     | ZIONI : COD.FORM | ITORE : D | ATA ORDIN | E : NUM.ART | COLO : | QUANTITA LAVORABILE | : DATA DI CO | INSEGNA 0 1 | ERMINI DI CON | SEGNA : TRASPORT | O A CARICO MI        | IRLO ; O           |   |
|                                        |   | ORDER-3                          | ORDER-3              |            | SUPTRAIN         | ING 2     | 5/09/2023 | ITEMS       |        | 500                 | 30/09/202    | 3           | WW            |                  | 0                    | 51                 |   |
|                                        |   | GESTIONE                         | cou (s               | 00 articol | i) (10 colii)    | _         |           | _           |        |                     |              |             |               | _                |                      | •                  |   |
|                                        |   | COLLI PROPOST                    | TI + DET             | TAGU       |                  |           |           |             |        | ANNULLA CREA COLL   | AGGUNGI A    | MASTERCOLLO | MASTI         | IRCOLLO          |                      | CHIUDI             |   |
|                                        |   | COD. FORNITORE                   | NUMART               | ICOLO      | DESCR. ARTICOLO  | CONTENIT  | ORE       | QUANTITA'   | UM     | LOTTO PI            | ISO LORDO    | QUANTITA' N | Codic         | e                |                      |                    |   |
|                                        |   | SUPTRAINING                      | ITEM                 | 1          | ITEM1            | CONTENIT  | Q         | 50          | KG     |                     | 0.1          |             |               | a Articolo       |                      |                    |   |
|                                        |   | SUPTRAINING                      | ITEM                 | 11         | ITEM1            | CONTENIT  | ۹         | 50          | KG     |                     | 0,1          |             | CelD          | stinatario       |                      |                    |   |
|                                        |   | SUPTRAINING<br>Lawrance Order/Or | ITTN<br>machine Call | 1          | ITEM1            | CONTENER  | 0         | 50          | KG     |                     | 0.1          |             |               |                  |                      |                    |   |
| Arrive 1.1.5-SNAPSHOT (his - bith75ad) |   |                                  |                      |            |                  |           |           |             |        |                     |              |             |               | E Copyright 2001 | - 2023 - Logistics I | Ingly - Reply Sup. |   |

2. Click su "Chiudi" per chiudere il mastercollo e stamparne l'etichetta.

| K SUPPLIER PORTAL                     | * | <b>G48473</b> | 10-1287-4730-aa2     | 4-6044 | na211c4 |   |     |   |                     |              |             |       | ۵.            | poller -      | talaro                | - 🧬              |
|---------------------------------------|---|---------------|----------------------|--------|---------|---|-----|---|---------------------|--------------|-------------|-------|---------------|---------------|-----------------------|------------------|
| DASHBOARD                             | « | LAVORAZIO     | INE ORDINI/CRI       | EAZION | e colu  |   |     |   |                     |              |             |       |               |               |                       | ×                |
| MASTERDATA                            |   |               | *                    |        | Q,      |   | - Q |   |                     | -            | Riga Ordine |       |               | ۹             | CERCA                 | RESETTA          |
| CONFIGURAZIONI                        |   | N 080         |                      |        | _       | _ |     |   |                     |              |             |       | _             |               |                       |                  |
| OPERATIVE                             |   | ✓ OKDI        | NIDISPONIBIL         |        |         |   |     |   |                     |              |             |       |               |               |                       |                  |
| RISORSE                               |   | V ORDI        | NI SELEZIONA         | TI     |         |   |     |   |                     |              |             |       |               |               |                       |                  |
| NUTO                                  |   | ∧ GEST        | IONE COLLI           |        |         |   |     |   |                     |              |             |       |               |               | PCCO                  | 00003151         |
|                                       |   | COLLI PRO     | POSTI 💽 🚺            | DETTAG | U       |   |     | 1 | ANINULLA CREA COLLI | AGGIUNGI A M | STERCOLLO   | » mas | TERCOLLO      |               |                       | Снирі            |
|                                       |   |               |                      |        |         |   |     |   |                     |              |             | Cod   | ice           |               | PCC00                 | 00003151         |
|                                       |   |               |                      |        |         |   |     |   |                     |              |             | Famig | Sa Articolo   |               |                       | TEMCLASS2        |
|                                       |   |               |                      |        |         |   |     |   |                     |              |             | Cod.0 | Restinatario  |               |                       | 597101           |
|                                       |   |               |                      |        |         |   |     |   |                     |              |             | Sto   |               |               |                       | MLR              |
|                                       |   |               |                      |        |         |   |     |   |                     |              |             | Trasp | orto a carico | Merlo         |                       | NO               |
|                                       |   |               |                      |        |         |   |     |   |                     |              |             |       |               |               |                       |                  |
|                                       |   |               |                      |        |         |   |     |   |                     |              |             | _     |               |               |                       |                  |
|                                       |   |               |                      |        |         |   |     |   |                     |              |             |       |               |               |                       |                  |
|                                       |   | Lavoracione   | Index/Creasione Coll |        |         |   |     |   |                     |              |             |       |               |               |                       |                  |
| Amiun 1.1.5-SNAPSHOT (b.6 - bels?fad) |   |               |                      |        |         |   |     |   |                     |              |             |       | 00            | epyright 2009 | - 2023 - Logistics II | uly - Reply Sa A |

#### Mastercolli creati in un secondo momento

Se i mastercolli venissero creati in un secondo momento, si procede tramite il Menù Risorse  $\rightarrow$  Colli.

| 🗶 SUPPLIER PORTAL 👻 |
|---------------------|
| DASHBOARD           |
| MASTERDATA          |
| CONFIGURAZIONI      |
| OPERATIVE           |
| RISORSE             |
| Ordini              |
| Distinta Base       |
| Colli               |
| MasterColli         |
| DDT                 |
| Viaggi              |
| Ordini Previsionali |
| Stock               |
| AIUTO               |

#### Nuovo Mastercollo

Per l'inserimento in un nuovo mastercollo, il processo prevede:

1. Selezionare i colli da inserire in un mastercollo nuovo.

| 🖌 SUPPLIER PORTAL -                   | 64847310-128  | 7-4730-224-6 | e4afea211c4 |             |       |                |                  |        |               |             |               | 8      | sopler - 🌔       | taliano - 🧬                    |          |
|---------------------------------------|---------------|--------------|-------------|-------------|-------|----------------|------------------|--------|---------------|-------------|---------------|--------|------------------|--------------------------------|----------|
| DASHBOARD                             | com           |              |             |             |       |                |                  |        |               |             |               |        |                  |                                | ×        |
| MASTERDATA                            | Visualizza    | O Nuovo      |             | Elmina      |       | C Ricarica     | 1 Esporta Q Ce   |        |               |             |               |        | Azioni -         | @ Contenuto                    | ∞≡       |
| CONFIGURAZIONI                        |               |              |             |             |       |                |                  |        |               |             |               |        |                  |                                |          |
| OPERATIVE                             | COLLO :       | STATO :      | ARTICOLO :  | QUANTITA' : | UDM a | TIPO CONTENITO | IRE : PESO LORDO | (KG) 0 | VIAGGIO I     | o tod       | MASTERCOLLO . | sito a | DESTINATARIO :   | FAMIGLIA ARTICOLO              | e q      |
| RISORSE                               | PRC000005502  | SPEDITO      | пема        | 10          | KG    | CONTENITORES   |                  | 0,1    | TRP000007201  | 2023.001647 |               | MLR    | 597101           | ACC                            | - Î      |
| Orderi                                | PRC000005501  | SPEDITO      | ITEM3       | 10          | KG    | CONTENITORES   |                  | 0,1    | TRP0000007201 | 2023.001647 |               | MLR    | 597101           | ACC                            | -1       |
| Distinta Base                         | PRC0000005560 | CREATO       | ITEM1       | 50          | KG    | CONTENITORES   |                  | 0,1    |               |             |               | MLR    | 597101           | ITEMCLASS2                     | _        |
| Call                                  | PRC0000005559 | CREATO       | ITEM1       | 50          | KG    | CONTENITORES   |                  | 0,1    |               |             |               | MLR    | 597101           | ITEMCLASS2                     | - 11     |
| MasterColli                           | PRC000005558  | CREATO       | ITEM1       | 50          | КG    | CONTENITORES   |                  | 0,1    |               |             |               | MLR    | 597101           | ITEMCLASS2                     |          |
| DOT                                   | PRC000005557  | CREATO       | ITEM1       | 50          | KIG   | CONTENITORES   |                  | 0,1    |               |             |               | MLR    | 597101           | ITEMCLASS2                     |          |
| Vingt                                 | PRC0000005556 | CREATO       | ITEM1       | 50          | KG    | CONTENITORE3   |                  | 0,1    |               |             |               | MLR    | 597101           | ITEMCLASS2                     |          |
| Ordini Previsionali                   | PRC000005555  | CREATO       | mema        | 50          | KG    | CONTENITORES   |                  | 0,1    |               |             |               | MLR    | 597101           | ITEMCLASS2                     |          |
| Stack                                 | PRC000005554  | CREATO       | ITEM1       | 50          | KG    | CONTENITORES   |                  | 0.1    |               |             |               | MLR    | 597101           | ITEMCLASS2                     | -11      |
| AIUTO                                 | PRC000005553  | CREATO       | ITEM1       | 50          | KG    | CONTENITORES   |                  | 0,1    | TRP000007254  | 2023.001649 |               | MLR    | 597101           | ITEMCLASS2                     |          |
|                                       | PRC000005552  | CREATO       | лемі        | 50          | KG    | CONTENITORES   |                  | 0.1    | TRP0000007254 | 2023.001648 |               | MLR    | 597101           | ITEMCLASS2                     |          |
|                                       | PRC0000005551 | CREATO       | ITEM1       | 50          | KG    | CONTENITORES   |                  | 0,1    | TRP0000007254 | 2023.001648 |               | MLR    | 597101           | ITEMCLASS2                     |          |
|                                       | PRC000005505  | CREATO       | пема        | 10          | KG    | CONTENITORES   |                  | 0,1    |               |             |               | MLR    | 597101           | ACC                            |          |
|                                       | PRC000005504  | CREATO       | пема        | 10          | KG    | CONTENITORES   |                  | 0,1    |               |             |               | MLR    | 597101           | ACC                            |          |
|                                       | permanesa     | CREATO       | menn        | 10          | 875   | CONTENITORES   |                  | 0.1    |               |             |               | MID    | 607101           | are                            |          |
|                                       | Com           |              |             |             |       |                |                  |        |               |             |               |        | Ultima .         | eggiornamonito: 29/09/2023 (   | 16-40-19 |
| Version 1.1.5-SNAPSHOT 0:11 - 5450637 |               |              |             |             |       |                |                  |        |               |             |               |        | © Copyright 2009 | - 2023 - Logistics Reply - Rep | Ag2ys    |

#### 2. Click su "Azioni" e successivamente su "Inserisci in nuovo Mastercollo".

| 🚜 SUPPLIER PORTAL -                   | G4847310-128  | 17-4730-aa24-6 | se4afea211c4 |             |       |                     |               |             |               |             |             | 8              | supplier - 🚺 I    | alana - 🧬                        | 0     |
|---------------------------------------|---------------|----------------|--------------|-------------|-------|---------------------|---------------|-------------|---------------|-------------|-------------|----------------|-------------------|----------------------------------|-------|
| DASHBOARD                             | com           |                |              |             |       |                     |               |             |               |             |             |                |                   |                                  | ×     |
| MASTERDATA                            | E Visualizza  | O Nutrio       |              | Elmina      |       | C Ricarica          | 1 Exects      | Q. Cerca    |               |             |             |                | A Asterna         | @ Contenuto 3                    |       |
| CONFIGURAZIONI                        |               |                |              |             |       |                     |               |             |               |             |             |                |                   |                                  |       |
| OPERATIVE                             | COLLO :       | STATO :        | ARTICOLO :   | QUANTITA' : | UDM a | TIPO CONTENITO      | DRE : PESO LI | ORDO (KG) : | VIAGGIO :     | DDT o       | MASTERCOLLO | Inserisci In I | Nuovo Mastercolio | FAMIGLIA ARTICOLO                | e q   |
| RISORSE                               | PRC0000005502 | SPEDITO        | ITEMS        | 10          | KG    | CONTENITORES        |               | 0.1         | TRP0000007201 | 2023.001647 |             |                |                   | ACC                              | -Ĥ    |
| Ordini                                | PRC0000005501 | SPEDITO        | ITEMS        | 10          | KG    | CONTENITORE3        |               | 0,1         | TRP0000007201 | 2023.001647 |             |                |                   | ACC                              |       |
| Distinta Base                         | PRC000005560  | CREATO         | ITEMS        | 50          | KG    | CONTENITORE3        |               | 0,1         |               |             |             | - Mich         | J77101            | ITEMCLASS2                       |       |
| Coli                                  | PRC0000005559 | CREATO         | ITEMI        | 50          | KG    | CONTENITORE3        |               | 0,1         |               |             |             | MLR            | 597101            | ITEMCLASS2                       | 4     |
| MasterCall                            | PRC0000005558 | CREATO         | ITEM1        | 50          | KG    | CONTENITORE3        |               | 0.1         |               |             |             | MLR            | 597101            | ITEMCLASS2                       |       |
| DOT                                   | PRC0000005557 | CREATO         | ITEM1        | 50          | KG    | <b>CONTENITORE3</b> |               | 0,1         |               |             |             | MLR            | 597101            | ITEMCLASS2                       |       |
| Viegi                                 | PRC0000005556 | CREATO         | ITEM1        | 50          | KG    | CONTENITORE3        |               | 0,1         |               |             |             | MLR            | 597101            | ITEMCLASS2                       |       |
| Ordini Previsionali                   | PRC000005555  | CREATO         | ITEM1        | 50          | юG    | CONTENITORE3        |               | 0,1         |               |             |             | MLR            | 597101            | ITEMCLASS2                       |       |
| Stock                                 | PRC0000005554 | CREATO         | ITEM1        | 50          | KG    | CONTENITORE3        |               | 0,1         |               |             |             | MLR            | 597101            | ITEMCLASS2                       | Т     |
| AUTO                                  | PRC0000005553 | CREATO         | пема         | 50          | KG    | CONTENITORE3        |               | 0,1         | TRP000007254  | 2023.001649 |             | MLR            | 597101            | ITEMCLASS2                       |       |
|                                       | PRC0000005552 | CREATO         | ITEM1        | 50          | KG    | CONTENITORE3        |               | 0.1         | TRP000007254  | 2023.001648 |             | MLR            | 597101            | ITEMCLASS2                       |       |
|                                       | PRC0000005551 | CREATO         | ITEMS        | 50          | KG    | CONTENITORE3        |               | 0,1         | TRP000007254  | 2023.001648 |             | MLR            | 597101            | ITEMCLASS2                       |       |
|                                       | PRC0000005505 | CREATO         | пема         | 10          | KG    | CONTENITORE3        |               | 0.1         |               |             |             | MLR            | 597101            | ACC                              |       |
|                                       | PRC000005504  | CREATO         | mexa         | 10          | KG    | CONTENITORES        |               | 0.1         |               |             |             | MLR            | 597101            | ACC                              |       |
|                                       | permission    | CREATO         | menn         | 10          | w/5   | CONTENITORES        | _             | 0.1         |               |             |             | MID            | 407101            | we                               | *     |
|                                       | Coll          |                |              |             |       |                     |               |             |               |             |             |                | Utino             | ggiornamento: 29/09/2023 14      | 4019  |
| Version 11.5-SNAPSHOT 3-51 - 54506375 |               |                |              |             |       |                     |               |             |               |             |             |                | © Craviale 2009   | - 2023 - Logistics Reply - Reply | 150.5 |

#### 3. Click su "SI".

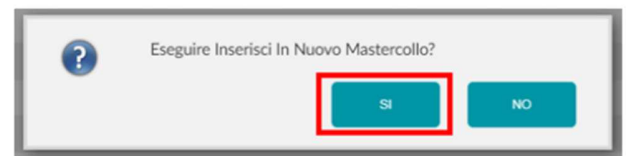

E' possibile visualizzare il nuovo mastercollo creato e associato al collo precedentemente selezionato.

| SUPPLIER PORTAL                      |   | - 44547385-628 | 7-6730-1024-0 | edates211c4 |             |       |               |           |                |               |             |               |       | sanier -         | telano - 🔎                       |     |
|--------------------------------------|---|----------------|---------------|-------------|-------------|-------|---------------|-----------|----------------|---------------|-------------|---------------|-------|------------------|----------------------------------|-----|
| SUPPLIER FOR DR.                     | - |                |               |             |             |       |               |           |                |               |             |               |       |                  |                                  |     |
| ASHBOARD                             |   |                |               |             |             |       |               |           |                |               |             |               |       |                  |                                  |     |
| ASTERDATA                            |   | 🔠 Visualiza    |               |             |             |       |               | 1 Esporta | Q, Cerca       |               |             |               |       | Azioni -         | @ Contenuto 1                    | ΝĒ  |
| INFIGURAZIONI                        |   |                |               |             |             |       |               |           |                |               |             |               |       |                  |                                  |     |
| PERATIVE                             |   | corro          | STATO         | ARTICOLO :  | QUANTITA" = | UDM 1 | TIPO CONTENIN | DRE : PES | O LORDO (KG) - | VIAGGIO :     | DD1 +       | MASTERCOLLO . | SITO  | DESTINATABOO :   | FAMIGLIA ARTICOLO                | £1  |
| SORSE                                |   | PRC0000005502  | SPEDITO       | ITEMO       | 10          | KG    | CONTENITOREJ  | ļ.        | 0.1            | TRP0000007201 | 2023.001647 |               | MLR   | 597101           | ACC                              |     |
| Ordini                               |   | PRC000005501   | SPEDITO       | смат        | 10          | KG    | CONTENITORES  |           | 0,1            | TRP000007201  | 2023.001647 |               | MLR   | 597101           | ACC                              |     |
| Distinta Base                        |   | PRC000005560   | CREATO        | ITEM1       | 50          | KG    | CONTENITORES  |           | 0,1            |               |             | PCC0000003202 | MLR   |                  | ITEMCLASS2                       |     |
| Colli                                |   | PRC000005559   | CREATO        | ITEMS       | 50          | KG    | CONTENITORES  |           | 0,1            |               |             |               | MLR   | 597101           | ITEMCLASS2                       |     |
| MasterColli                          |   | PRC0000005558  | CREATO        | ITEM1       | 50          | KG    | CONTENITORE?  | j.        | 0,1            |               |             |               | MLR   | 597101           | ITEMCLASS2                       |     |
| 007                                  |   | PRC0000005557  | CREATO        | ITEM1       | 50          | KG    | CONTENITORE   | l.        | 0,1            |               |             |               | MLR   | 597101           | ITEMCLASS2                       |     |
| Viegji                               |   | PRC0000005556  | CREATO        | ITEM1       | 50          | KG    | CONTENITORE   | J         | 0,1            |               |             |               | MLR   | 597101           | ITEMCLASS2                       |     |
| Ordini Previsionali                  |   | PRC0000005555  | CREATO        | ITEMI       | 50          | KG    | CONTENITORE:  |           | 0,1            |               |             |               | MLR   | 597101           | ITEMCLASS2                       |     |
| Stock                                |   | PRC000005554   | CREATO        | ITEM1       | 50          | KG    | CONTENITORE   |           | 0.1            |               |             |               | MLR   | 597101           | ITEMCLASS2                       |     |
| ото                                  |   | PRC000005553   | CREATO        | (TEM)       | 50          | KG    | CONTENITORE   |           | 0.1            | TRP000007254  | 2023.001649 |               | MLR   | 597101           | ITEMCLASS2                       |     |
|                                      |   | PRC000005552   | CREATO        | ITEMS       | 50          | KG    | CONTENITORE   |           | 01             | 789000007254  | 2023-001648 |               | MER   | 597101           | TEMCLASS2                        |     |
|                                      |   |                | CREATO        | The second  | 50          |       | CONTENTOR     |           |                |               |             |               | han a | 577 201          | THE REAL PROPERTY AND A          |     |
|                                      |   | PRC000005551   | CREATO        | TILMI       | 50          | RG    | CONTENITORES  |           | 0.1            | TRP000007234  | 2023.0016-6 |               | MLR   | 597101           | TEMCLASSZ                        |     |
|                                      |   | PRC0000005505  | CREATO        | ITEM3       | 10          | KG    | CONTENITORES  | 1         | 0,1            |               |             |               | MLR   | 597101           | ACC                              |     |
|                                      |   | PRC000005504   | CREATO        | пемз        | 10          | KG    | CONTENITORE3  |           | 0,1            |               |             |               | MLR   | 597101           | ACC                              |     |
|                                      |   | PPC00005500    | CREATO        | ITEMS       | 10          | NG.   | CONTENITORES  |           | .01            |               |             |               | MID   | \$97101          | arr                              |     |
|                                      |   | -              |               |             |             |       |               |           |                |               |             |               |       | Utine            | aggiornamento: 29/09/2023 14     | 401 |
| nion 1.1.5-SNAPSHOT (8:11 - Sc50637) |   |                |               |             |             |       |               |           |                |               |             |               |       | © Copyright 2001 | - 2023 - Logistics Reply - Reply | 50  |

#### Mastercollo esistente

Per l'inserimento in un mastercollo esistente, il processo prevede:

1. Selezionare i colli da inserire in un mastercollo nuovo.

| 🗶 SUPPLIER PORTAL -                     | - 6 | <b>34847310-128</b> | 7-4730-aa24-6 | r4afea211c4 |              |       |                |            |              |               |             |               | 8      | suppler - 🌔 k    | alano - 🐣                       | Q.          |
|-----------------------------------------|-----|---------------------|---------------|-------------|--------------|-------|----------------|------------|--------------|---------------|-------------|---------------|--------|------------------|---------------------------------|-------------|
| DASHBOARD                               | < , | :ow                 |               |             |              |       |                |            |              |               |             |               |        |                  |                                 | ×           |
| MASTERDATA                              | г   | Visualizza          | O Name        |             | Elmina       |       | C Ricarica     | i Esporta  | Q. Cerca     |               |             |               |        | Arioni -         | R Contenuto -                   | 30 <b>=</b> |
| CONFIGURAZIONI                          | Ŀ   |                     |               |             |              |       |                | -          |              |               |             |               |        |                  |                                 |             |
| OPERATIVE                               | P   | COLLO :             | STATO 0       | ARTICOLO :  | QUANTITA' :: | UDM o | TIPO CONTENITO | DRE 0 PESC | LORDO (KG) : | VIAGGIO :     | DDT 0       | MASTERCOLLO . | SITO a | DESTINATARIO :   | FAMIGLIA ARTICOLO               | ° C         |
| RISORSE                                 | Ľ   | PRC0000005502       | SPEDITO       | пема        | 10           | KG    | CONTENITORES   |            | 0.1          | TRP0000007201 | 2023.001647 |               | MLR    | 597101           | ACC                             | -î          |
| Ordini                                  | Ľ   | PRC0000005501       | SPEDITO       | пема        | 10           | KG    | CONTENITORES   |            | 0,1          | TRP0000007201 | 2023.001647 |               | MLR    | 597101           | ACC                             | -           |
| Distinta Base                           | Ľ   | PRC0000005560       | CREATO        | ITEM1       | 50           | KG    | CONTENITORES   |            | 0.1          |               |             | PCC0000003202 | MLR    |                  | ITEMCLASS2                      | 4           |
| Call                                    | H   | RC0000005559        | CREATO        | ITEM1       | 50           | KG    | CONTENITORES   | 1          | 0,1          |               |             |               | MLR    | 597101           | ITEMCLASS2                      | -           |
| MasterColli                             | 1   | RC000005558         | CREATO        | ITEM1       | 50           | KG    | CONTENITORES   |            | 0.1          |               |             |               | MLR    | 597101           | ITEMCLASS2                      |             |
| DOT                                     | 1   | RC000005557         | CREATO        | ITEM1       | 50           | KG    | CONTENITORES   |            | 0,1          |               |             |               | MLR    | 597101           | ITEMCLASS2                      |             |
| Viegt                                   | 1   | RC0000005556        | CREATO        | ITEM1       | 50           | KG    | CONTENITORES   |            | 0.1          |               |             |               | MLR    | 597101           | ITEMCLASS2                      |             |
| Ordini Previsionali                     | 1   | RC000005555         | CREATO        | ITEM1       | 50           | KG    | CONTENITORES   |            | 0,1          |               |             |               | MLR    | 597101           | ITEMCLASS2                      |             |
| Stock                                   | 1   | RC0000005554        | CREATO        | ITEM1       | 50           | KG    | CONTENITORE3   |            | 0.1          |               |             |               | MLR    | 597101           | ITEMCLASS2                      |             |
| AUTO                                    | 7   | RC000005553         | CREATO        | ITEM1       | 50           | KG    | CONTENITORES   |            | 0,1          | TRP0000007254 | 2023.001649 |               | MLR    | 597101           | ITEMCLASS2                      |             |
|                                         | P   | RC0000005552        | CREATO        | ITEMS       | 50           | KG    | CONTENITORES   |            | 0.1          | TRP0000007254 | 2023.001648 |               | MLR    | 597101           | ITEMCLASS2                      |             |
|                                         | 7   | RC000005551         | CREATO        | ITEM1       | 50           | KG    | CONTENITORES   |            | 0,1          | TRP000007254  | 2023.001648 |               | MLR    | 597101           | ITEMCLASS2                      |             |
|                                         | 1   | RC0000005505        | CREATO        | пема        | 10           | KG    | CONTENITORES   |            | 0,1          |               |             |               | MLR    | 597101           | ACC                             |             |
|                                         | 1   | RC000005504         | CREATO        | пема        | 10           | KG    | CONTENITORES   |            | 0,1          |               |             |               | MLR    | 597101           | ACC                             |             |
|                                         | ŝ   | ernnnnssna          | CREATO        | 177343      | 10           | KU2   | CONTENITORES   |            | 01           |               |             |               | 5,41 D | 597101           | ACC.                            | *           |
|                                         |     | Coll                |               |             |              |       |                |            |              |               |             |               |        | Ultimo a         | gjornamento: 29/09/2023 14      | 6.40.19     |
| Version 1.1.5-5NAPSHOT (b.11 - 5450b37) |     | _                   |               |             |              |       | _              |            |              |               |             |               |        | © Creyright 2009 | - 2023 - Logistics Reply - Repl | vSpA        |

2. Click su "Azioni" e successivamente su "Inserisci in Mastercollo Esistente".

| SUPPLIER PORTAL                     | - | G4847380-F282 | 7-4730-aa24-6 | e4afea211c4 |             |          |               |            |              |               |             |               | 8            | supplier - 🌗 I        | ulano - 🧬                    | 0           |
|-------------------------------------|---|---------------|---------------|-------------|-------------|----------|---------------|------------|--------------|---------------|-------------|---------------|--------------|-----------------------|------------------------------|-------------|
| DASHBOARD                           | « | com           |               |             |             |          |               |            |              |               |             |               |              |                       |                              | ×           |
| MASTERDATA                          |   |               | O Name        | Austra      | E Elenina   |          | C Rearica     | I Esserta  | Q. Cerca     |               |             |               |              | a size                | R Contento                   | 30 <b>=</b> |
| CONFIGURAZIONI                      |   |               |               |             |             | <b>u</b> |               | -          |              |               |             |               |              |                       |                              |             |
| OPERATIVE                           |   | COLLO :       | STATO a       | ARTICOLO :  | QUANTITA' : | UDM 0    | TIPO CONTENIT | ORE I PESO | LORDO (KG) : | VIAGGIO :     | DDT =       | MASTERCOLLO   |              | Nuovo Mastercolio     | FAMIGLIA ARTICOLO            | 10 Q        |
| RISORSE                             |   | PRC000005502  | SPEDITO       | пемз        | 10          | KG       | CONTENITORES  | 1          | 0.1          | TRP0000007201 | 2023.001647 |               | Inserisci In | Mastercollo Esistente | ACC                          | - î         |
| Orden                               | 1 | PRC000005501  | SPEDITO       | пемз        | 10          | KIG      | CONTENITORES  |            | 0,1          | TRP0000007201 | 2023.001647 |               |              |                       | ACC                          | - 11        |
| Distinta Base                       |   | PRC000005560  | CREATO        | ITEM1       | 50          | KIG      | CONTENITORES  | 3          | 0,1          |               |             | PCC0000003205 | PILA         |                       | ITEMCLASS2                   |             |
| Coll                                |   | PRC000005559  | CREATO        | ITEM1       | 50          | KG       | CONTENITORES  |            | 0,1          |               |             |               | MLR          | 597101                | ITEMCLASS2                   |             |
| MasterColli                         |   | PRC000005558  | CREATO        | ITEM1       | 50          | KG       | CONTENITORES  | l,         | 0,1          |               |             |               | MLR          | 597101                | ITEMCLASS2                   |             |
| DOT                                 |   | PRC000005557  | CREATO        | ITEM1       | 50          | KG       | CONTENITORES  | i.         | 0,1          |               |             |               | MLR          | 597101                | ITEMCLASS2                   |             |
| Viegi                               |   | PRC000005556  | CREATO        | ITEM1       | 50          | KG       | CONTENITORES  | 1          | 0,1          |               |             |               | MLR          | 597101                | ITEMCLASS2                   |             |
| Ordini Previsionali                 |   | PRC000005555  | CREATO        | ITEM1       | 50          | KG       | CONTENITORES  | i.         | 0,1          |               |             |               | MLR          | 597101                | ITEMCLASS2                   |             |
| Sieck                               |   | PRC000005554  | CREATO        | ITEM1       | 50          | KG       | CONTENITORES  | 1          | 0,1          |               |             |               | MLR          | 597101                | ITEMCLASS2                   |             |
| AIUTO                               |   | PRC000005553  | CREATO        | ITEM1       | 50          | KG       | CONTENITORES  | E.         | 0.1          | TRP000007254  | 2023.001649 |               | MLR          | 597101                | ITEMCLASS2                   |             |
|                                     |   | PRC000005552  | CREATO        | ITEM1       | 50          | KG       | CONTENITORES  | 1          | 0.1          | TRP0000007254 | 2023.001648 |               | MLR          | 597101                | ITEMCLASS2                   |             |
|                                     |   | PRC000005551  | CREATO        | ITEM1       | 50          | KG       | CONTENITORES  | i -        | 0,1          | TRP0000007254 | 2023.001648 |               | MLR          | 597101                | ITEMCLASS2                   |             |
|                                     |   | PRC000005505  | CREATO        | пема        | 10          | КG       | CONTENITORE:  | 1          | 0.1          |               |             |               | MLR          | 597101                | ACC                          |             |
|                                     |   | PRC000005504  | CREATO        | пема        | 10          | KG       | CONTENITORE:  | É.         | 0,1          |               |             |               | MLR          | 597101                | ACC                          |             |
|                                     |   | permission (  | CREATO        | ITEMS       | 10          | wit.     | CONTENITORES  |            | .01          | _             | _           |               | MIR          | 597101                | Acc                          |             |
|                                     |   | Com.          |               |             |             |          |               |            |              |               |             |               |              | Ultimo a              | ggiomamento: 29/09/2023 I    | 16-40-19    |
| Venior 1.1.5-SNAPSHOT (111-5450637) |   |               |               |             |             |          |               |            |              |               |             |               |              | © Copyright 2009      | 2023 - Logistics Reply - Rep | ASSA        |

#### 3. Selezionare il mastercollo esistente.

| 🗶 SUPPLIER PORTAL   | - 📮 64847300 7287-4730 uu24-644/su23104  | & supplier - | 🚺 Ralano 🗵 | <b>.</b> | 0 |
|---------------------|------------------------------------------|--------------|------------|----------|---|
| DASHBOARD           | Coli O INSERSCI IN MASTERCOLLO ESISTENTE |              |            |          | × |
| MASTERDATA          | O Faral X Annala                         |              |            |          |   |
| CONFIGURAZIONI      |                                          |              |            |          |   |
| OPERATIVE           | MatterColo                               |              |            |          |   |
| RISORSE             | u,                                       |              |            |          |   |
| Ordini              |                                          |              |            |          |   |
| Distinta Base       |                                          |              |            |          |   |
| Coll                |                                          |              |            |          |   |
| MasterColli         |                                          |              |            |          |   |
| DOT                 |                                          |              |            |          |   |
| Viegi               |                                          |              |            |          |   |
| Ordini Previsionali |                                          |              |            |          |   |
| Stock               |                                          |              |            |          |   |
| AUTO                |                                          |              |            |          |   |
|                     |                                          |              |            |          |   |

4. Click su "Esegui". (VEDERE WARNING 2 A FONDO PAGINA)

| X SUPPLIER PORTAL | - 📮 648473074287-4730 xx24-664afas211c4 | & supplier - | talaro - |
|-------------------|-----------------------------------------|--------------|----------|
| SHBOARD           | Coli DINSERSCI IN MASTERCOLLO ESSTENTE  |              |          |
| MASTERDATA        | B Fares - X Aveals                      |              |          |
| CONFIGURAZIONI    |                                         |              |          |
| OPERATIVE         | MasterCollo                             |              |          |
| RISORSE           | PC000000151 Q                           |              |          |
|                   |                                         |              |          |
|                   |                                         |              |          |
|                   |                                         |              |          |
|                   |                                         |              |          |
|                   |                                         |              |          |
|                   |                                         |              |          |
|                   |                                         |              |          |
| Stock             |                                         |              |          |
| AUTO              |                                         |              |          |

E' possibile visualizzare il mastercollo esistente associato al collo precedentemente selezionato.

| X SUPPLIER PORTAL - | G4847310-0  | 87-4730-aa24- | ie4afea211c4 |             |       |                  |                   |               |             |               | ٤      | supplier - 🌖    | Italiano - 🦉             |           |
|---------------------|-------------|---------------|--------------|-------------|-------|------------------|-------------------|---------------|-------------|---------------|--------|-----------------|--------------------------|-----------|
| DASHBOARD           | K com       |               |              |             |       |                  |                   |               |             |               |        |                 |                          | ×         |
| MASTERDATA          | Visualizza  | O Name        |              | Elmina      |       | C Ricarka        | Esporta Q. Cerca  |               |             |               |        | <b>A</b> Arised | Contenuto                | 30=       |
| CONFIGURAZIONI      |             |               |              |             |       | -                |                   |               |             |               |        |                 |                          | _         |
| OPERATIVE           | COLLO       | s STATO s     | ARTICOLO :   | QUANTITA' : | UDM ¢ | TIPO CONTENITORE | PESO LORDO (KG) : | VIAGGIO :     | DDT a       | MASTERCOLLO . | SITO = | DESTINATARIO :  | FAMIGLIA ARTICOL         | 0 : Q     |
| RISORSE             | PRC00000550 | 2 SPEDITO     | ITEM3        | 10          | KG    | CONTENITORE3     | 0,1               | TRP0000007201 | 2023.001647 |               | MLR    | 597101          | ACC                      | î         |
| Orden               | PRC00000550 | 1 SPEDITO     | птема        | 10          | KG    | CONTEN/TORE3     | 0.1               | TRP000007201  | 2023.001647 |               | MLR    | 597101          | ACC                      | - 1       |
| Distinta Base       | PRC00000556 | 0 CREATO      | ITEM1        | 50          | KG    | CONTENITORE3     | 0,1               |               |             | PCC0000003202 | MLR    |                 | ITEMCLASS2               | _         |
| Coll                | PRC00000555 | 9 CREATO      | ITEM1        | 50          | KG    | CONTENITORE3     | 0,1               |               |             | PCC0000003151 | MLR    |                 | ITEMCLASS2               |           |
| ManterColli         | PRC00000555 | 8 CREATO      | ITEM1        | 50          | KG    | CONTENITORE3     | 0.1               |               |             |               | MLR    | 597101          | ITEMCLASS2               |           |
| 007                 | PRC00000555 | 7 CREATO      | ITEM1        | 50          | KG    | CONTENITORE3     | 0,1               |               |             |               | MLR    | 597101          | ITEMCLASS2               |           |
| Vegi                | PRC00000555 | 6 CREATO      | ITEMS        | 50          | КG    | CONTENITORE3     | 0.1               |               |             |               | MLR    | 597101          | ITEMCLASS2               |           |
| Ordini Previsionali | PRC00000555 | 5 CREATO      | ITEM1        | 50          | KG    | CONTENITORE3     | 0.1               |               |             |               | MLR    | 597101          | ITEMCLASS2               |           |
| Seck                | PRC00000555 | 4 CREATO      | ITEM1        | 50          | KG    | CONTEN/TORE3     | 0,1               |               |             |               | MLR    | 597101          | ITEMCLASS2               |           |
| AIUTO               | PRC00000555 | 3 CREATO      | ITEMS        | 50          | KG    | CONTENITORES     | 0,1               | TRP000007254  | 2023.001649 |               | MUR    | 597101          | ITEMCLASS2               |           |
|                     | PRC00000555 | 2 CREATO      | ITEM1        | 50          | KG    | CONTENITORE3     | 0.1               | TRP0000007254 | 2023.001648 |               | MLR    | 597101          | ITEMCLASS2               | - 10      |
|                     | PRC00000555 | 1 CREATO      | ITEMI        | 50          | KG    | CONTENITORE3     | 0,1               | TRP000007254  | 2023.001648 |               | MLR    | 597101          | ITEMCLASS2               |           |
|                     | PRC00000550 | 5 CREATO      | пема         | 10          | КG    | CONTENITORE3     | 0.1               |               |             |               | MLR    | 597101          | ACC                      |           |
|                     | PRC00000550 | 4 CREATO      | ПЕМЗ         | 10          | KG    | CONTENITORE3     | 0.1               |               |             |               | MLR    | 597101          | ACC                      |           |
|                     |             | CREATO        | ITTM1        | 10          | w/5   | CONTENITORES     | 0.1               | _             | _           | _             | MIR    | 597101          | Acc                      |           |
|                     | -           |               |              |             |       |                  |                   |               |             |               |        | Utin            | aggiornamento 29/09/2023 | 136-40-29 |

## MOBILE

### Nuovo Mastercollo

Per la creazione di un nuovo mastercollo, il processo prevede:

#### 1. Click su "Gestione Mastercolli".

| $\equiv$ Supplier Portal : |
|----------------------------|
| Gestione Mastercolli       |
| Creazione Viaggio          |
| Presa in carico Viaggio    |
|                            |
|                            |
|                            |
|                            |
|                            |
|                            |
|                            |

#### 2. Click su "Crea nuovo Mastercollo".

| ÷  | Gestione mastercolli                                        |   |
|----|-------------------------------------------------------------|---|
|    |                                                             |   |
|    |                                                             |   |
|    |                                                             |   |
|    |                                                             |   |
|    |                                                             |   |
|    |                                                             |   |
| _  |                                                             | _ |
|    | CREA NUOVO MASTERCOLLO                                      |   |
| AC | CREA NUOVO MASTERCOLLO<br>GGIUNGI A MASTERCOLLO<br>SISTENTE |   |
| AC | CREA NUOVO MASTERCOLLO<br>GGIUNGI A MASTERCOLLO<br>IISTENTE |   |
| AQ | CREA NUOVO MASTERCOLLO<br>GGIUNGI A MASTERCOLLO<br>SISTENTE |   |
| AC | CREA NUOVO MASTERCOLLO<br>GGIUNGI A MASTERCOLLO<br>SISTENTE |   |
|    | CREA NUOVO MASTERCOLLO<br>GGIUNGI A MASTERCOLLO<br>SISTENTE |   |

3. Inserire il codice del collo/mastercollo. (VEDERE WARNING 1 A FONDO PAGINA)

| ← Gestione mastercolli                             |     |
|----------------------------------------------------|-----|
| Crea nuovo mastercollo                             |     |
| Codice collo/mastercollo da inserire PRC0000005402 | jm) |
| INSERISCI                                          |     |
| Nessun contenuto aggiunto                          |     |
|                                                    |     |
|                                                    |     |
|                                                    |     |
|                                                    |     |
|                                                    |     |
|                                                    |     |
|                                                    |     |
|                                                    |     |
|                                                    |     |

#### 4. Click su "Inserisci".

| ← Gestione mastercolli :                           |
|----------------------------------------------------|
| Crea nuovo mastercollo                             |
| Codice collo/mastercollo da inserire PRC0000005402 |
| INSERISCI                                          |
| Nessun contenuto aggiunto                          |
|                                                    |
|                                                    |
|                                                    |
|                                                    |
|                                                    |
|                                                    |

5. Una volta che il contenuto è stato aggiunto, click su "Conferma".

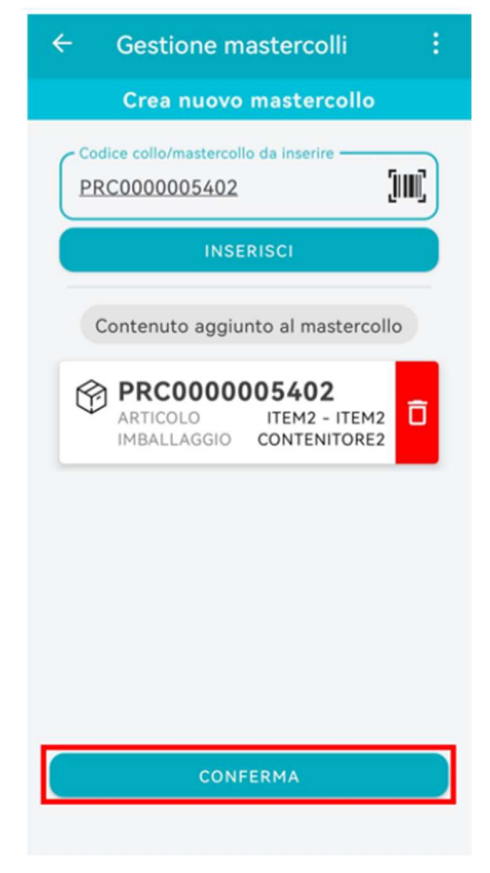

6. Click su "Conferma" per concludere le operazioni.

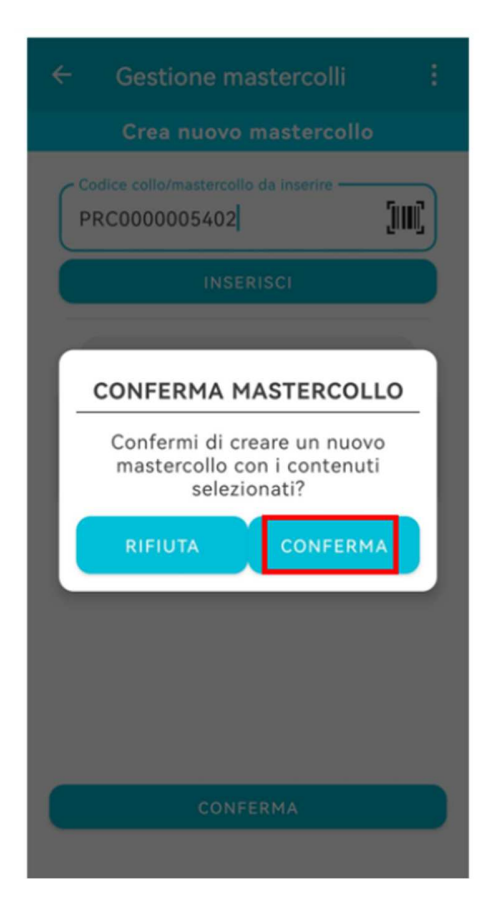

7. Mastercollo creato correttamente.

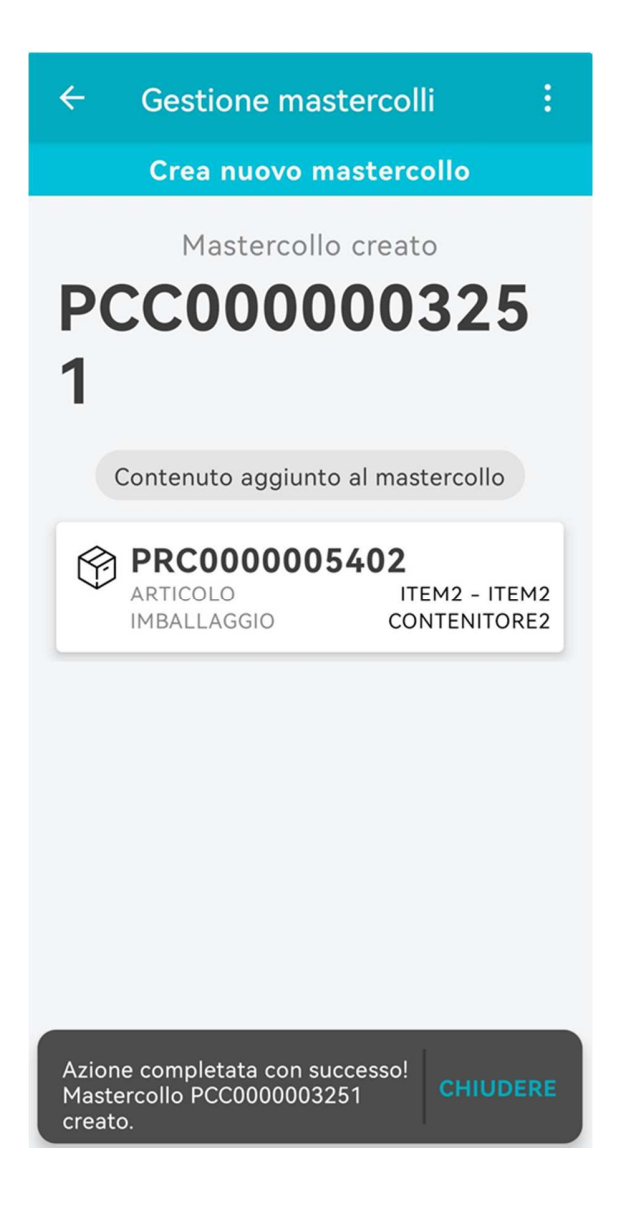

#### Mastercollo esistente

Per l'inserimento in un mastercollo esistente,

il processo prevede:

1. Click su "Gestione Mastercolli".

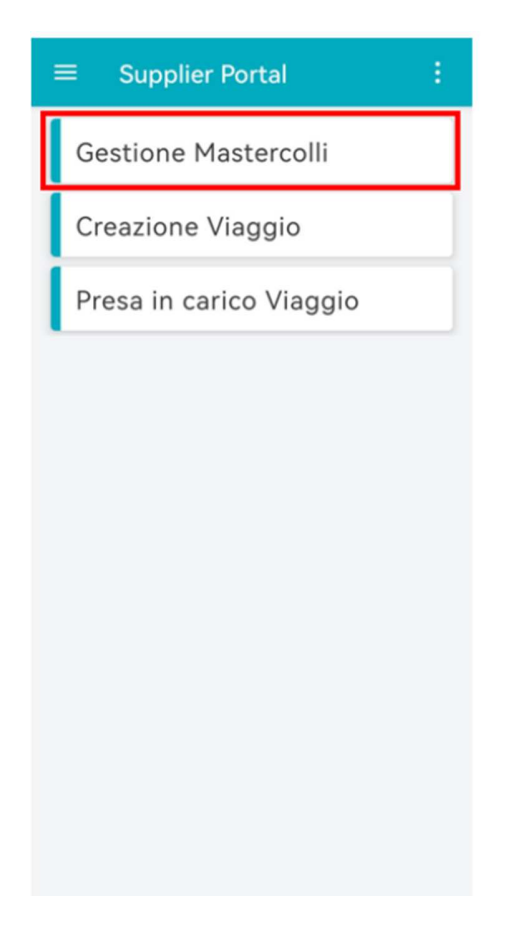

2. Click su "Aggiungi a Mastercollo esistente".

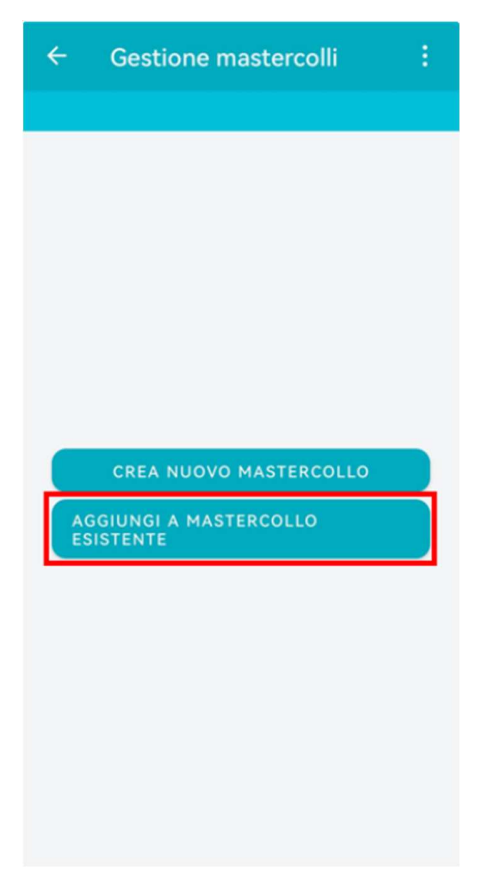

3. Inserire il codice del mastercollo esistente.

| ÷                                | Gestione mastercolli          |   |
|----------------------------------|-------------------------------|---|
| Aggiungi a mastercollo esistente |                               |   |
| Codii                            | ce mastercollo<br>20000003252 | Į |
|                                  | AVANTI                        |   |

4. Click su "Avanti".

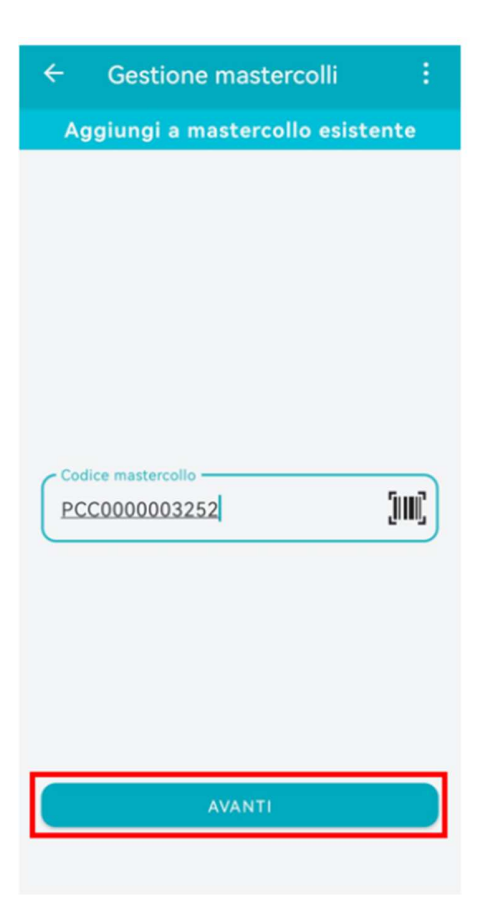

5. A seguito della selezione del mastercollo, inserire il codice del collo/mastercollo.

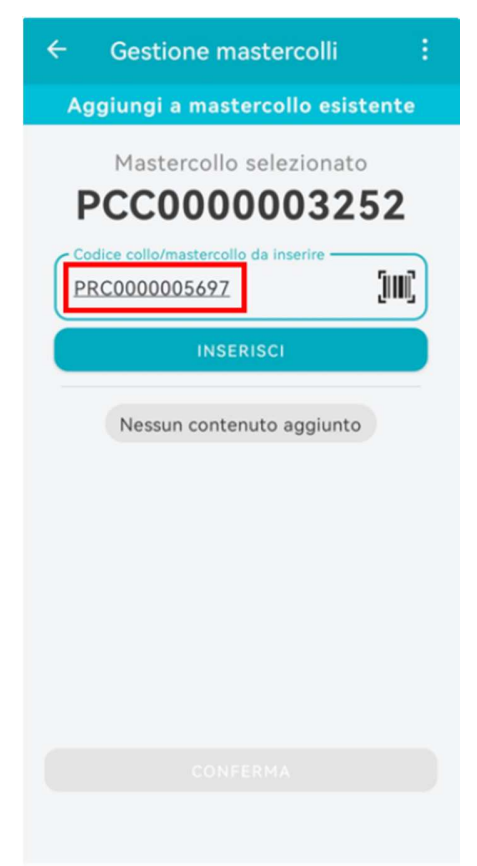

6. Click su "Inserisci". (VEDERE WARNING 2 A FONDO PAGINA)

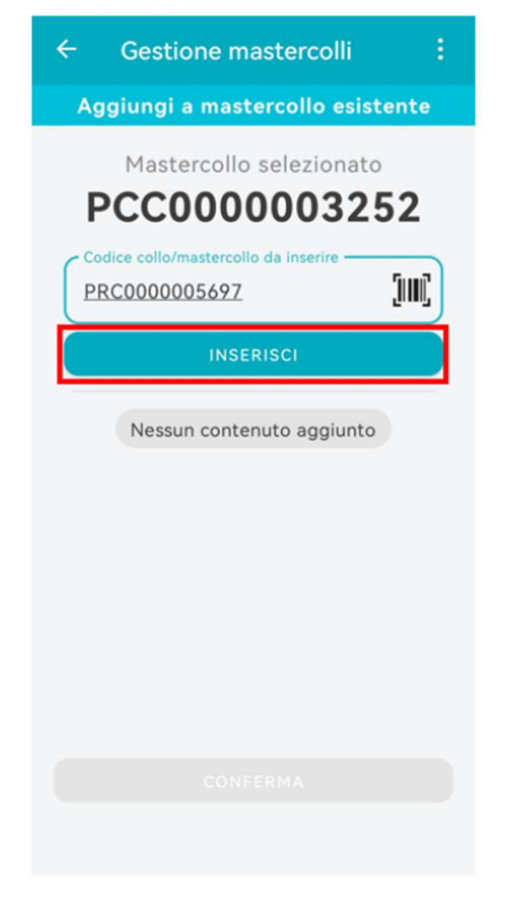

7. Una volta che il contenuto è stato aggiunto, click su "Conferma".
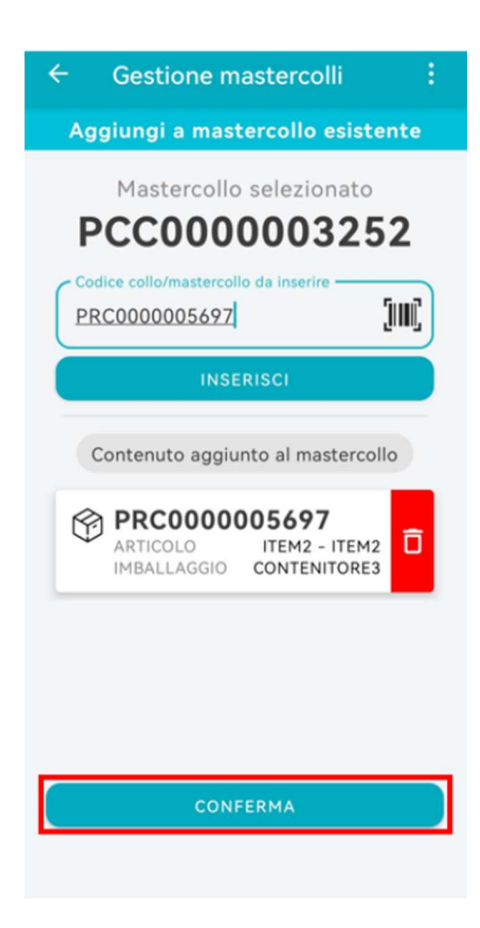

8. Click su "Conferma" per concludere le operazioni.

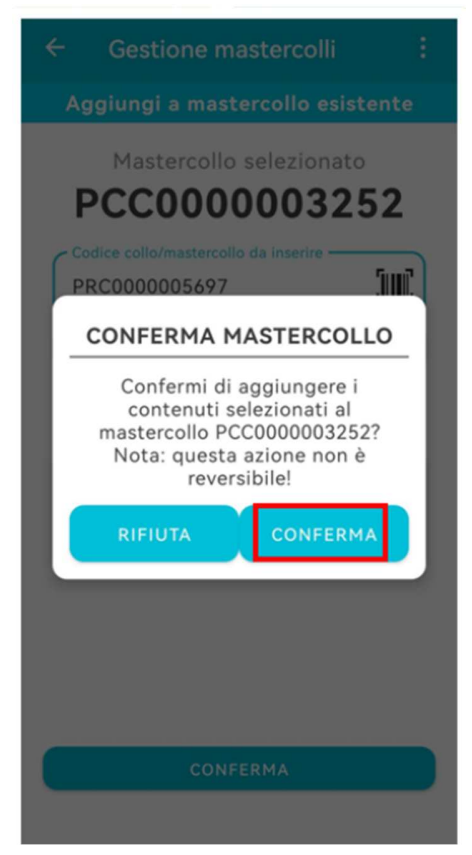

#### 9. Azione completata con successo.

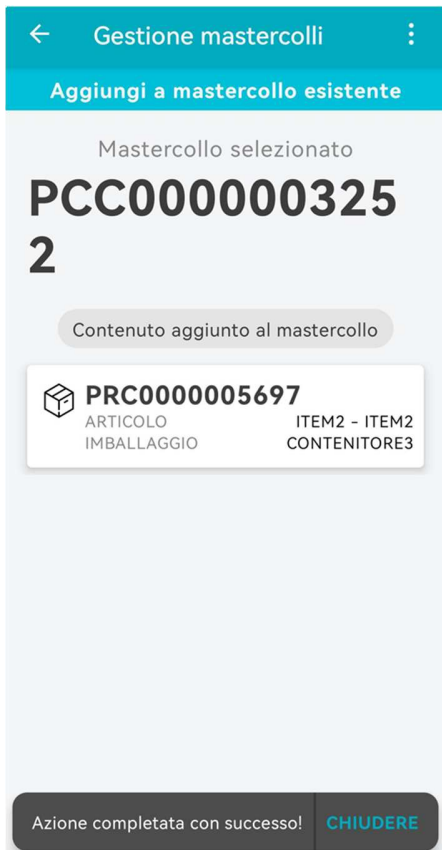

## Warning 1

A seguito della creazione di un mastercollo, nel caso in cui l'utente selezioni righe ordini facenti riferimento a diversi:

- Siti di consegna (MRR\MRL)
- Account delivery
- Classe resa
- · Account number
- Item class
- · Righe ordine da lavorare con data consegna troppo distante dalla data in cui ci si trova

il sistema blocca il processo segnalando l'errore all'utente (rispetto a quello dei colli inseriti precedentemente nel mastercollo).

| SUPPLIER PORTAL                    |   | G4847310-6    | 287-4730-aa24-6e4afea211- | 64   | Error (Error: Non e' possibil  | e lavorare ordini con art | ticolo avente l'amiglia Art | icolo (ItemClass) diversa |     |                   |               | & supple  | r - ( | talano ~      | <b>.</b>   |
|------------------------------------|---|---------------|---------------------------|------|--------------------------------|---------------------------|-----------------------------|---------------------------|-----|-------------------|---------------|-----------|-------|---------------|------------|
| SHBOARD                            | « | LAVORAZIONE   | ORDINI/CREAZIONE CO       | w    | rispetto a quella inserita nel | Mastercolio)              |                             |                           |     |                   |               |           |       |               |            |
| STERDATA                           |   | Articolo      | - Q                       | 1    | Sito _                         | • Q                       |                             | tario                     |     | Riga Ordi         | ORDER-1       |           | ۹     | CERCA         | RESETTA    |
| NFIGURAZIONI                       |   |               |                           |      |                                | _                         |                             |                           | -   |                   |               | -         |       | _             |            |
| ERATIVE                            |   | ∧ ORDINI      | DISPONIBILI               |      |                                |                           |                             |                           |     |                   |               |           |       |               |            |
| Conferma Data Consegna             |   |               |                           |      |                                |                           |                             |                           |     |                   |               |           |       | ACCUNCIS      | ELEZIONATI |
| Lavorazione Ordini/Creazione Colli |   | RIGA ORDINE : | : ID GRUPPO TRANSAZ       | INOE | COD.FORNITORE :                | DATA ORDINE :             | NUM.ARTICOLO :              | QUANTITA LAVORABILE       | 0 D | ATA DI CONSEGNA 🔅 | TERMINI DI CI | INSEGNA : | TRASP | ORTO A CARICO | MERLO 0    |
| Generatione Viaggio                |   | ORDER-1       | ORDER-1                   |      | SUPTRAINING                    | 25/09/2023                | ITEM2                       | 1000                      | 2   | 4/09/2023         | EXW           |           |       | 0             |            |
| ORSE                               |   |               |                           |      |                                |                           |                             |                           |     |                   |               |           |       |               |            |
| то                                 |   |               |                           |      |                                |                           |                             |                           |     |                   |               |           |       |               |            |
|                                    |   |               |                           |      |                                |                           |                             |                           |     |                   |               |           |       |               |            |
|                                    |   | <             |                           |      |                                |                           |                             |                           |     |                   |               |           | -     |               | ,          |
|                                    |   | A ORDINI      | SELEZIONATI               |      |                                |                           |                             |                           |     |                   |               |           |       |               |            |

# Warning 2

Nel caso in cui l'utente selezioni colli facenti riferimento a diversi:

- Account number
- Siti
- Delivery Account
- Account delivery
- Classe resa
- Item class
- · Colli non inseribili in un Mastercollo

il sistema blocca il processo segnalando l'errore all'utente.

| 🗶 SUPPLIER PORTAL - | ÷    | 64847310-1287 | -4730-aa24-6 | e4afea211c4 | I colli che stian | o inserendo r | el contenitore hanno | una diversa "Ite | mclass" rispetto agl | allei X      |             |               | 4      | supplier - 🌔 k | alano - 🧬         | 0   |
|---------------------|------|---------------|--------------|-------------|-------------------|---------------|----------------------|------------------|----------------------|--------------|-------------|---------------|--------|----------------|-------------------|-----|
| DASHBOARD           | « cc |               |              |             |                   |               |                      |                  |                      |              |             |               |        |                |                   | ×   |
| MASTERDATA          |      |               | O Nurvo      |             | E Elmina          |               | C Ricarica           | i Esporta        | Q. Cerca             |              |             |               |        | Adami -        |                   |     |
| CONFIGURAZIONI      |      |               |              |             |                   |               |                      |                  |                      |              |             |               |        |                |                   |     |
| OPERATIVE           | Ŀ    | corro e       | STATO :      | ARTICOLO :  | QUANTITA' ::      | UDM 5         | TIPO CONTENITO       | ORE : PESC       | LORDO (KG) :         | VIAGGIO o    | DDT a       | MASTERCOLLO . | SITO a | DESTINATARIO : | FAMIGLIA ARTICOLO | 0 Q |
| RISORSE             | 10   | C0000005502   | SPEDITO      | птемз       | 10                | KG            | CONTENITORES         |                  | 0.1                  | TRP000007201 | 2023.001647 |               | MLR    | 597101         | ACC               | - î |
| Ordel               | 10   | C0000005501   | SPEDITO      | ITEMO       | 10                | KG            | CONTENITORES         |                  | 0,1                  | TRP000007201 | 2023.001647 |               | MUR    | 597101         | ACC               | -97 |
| Distinta Base       | 12   | C0000005560   | CREATO       | ITEM1       | 50                | KG            | CONTENITORES         |                  | 0.1                  |              |             | PCC0000003202 | MLR    |                | ITEMCLASS2        |     |
| Cull                | 10   | C0000005559   | CREATO       | ITEM1       | 50                | KG            | CONTENITORES         |                  | 0.1                  |              |             | PCC0000003151 | MLR    |                | ITEMCLASS2        |     |
| MasterColl          | 10   | C0000005558   | CREATO       | ITEM1       | 50                | KG            | CONTENITORES         |                  | 0,1                  |              |             |               | MLR    | 597101         | ITEMCLASS2        |     |
|                     | PR   | C0000005557   | CREATO       | ITEM1       | 50                | KG            | CONTENITORES         |                  | 0,1                  |              |             |               | MLR    | 597101         | ITEMCLASS2        |     |
| Vieal               | 14   | 0000005556    | CREATO       | ITEMS       | 50                | KG            | CONTENITORES         |                  | 0.1                  |              |             |               | MLR    | 597101         | ITEMCLASS2        |     |
| Ordini Previsionali | PR   | 0000005555    | CREATO       | ITEM1       | 50                | KG            | CONTENITORES         |                  | 0,1                  |              |             |               | MLR    | 597101         | ITEMCLASS2        |     |
| Sect                | 10   | C0000005554   | CREATO       | ITEMS       | 50                | KG            | CONTENITORE3         |                  | 0.1                  |              |             |               | MLR    | 597101         | ITEMCLASS2        |     |
| AUTO                | 28   | c0000005553   | CREATO       | ITEM1       | 50                | KG            | CONTENITORES         |                  | 0,1                  | TRP000007254 | 2023.001647 |               | MLR    | 597101         | ITEMCLASS2        |     |
|                     | 28   | C0000005552   | CREATO       | ITEM1       | 50                | KG            | CONTENITORES         |                  | 0.1                  | TRP000007254 | 2023.001648 |               | MLR    | 597101         | ITEMCLASS2        |     |
|                     | 10   | C0000005551   | CREATO       | ITEMS       | 50                | KG            | CONTENITORES         |                  | 0,1                  | TRP000007254 | 2023.001648 |               | MLR    | 597101         | ITEMCLASS2        |     |
|                     | 12   | c0000005505   | CREATO       | пема        | 10                | KG            | CONTENITORES         |                  | 0.1                  |              |             |               | MLR    | 597101         | ACC               |     |
|                     | 28   | C0000005504   | CREATO       | ITEMS       | 10                | KG            | CONTENITORES         |                  | 0,1                  |              |             |               | MLR    | 597101         | ACC               |     |
|                     | 1    |               | CREATO       | (TEM)       | 1/3               | 875           | CONTENITORES         |                  | 0.1                  |              |             |               | MID    | 597101         | Acc               | *   |

# CREAZIONE VIAGGI E DDT

Questa fase di processo si occupa di raggruppare colli e mastercolli in ottica di definire la merce che dovrà essere spedita verso Merlo. Tale processo permette, inoltre, la generazione del DDT e successivamente l'eventuale stampa/certificazione.

La composizione dei viaggi può variare fino a quando il viaggio non sarà in stato CHIUSO, gli eventi che portano in stato chiuso un viaggio sono i seguenti:

- · Presa in carico di un viaggio
- · Auto assegnazione del viaggio da parte di un Fornitore

Questo step di processo può essere svolto sia da web che da mobile, al netto della stampa/certificazione del DDT che è da eseguire da web.

Per effettuare tali operazioni, si procede tramite il Menù Operative  $\rightarrow$  Generazione Viaggio.

| X SUPPLIER PORTAL                  | - |
|------------------------------------|---|
| DASHBOARD                          | « |
| MASTERDATA                         |   |
| CONFIGURAZIONI                     |   |
| OPERATIVE                          |   |
| Conferma Data Consegna             |   |
| Lavorazione Ordini/Creazione Colli |   |
| Generazione Viaggio                |   |
| RISORSE                            |   |
| AIUTO                              |   |
|                                    |   |

## WEB:

Il processo prevede:

1. Click sul tasto "Crea Viaggio" per generare un nuovo viaggio (VEDERE WARNING 1 A FONDO PAGINA).

| SUPPLIER PORTAL     | - 📮 64847380-6287-4730-         | as24-6e4afea211c4        |                       |                     |                  |                 |                  |        |
|---------------------|---------------------------------|--------------------------|-----------------------|---------------------|------------------|-----------------|------------------|--------|
| ASHBOARD            | CENERAZIONE VIAGGIO             |                          |                       |                     |                  |                 |                  |        |
| ASTERDATA           | ^ Colli                         |                          |                       |                     |                  |                 | AGGIUNGI COLLI   |        |
| NFIGURAZIONI        | COLLO : ART                     | ICOLO = QUANTITA' = UD   | M = TIPO CONTENITORE  | E PESO LORDO (KG)   | SITO E DEST      | INATARIO = FAM  | IGLIA ARTICOLO I | D. *   |
| ERATIVE             | PRC000005501 (TEX               | 43 10 KG                 | CONTENITORE3          | 0                   | 1 MLR 59710      | 01 ACC          |                  | 25     |
|                     | PRC000005502 ITEM               | 43 10 KG                 | CONTENITORE3          | 0                   | 1 MLR 59710      | 01 ACC          |                  | 25     |
|                     | PRC000005503 ITEM               | 43 10 KG                 | CONTENITORE3          | 0                   | 1 MLR 59710      | 01 ACC          |                  | 25     |
| Generazione Viaggio |                                 |                          |                       |                     |                  |                 |                  |        |
| ORSE                | <ul> <li>Mastercolli</li> </ul> |                          |                       |                     |                  | AG              | GIUNGI MASTERCOL | u      |
| то                  | CODICE : PES                    | O LORDO (KG) = SITO = FA | MIGLIA ARTICOLO : DES | TINATARIO : TRASP   | RTO A CARICO MER | LO : DATA CRE   | AZIONE : FORNIT  | TORE : |
|                     | PCC0000003151                   | 3.220 MLR IT             | IMCLASS2 597          | 101                 | D                | 28/09/202       | 3 14:36:09 SUPTR | AINING |
|                     | <                               |                          |                       |                     |                  |                 |                  |        |
|                     |                                 |                          |                       |                     |                  |                 |                  |        |
|                     |                                 |                          |                       |                     |                  |                 |                  |        |
|                     | <ul> <li>Documenti D</li> </ul> | )i Trasporto             |                       |                     |                  |                 | AGGIUNGI DOT     |        |
|                     | DDT : DDT FO                    | RNITORE : DATA DDT : N   | COLLI : PESO LORDO TO | DTALE (KG) : FAMIGL | EARTICOLO : CA   | AUSALE : SITO : | DESTINATARIO :   | - 4    |
|                     | 2023.001440 000                 | 19/06/2023               | 5                     | 390 ITEMCI          | 4552 VI          | INDITA MRR      | 597101           |        |
|                     | 2023.001481 000                 | 23/06/2023               | 1                     | 60 ITEMCL           | 4552 VI          | ENDITA MRR      | 597101           |        |
|                     | 2023.001483 000                 | 23/06/2023               | 1                     | 26 ITEMCL           | 4552 VI          | ENDITA MRR      | 597101           |        |
|                     | 4                               |                          |                       |                     |                  |                 |                  |        |
|                     | Lavorazione Ordini/Creazione    | Coli Generatione Viaggio |                       |                     |                  |                 |                  |        |
|                     |                                 |                          |                       |                     |                  |                 |                  |        |

2. Verrà visualizzato sulla destra il viaggio appena creato.

| 🔏 SUPPLIER PORTAL -                | - 🖵 6484739   | 0-f287-4730-aa24-6e4a | ea211c4             |             |                           |                   |              |                          | & suppler -               | 🜗 Italano - 🖉                       |
|------------------------------------|---------------|-----------------------|---------------------|-------------|---------------------------|-------------------|--------------|--------------------------|---------------------------|-------------------------------------|
| DASHBOARD                          | CENERAZIO     | NE VIAGGIO            |                     |             |                           |                   |              |                          |                           | ×                                   |
| MASTERDATA                         | ^ Col         | 6                     |                     |             |                           |                   |              | AGGIUNGI COLLI           |                           | -                                   |
| CONFIGURAZIONI                     | COLLO         | : ARTICOLO :          | QUANTITA: 0         | UDM : TIPO  | CONTENITORE : PESO LO     | RDO (KG) 0 SITO 0 | DESTINATARIO | FAMIGLIA ARTICOLO :      | D.                        | HOCAHOLA                            |
| OPERATIVE                          | PRC000000     | 5501 ITEM3            | 30                  | KG COM      | NTENITORE3                | 0.1 MLR           | 597101       | ACC                      | 25                        |                                     |
| Conferma Data Consegna             | PRC000000     | 5502 ITEM3            | 10                  | KG COM      | NTENITORE3                | 0,1 MLR           | 597101       | ACC                      | 25 TRP0000007201          | • 4                                 |
| Lavorazione Ordini/Creazione Colli | PRC000000     | 5503 (TEM3            | 10                  | KG COM      | NTENITORE3                | 0.1 MLR           | 597101       | ACC                      | 25 Viagio                 | TRP0000007201                       |
| Generatione Vlaggio                |               |                       |                     |             |                           |                   | _            |                          | Codice Destinatario       |                                     |
| RISORSE                            | ∧ Ma          | stercolli             |                     |             |                           |                   |              | AGGIUNGI MASTERCOL       | LU Sto                    | MERLO                               |
| AIUTO                              | CODICE        | · PESO LORDO          | KG) : SITO :        | FAMIGLIA AR | TICOLO : DESTINATARIO :   | TRASPORTO A CARIC | O MERLO = D  | ATA CREAZIONE : FORNIT   | TORE : Traiporto a carico |                                     |
|                                    | PCC000000     | 3151                  | 3.220 MLR           | ITEMCLASS2  | 597101                    | 0                 | 28           | /09/2023 14:36:09 SUPTR/ | AINING                    | WEEDWA MARCON                       |
|                                    | 4             |                       |                     |             |                           |                   |              |                          | •                         |                                     |
|                                    |               |                       |                     |             |                           |                   |              |                          |                           |                                     |
|                                    |               |                       |                     |             |                           |                   |              |                          |                           |                                     |
|                                    | ∧ Do          | cumenti Di Traspo     | to                  |             |                           |                   |              | AGGIUNGI DDT             |                           |                                     |
|                                    | DDT           | DDT FORNITORE         | DATA DOT :          | N COLU :    | PESO LORDO TOTALE (KG) :: | FAMIGUE ARTICOLO  | CAUSALE :    | SITO : DESTINATARIO :    |                           |                                     |
|                                    | 2023.00144    | 000                   | 19/06/2023          | 5           | 390                       | ITEMCLASS2        | VENDITA      | MRR 597101               |                           |                                     |
|                                    | 2023.00148    | 1 000                 | 23/06/2023          | 1           | 60                        | ITEMCLASS2        | VENDITA      | MRR 597101               |                           |                                     |
|                                    | 2023.00148    | 3 000                 | 23/06/2023          | 1           | 26                        | ITEMCLASS2        | VENDITA      | MRR 597101               |                           |                                     |
|                                    | •             |                       |                     |             |                           |                   |              |                          | >                         |                                     |
|                                    | Lavarations 0 | IdealConactione Coll  | ieneracione Viaggio |             |                           |                   |              |                          |                           |                                     |
| Venior 1.1.5-SNAPSHOT (M - M875ad) | 1.00          |                       |                     |             |                           |                   |              |                          | © Copyright 2009 - 2      | 023 - Logistics Reply - Reply S.p.A |

3. Selezionare i colli/ mastercolli/ DDT che si vogliono inserire all'interno del viaggio per definirne la composizione (VEDERE WARNING 2 A FONDO PAGINA).

| SUPPLIER PORTAL                         |                                                                                 | ie4afea211c4                                                |                                                |                                              |                                                                 |                                                                   | A 100                              | kr - 🚺 kalavo - 🕑                                  |
|-----------------------------------------|---------------------------------------------------------------------------------|-------------------------------------------------------------|------------------------------------------------|----------------------------------------------|-----------------------------------------------------------------|-------------------------------------------------------------------|------------------------------------|----------------------------------------------------|
|                                         | «                                                                               |                                                             |                                                |                                              |                                                                 |                                                                   |                                    |                                                    |
| JASHBUARD                               | GENERAZIONE VIAGGIO                                                             |                                                             |                                                |                                              |                                                                 |                                                                   |                                    | <u>^</u>                                           |
| MASTERDATA                              | ^ Colli                                                                         |                                                             |                                                |                                              |                                                                 | AGGIUNGI COLLI                                                    | CREAMAGOR                          | RICARICA                                           |
| ONFIGURAZIONI                           | COLLO : ARTICOLO                                                                | C QUANTITA' C UDM :                                         | TIPO CONTENITORE : PESO LO                     | RDO (KG) 0 SITO 0                            | DESTINATARIO                                                    | FAMIGLIA ARTICOLO :                                               | D.^                                |                                                    |
| OPERATIVE                               | PRC0000005501 ITEM3                                                             | 10 KG                                                       | CONTENITORE3                                   | 0.1 MLR                                      | 597101                                                          | ACC                                                               | 25                                 |                                                    |
| Conferma Data Consegna                  | PRC0000005502 ITEM3                                                             | 10 KG                                                       | CONTENITORE3                                   | 0,1 MLR                                      | 597101                                                          | ACC                                                               | 25 TRP0000007201                   | • 4                                                |
| Lavorazione Ordini/Creazione Colli      | PRC0000005503 ITEM3                                                             | 10 KG                                                       | CONTENITORE3                                   | 0,1 MLR                                      | 597101                                                          | ACC                                                               | 25 Vaggio                          | TRP0000007201                                      |
| Generatione Viaggio                     |                                                                                 |                                                             |                                                |                                              | _                                                               |                                                                   | Fornitore                          |                                                    |
| RISORSE                                 | <ul> <li>Masterrolli</li> </ul>                                                 |                                                             |                                                |                                              |                                                                 | AGGEINGEMASTERCOL                                                 | Codice Destruturio                 | MERLO                                              |
| мито                                    | CODICE : PESO LOR                                                               | DO (KG) : SITO : FAMIO                                      | LIA ARTICOLO : DESTINATARIO :                  | TRASPORTO A CARICO                           | O MERLO : D/                                                    | ATA CREAZIONE + FORNI                                             | TORE I Trasporto a carico<br>Merto |                                                    |
|                                         | Occumenti Di Tra     DOT :: DOT FORNITO     2023.001461 000     2023.001461 000 | sporto<br>SPE : DATA DDT : N CO<br>19/06/2023<br>23/06/2023 | LU o PESO LORDO TOTALE (KG) o<br>5 390<br>1 60 | FAMIGUE ARTICOLO<br>ITEMCLASS2<br>ITEMCLASS2 | <ul> <li>CAUSALE =</li> <li>VENDITA</li> <li>VENDITA</li> </ul> | ACGUARCI DOT<br>SITO : DESTINATARIO ;<br>MER SP7101<br>MER S97101 |                                    | CONFERMA WARCOD                                    |
|                                         |                                                                                 |                                                             |                                                |                                              |                                                                 |                                                                   | *<br>>                             |                                                    |
|                                         | Lavoracione Ordini/Creacione Colli                                              | Generatione Vlaggio                                         |                                                |                                              |                                                                 |                                                                   |                                    |                                                    |
| Annion 1.1.5-SNAPSHOT (In6 - bells75ad) |                                                                                 |                                                             |                                                |                                              |                                                                 |                                                                   | © Crayy                            | right 2009 - 2023 - Logistics Reply - Reply S.p.A. |

4. Il viaggio verrà popolato con le informazioni relative al Fornitore, al Codice destinatario e al Sito. Inoltre, se il trasporto sarà a carico di Merlo, verrà visualizzato il corrispettivo flag.

| 🗶 SUPPLIER PORTAL -                   | 📮 64647305-2387-4730-aa24-6e4atea211c4                                                                                            | 🛓 suppler - 📲 Italiano - 🥚                              |
|---------------------------------------|----------------------------------------------------------------------------------------------------|---------------------------------------------------------|
| DASHBOARD                             | GENERAZIONE VIACOIO                                                                                                    | ×                                                       |
| MASTERDATA                            | ▲ Colli ADGUNGI COLLI ≤ < (1) / 1 > >                                                                                             |                                                         |
| CONFIGURAZIONI                        | COLLO II ARTICOLO II QUANTITA'II UDMI II TIPO CONTENITORE II PESO LORDO (KG) II SITO II DESTINATARIO II FAMIGLIA ARTICOLO II D. A | CHEA WAGGIO HICANICA                                    |
| OPERATIVE                             | PRC0000005503 (TEM3 10 KG CONTENITORE3 0.1 MLR 597101 ACC 25                                                                      |                                                         |
| Conferma Data Consegna                | PRC0000005504 ITEM3 10 KG CONTENITORE3 0.1 MLR 597101 ACC 25                                                                      | TRP0000007201                                           |
| Lavorazione Ordini/Creazione Colli    | PRC0000005505 ITEM3 10 KG CONTENITORE3 0.1 MLR 597101 ACC 25_                                                                     | Vagjo TRP000007201                                      |
| Generazione Vlaggio                   |                                                                                                    | Porstore SUPTRAINING                                    |
| RISORSE                               | Mastercolli     Accounce Mastercoll                                                                                               | Sto MLR                                                 |
| AUTO                                  | CODICE : PESO LORDO (KG) : SITO : FAMIGLIA ARTICOLO : DESTINATARIO : TRASPORTO A CARICO MERLO : DATA CREAZIONE : FORNITORE :      | Trasporto a carico                                      |
|                                       | PCC0000003151 3.220 MLR ITEMCLASS2 597101 D 28/09/2023 14:36:09 SUPTRAINING                                                       | Merio                                                   |
|                                       | ( )                                                                                                    | CONFICTION PRODUCT                                      |
|                                       |                                                                                                    |                                                         |
|                                       |                                                                                                    |                                                         |
|                                       | Documenti Di Trasporto     Aggiuwai Doit                                                                                          |                                                         |
|                                       | DDT 💿 DDT FORNITORE 🗧 DATA DDT 🗧 N COLLI 🗧 PESO LORDO TOTALE (KG) 🗧 FAMIGLIE ARTICOLO 🗧 CAUSALE 🗧 SITO 🗧 DESTINATARIO 🤉 🐪         |                                                         |
|                                       | 2023.001440 000 19/06/2023 5 390 ITEMCLASS2 VENDITA MRR 597101                                                                    |                                                         |
|                                       | 2023.001481 000 23/06/2023 1 60 ITEMCLASS2 VENDITA MRR 597101                                                                     |                                                         |
|                                       | 2023.001483 000 23/06/2023 1 26 ITEMCLASS2 VENDITA MRR 597101                                                                     |                                                         |
|                                       |                                                                                                    |                                                         |
|                                       | Lansactive Order/Creative Coll Generative Vaggo                                                                                   |                                                         |
| Version 1.1.5-SNAPSHOT (b4 - bdb75ad) |                                                                                                    | © Copyright 2009 - 2023 - Logistics Reply - Reply S.p.A |

5. Click sulla lente di ingrandimento per verificare la composizione del viaggio ed eventualmente rimuovere i colli/ mastercolli/ DDT inseriti.

| X SUPPLIER PORTAL      | # 64647305/287-4730-au24-664afes211c4                                                                                    | 🛓 suppler = 📑 Italiano = 🖉                               |
|------------------------|----------------------------------------------------------------------------------------------------|----------------------------------------------------------|
| DASHBOARD              | C GENERAZIONE VAGGIO                                                                                                    | ×                                                        |
| MASTERDATA             | ▲ Colli AGGIUNGI COLLI ≤ < 1 /1 →                                                                                        |                                                          |
| CONFIGURAZIONI         | COLLO 🗉 ARTICOLO E QUANTITA' E UDM E TIPO CONTENITORE E PESO LORDO (KG) E SITO E DESTINATARIO E FAMIGUA ARTICOLO E D. 📥  | CHEA VINCIDO ROCANDOA                                    |
| OPERATIVE              | PRC0000005503 ITEM3 10 KG CONTENITORE3 0.1 MLR 597301 ACC 25                                                             | VIACCI                                                   |
| Conferma Data Consegna | PRC0000005504 (TEM3 10 KG CONTENITORE3 0.1 MLR 597101 ACC 25                                                             | TRP0000007201                                            |
|                        |                                                                                                    | Viaggio TRP0000007201                                    |
| Generatione Viaggio    |                                                                                                    | Fornitone SUPTRAINING                                    |
| RISORSE                | A Masterralli                                                                                                    | Codice Destinatario 597101                               |
| AUTO                   | CODICE   PESO LORDO (KG)   SITO   FAMIGUA ARTICOLO   DESTINATARIO   TRASPORTO A CARLO MERLO   DATA CREAZIONE   FORNITORE | Taxporto a carico                                        |
|                        |                                                                                                    | Merio                                                    |
|                        |                                                                                                    | CONFERMA VIAGGIO                                         |
|                        | 8                                                                                                    |                                                          |
|                        |                                                                                                    |                                                          |
|                        |                                                                                                    |                                                          |
|                        | Documenti Di Trasporto     Accumenti Di Trasporto                                                                        |                                                          |
|                        | DDT 💠 DDT FORNITORE 🗧 DATA DDT 🗧 N COLLI 🗧 PESO LORDO TOTALE (KG) 🗧 FAMIGUE ARTICOLO 🗧 CAUSALE 🗧 SITO 🗧 DESTINATARIO 🗧 🍊 |                                                          |
|                        | 2023.001440 000 19/06/2023 5 390 ITEMCLASS2 VENDITA MRR 597101                                                           |                                                          |
|                        | 2023.001481 000 23/06/2023 1 60 ITEMCLASS2 VENDITA MRR 597101                                                            |                                                          |
|                        | 2023.001483 000 23/06/2023 1 26 ITEMCLASS2 VENDITA MRR 597301                                                            |                                                          |
|                        |                                                                                                    |                                                          |
|                        | Enviratione OndireConactione Coll Conservatione Vaggio                                                                   |                                                          |
|                        |                                                                                                    | © Copyright 2009 - 2023 - Logistics Reply - Reply S.p.A. |

6. Click su "Conferma viaggio".

| X SUPPLIER PORTAL                   | 📮 64547300 f287-4730 aa24-664afaa21104                                                                                        | 🛦 supplier = 📲 Ralano = 🍃 🥏 |
|-------------------------------------|----------------------------------------------------------------------------------------------------|-----------------------------|
| DASHBOARD                           | GENERAZIONE VARGIO                                                                                                    | ×                           |
| MASTERDATA                          | A Colli accelusi colli c < 1 /1 → →                                                                                           |                             |
| CONFIGURAZIONI                      | COLLO IL ARTICOLO IL QUANTITA'IL UDM IL TIPO CONTENITORE IL PESO LORDO (KG) IL SITO IL DESTINATARIO IL FAMIGUA ARTICOLO IL D. | CHEA WALGED RECARDLA        |
| OPERATIVE                           | PRC0000005503 ITEM3 10 KG CONTENITORE3 0.1 MLR 597101 ACC 25                                                                  | VINCE                       |
| Conferma Data Consegna              | PRC0000005504 ITEM3 10 KG CONTENITORE3 0.1 MLR 597101 ACC 25                                                                  | TRP0000007201               |
| Lavorazione Ordini/'Creazione Colli | PRC000005505 ITEM3 10 KG CONTENITORE3 0.1 MLR 597101 ACC 25_                                                                  | Vaggio TRP0000007201        |
| Generazione Viaggio                 |                                                                                                    | Forstore SUPTRAINING        |
| RISORSE                             | Mastercolli     AGGRUNGHAASTERCOLLI                                                                                           | Sto MLR                     |
| AUTO                                | CODICE : PESO LORDO (KG) : SITO : FAMIGLIA ARTICOLO : DESTINATARIO : TRASPORTO A CARICO MERLO : DATA CREAZIONE : FORNITORE :  | Trasporto a carico          |
|                                     | CC0000000151 3.220 MLR ITEMCLASS2 597101 D 28/09/202314/36/09 SUPTRAINING                                                     | CONFERMANAGED               |
|                                     | Documenti Di Trasporto     AGGUNGI DOT                                                                                        |                             |
|                                     | DOT 2 DDT FORNITORE 3 DATA DDT 3 N COLLI 3 PESO LORDO TOTALE (KG) 3 FAMIGUE ARTICOLO 5 GAUSALE 3 SITO 5 DESTINATARIO 3 A      |                             |
|                                     | 2023.001440 000 19/06/2023 5 390 ITEMCLASS2 VENDITA MRR 597101                                                                |                             |
|                                     | 2023.001481 000 23/06/2023 1 60 ITEMCLASS2 VENDITA MRR 597101.                                                                |                             |
|                                     | 2023.001483 000 23/06/2023 1 26 ITEMCLASS2 VENDITA MRR 597101                                                                 |                             |
|                                     |                                                                                                    | *                           |
|                                     | Larenzones Cester/Creacture Celte Conversioner Vilagen                                                                        |                             |

- 7. Nel pop up che si presenta è possibile inserire alcuni parametri obbligatori per la creazione del viaggio e del relativo DDT. L'utente deve dichiarare:
  - Data di consegna preferita: il giorno entro il quale il fornitore vorrebbe che la merce arrivasse nel sito di destinazione.
  - Codice Fornitore DDT: codice del DDT emesso dal fornitore su suo sistema gestionale.
  - Causale: è possibile scegliere tra tre alternative, quali Vendita, Conto Lavoro e Conto Deposito.
  - Indirizzo: indirizzo dal quale viene spedita la merce. Il fornitore potrà dunque scegliere tra gli indirizzi collegati al suo Account Number (visualizzabili in Masterdata → Fornitori → Indirizzi Fornitori). Se è presente un'unica associazione Account Number-Address, il campo è compilato di default.

| Attributi preceptiti Conten | itori Vuoti |                      |         |   |
|-----------------------------|-------------|----------------------|---------|---|
| Data di consegna preferita  |             | Codice Fornitore DDT | CAUSALE |   |
| gg/mm/aaaa:                 | 0           |                      |         | • |
|                             |             |                      |         |   |
| Indirizzo Mittente          |             |                      |         |   |
|                             |             |                      |         |   |

8. Click su "Esegui" per generare il viaggio ed il relativo DDT.

| Data di consegna preferita     Codice Fornitore DDT     CAUSALE       02/10/2023 15:20     2023.00801     VENDITA | ta Codice Fornitore DDT CAUSALE 2023.00801 VENDITA • | Codice Fornitore DDT | CAUSALE |  |
|----------------------------------------------------------------------------------------------------|------------------------------------------------------|----------------------|---------|--|
| 02/10/2023 15:20 🗖 2023.00801 VENDITA                                                                             | 2023.00801 VENDITA •                                 | 2023 00801           |         |  |
|                                                                                                    |                                                      | 2023.00001           | VENDITA |  |
|                                                                                                    |                                                      |                      |         |  |
|                                                                                                    | Q                                                    |                      |         |  |

Il fornitore può esprimere la volontà di ritirare contenitori vuoti, indicando il tipo di contenitore e le quantità da ritirare in plant. In questo caso, il processo prevede:

1. Dopo la fase (7) precedentemente descritta, click su "Contenitori Vuoti" e successivamente "Nuovo".

| 🗢 Esegui 🛛 🗙         | Esegui × Annulla             |           |  |  |  |  |  |  |  |  |
|----------------------|------------------------------|-----------|--|--|--|--|--|--|--|--|
| Attributi principali | Contenitori Vuoti            |           |  |  |  |  |  |  |  |  |
| + Nuovo              | 🖍 Modifica 🖀 Elimina 🦷 Clona |           |  |  |  |  |  |  |  |  |
|                      | CONTENITORI                  | QUANTITA' |  |  |  |  |  |  |  |  |
|                      |                              |           |  |  |  |  |  |  |  |  |
|                      |                              |           |  |  |  |  |  |  |  |  |

2. Verranno visualizzate le informazioni obbligatorie da inserire.

| 🖬 Salva 🥒 Resetta |   |           |
|-------------------|---|-----------|
| Contenitori       | Q | Quantita' |
|                   |   |           |

3. Dopo aver inserito le informazioni, cliccare su "Salva".

| 🗃 Salva 🍠 Resetta |   |           |  |
|-------------------|---|-----------|--|
| Contenitori       |   | Quantita' |  |
| CONTENITORE3      | Q | 20        |  |

4. Comparirà una schermata di riepilogo delle informazioni, che potranno essere modificare o eliminate. Sarà possibile inserire più di un contenitore per il prelievo dei vuoti.

| Esegui × Annulla                       |           |
|----------------------------------------|-----------|
| Attributi principali Contenitori Vuoti |           |
| 🕂 Nuovo 🧪 Modifica 🧻 Elimina 🔲 Clona   |           |
| CONTENITORI                            | QUANTITA' |
| CONTENITORE3                           | 20        |

5. Click su "Esegui" per generare il viaggio ed il relativo DDT.

| Commission and             |                      |         |  |
|----------------------------|----------------------|---------|--|
| Data di consegna preferita | Codice Fornitore DDT | CAUSALE |  |
| 02/10/2023 15:20           | 2023.00801           | VENDITA |  |
|                            |                      |         |  |
| Indirizzo Mittente         |                      |         |  |

Tramite un'azione di "Stampa" sarà possibile produrre il DDT in formato PDF, stamparlo/scaricarlo in locale. Il fornitore certificherà il DDT in fase di presa in carico, apponendo una opportuna firma (ragione sociale + data + utente). Il DDT verrà certificata alla chiusura del viaggio.

I DDT sono ri-scaricabili/stampabili in ogni momento.

| SUPPLEX PORTAL                     | • • 084/20/22/4/20 a2/4 664/82/11:4                                                                                                    |
|------------------------------------|----------------------------------------------------------------------------------------------------|
| DASHBOARD                          | GENERAZIONE VAGGIO X                                                                                                    |
| MASTERDATA                         |                                                                                                    |
| CONFIGURAZIONI                     |                                                                                                    |
| OPERATIVE                          | PRC000005503 ITEM3 10 KG CONTENTORE3 0.1 MLR 597101 ACC 23                                                                                                    |
| Conferma Data Consegna             | PRC0000005504 ITEMS 10 KG CONTENTORES 0.1 MLR 597101 ACC 25                                                                                                    |
| Lavoratione Ordini/Creatione Colli | PRO00007201 10 KG CONTRACTORS 01 KB 62101 407 75 Vagio TBR000007201                                                                                                    |
| Generazione Viaggio                | Produced Suppranews                                                                                                    |
| RISORSE                            | Masterrolli     Accuraci Masterrolli     Code Debusario     S7701     Code Debusario     S7701     Torroll     Code Debusario     S7701     Torroll     S7701     Torroll     S7701     Torroll     S7701     Torroll     S7701     S7701     S77 |
| AUTO                               | CODICE: 2 PESO LORDO INCE 2 SITO 2 FAMIGLIA ARTICOLO 2 DESTINATARIO 2 TRASPORTO A CARECO MERLO 2 DIATA CREAZONE 2 FORMITORE 2 Transfer a carlos                                                                                                    |
|                                    | CONCERNANCE         SUPERALING           CONFERNANCE         28/09/2023 14/36/09         SUPERALING           CONFERNANCE         CONFERNANCE         CONFERNANCE           Documenti Di Trasporto         Accentractoria         Accentractoria           DOT © DOT FOINITORE © DATA DOT ; N COLLI © PESO LORDO TOTALE (KG) © FAMIGUE ARTICOLO © CAUSALE © STO © DESTINATARIO © `*         Accentractoria           2023.001461         000         19/04/2023         1         60         TEMACLASS2         VENDITA         MRR         97/101           2023.001463         000         23/04/2023         1         26         TEMACLASS2         VENDITA         MRR         97/101                                                                                                    |
|                                    | · · · · · · · · · · · · · · · · · · ·                                                                                                    |
|                                    | Lanzanie OdroCezanie Gal dewenziew Mages                                                                                                    |
| Venior 115-SNAPSHOT (b6 - bdb75ad) | Crawnight 2004 - 2023 - Logatics Reply - Reply Sp.A.                                                                                                    |

## MOBILE:

### Il processo prevede:

1. Click su "Creazione Viaggio".

| ≡ s  | Supplier Portal     | ÷ |
|------|---------------------|---|
| Gest | tione Mastercolli   |   |
| Crea | zione Viaggio       |   |
| Pres | a in carico Viaggio |   |
|      |                     |   |
|      |                     |   |
|      |                     |   |
|      |                     |   |
|      |                     |   |
|      |                     |   |
|      |                     |   |
|      |                     |   |

2. Inserire il codice del collo/mastercollo/DDT (VEDERE WARNING 2 A FONDO PAGINA).

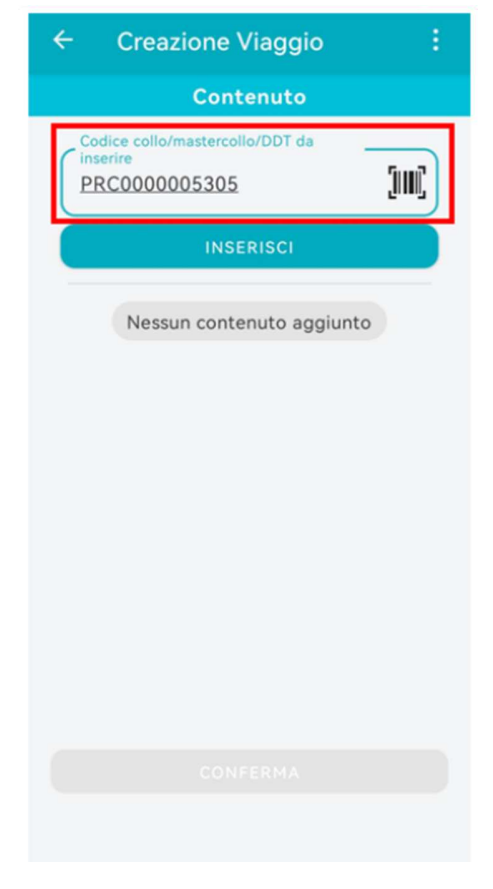

3. Click su "Inserisci".

| ← Creazione Viaggio :                                        |
|--------------------------------------------------------------|
| Contenuto                                                    |
| Codice collo/mastercollo/DDT da<br>inserire<br>PRC0000005305 |
| INSERISCI                                                    |
| Nessun contenuto aggiunto                                    |
|                                                              |
|                                                              |
|                                                              |
|                                                              |
|                                                              |
|                                                              |
|                                                              |
|                                                              |

### 4. Click su "Conferma" per procedere.

| ← Creazione Viaggio :                                                                                               |
|----------------------------------------------------------------------------------------------------|
| Contenuto                                                                                                    |
| Codice collo/mastercollo/DDT da<br>inserire<br>PRC0000005305                                                        |
| INSERISCI                                                                                                    |
| COMPOSIZIONE VIAGGIO                                                                                                |
| Confermi di aggiungere i<br>contenuti selezionati al nuovo<br>viaggio?<br>Nota: questa azione non è<br>reversibile! |
| RIFIUTA                                                                                                    |
|                                                                                                    |
| CONFERMA                                                                                                    |

5. Il contenuto aggiunto al viaggio, verrà visualizzato. Click su "Conferma" per procedere.

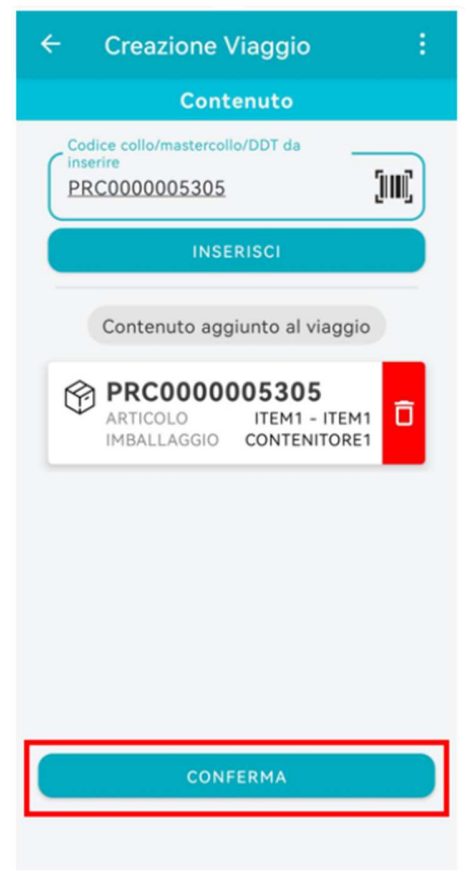

5. Inserire le informazioni richieste.

| ← Creazione Viaggio :                                                       |
|-----------------------------------------------------------------------------|
| Informazioni Nuovo Viaggio                                                  |
| Inserisci informazioni viaggio                                              |
| Data consegna<br>2023-10-04<br>Indirizzo mittente<br>VIA NAZIONALE, 9 12010 |
| Inserisci informazioni nuova DDT DDT fornitore 2023.8005                    |
| Causale                                                                     |
| RICHIEDI CONTENITORI                                                        |
| CONFERMA                                                                    |
|                                                                             |

6. Click su "Richiedi contenitori" se il fornitore vuole ritirare dei contenitori vuoti quando giungerà in plant.

| ← Creazione Viaggio                                            |   |
|----------------------------------------------------------------|---|
| Informazioni Nuovo Viaggio                                     |   |
| Inserisci informazioni viaggio                                 |   |
| / Data consegna                                                | _ |
| 2023-10-04                                                     |   |
| Indirizzo mittente                                             | 5 |
| VIA NAZIONALE, 9 12010                                         |   |
| Inserisci informazioni nuova DDT<br>DDT fornitore<br>2023.8005 |   |
| Vendita                                                        |   |
| RICHIEDI CONTENITORI<br>CONFERMA                               |   |

## 7. Inserire le informazioni richieste.

| ← Creazione Viaggio :        |
|------------------------------|
| Richiesta contenitori        |
| Contenitore<br>CONTENITO -   |
| AGGIUNGI RICHIESTA           |
| Elenco contenitori richiesti |
|                              |
|                              |
|                              |
|                              |
|                              |
|                              |
| FATTO                        |
|                              |

8. Click su "Aggiungi richiesta".

| ← Creazione Viaggio :        |
|------------------------------|
| Richiesta contenitori        |
| Contenitore<br>CONTENITO -   |
| AGGIUNGI RICHIESTA           |
| Elenco contenitori richiesti |
|                              |
|                              |
|                              |
|                              |
|                              |
|                              |
| FATTO                        |

9. Click su "Fatto" per registrare la richiesta di contenitori vuoti.

| ← Creazione Viaggio :                      |
|--------------------------------------------|
| Richiesta contenitori                      |
| Contenitore<br>CONTENITO -                 |
| AGGIUNGI RICHIESTA                         |
| Elenco contenitori richiesti               |
| CONTENITORE1<br>CONTENITORE1<br>QUANTITÀ 1 |
|                                            |
|                                            |
|                                            |
|                                            |
| FATTO                                      |

## 10. Click su "Conferma" per procedere.

| ← Creazione Viaggio              |   |
|----------------------------------|---|
| Informazioni Nuovo Viaggio       |   |
| Inserisci informazioni viaggio   |   |
| < Data consegna                  |   |
| 2023-10-04                       |   |
| Indirizzo mittente               |   |
| VIA NAZIONALE, 9 12010 -         |   |
| Inserisci informazioni nuova DDT |   |
| 2023.8005                        | ) |
| Causale                          |   |
| Vendita 👻                        | J |
| RICHIEDI CONTENITORI             |   |
| CONFERMA                         |   |
|                                  |   |

11. Se le informazioni di riepilogo sono corrette, click su "Conferma" per concludere la creazione del viaggio.

| - Creazione V                                          | /iaggio :                                         |  |  |  |  |  |  |  |  |  |  |  |
|--------------------------------------------------------|---------------------------------------------------|--|--|--|--|--|--|--|--|--|--|--|
|                                                        | Nuovo Viaggio                                     |  |  |  |  |  |  |  |  |  |  |  |
| Inserisci inform                                       | azioni viangio                                    |  |  |  |  |  |  |  |  |  |  |  |
| INFORMAZIO                                             | ONI VIAGGIO                                       |  |  |  |  |  |  |  |  |  |  |  |
| Sei sicuro di voler confermare<br>queste informazioni? |                                                   |  |  |  |  |  |  |  |  |  |  |  |
| Data consegna:                                         | 2023-10-04<br>VIA                                 |  |  |  |  |  |  |  |  |  |  |  |
| Indirizzo mittente                                     | 12010<br>S.DEFENDENTE<br>DI CERVASCA<br>CN PIE IT |  |  |  |  |  |  |  |  |  |  |  |
| DDT fornitore:<br>Causale:                             | 2023.8005<br>Vendita                              |  |  |  |  |  |  |  |  |  |  |  |
| Elenco conter                                          | nitori richiesti                                  |  |  |  |  |  |  |  |  |  |  |  |
| CONTENITORE1:                                          | 1                                                 |  |  |  |  |  |  |  |  |  |  |  |
| RIFIUTA                                                | CONFERMA                                          |  |  |  |  |  |  |  |  |  |  |  |
| RICHIEDI CO                                            | DNTENITORI                                        |  |  |  |  |  |  |  |  |  |  |  |
|                                                        | ERMA                                              |  |  |  |  |  |  |  |  |  |  |  |
|                                                        |                                                   |  |  |  |  |  |  |  |  |  |  |  |
|                                                        |                                                   |  |  |  |  |  |  |  |  |  |  |  |

## 12. Viaggio creato correttamente.

## Warning 1

Il sistema verifica che i dati anagrafici del fornitore siano stati precedentemente validati dal fornitore stesso.

Qualora non siano stati validati interrompe il processo e ne richiede la validazione.

## Warning 2

Nel caso in cui l'utente selezioni colli/mastercolli/DDT facenti riferimento a diversi:

- Account delivery
- Siti
- Classe resa
- Account number
- Righe ordine da lavorare con data consegna troppo distante dalla data in cui ci si trova

il sistema blocca il processo segnalando l'errore all'utente.

## ASSEGNAZIONE VIAGGI

Lo step di processo descritto nel paragrafo seguente ha l'obiettivo di definire chi effettuerà fisicamente il trasporto della merce verso i siti Merlo. Tale step funge da anello di congiunzione tra il modulo Supplier Portal e il modulo di Dock Scheduling, infatti l'attore a cui è assegnato il viaggio potrà creare un appuntamento e, manualmente (o in maniera automatica) pianificarlo in uno slot disponibile.

Per effettuare tali operazioni, si procede tramite il Menù Risorse  $\rightarrow$  Viaggi.

| SUPPLIER PORTAL     |
|---------------------|
| DASHBOARD           |
| MASTERDATA          |
| CONFIGURAZIONI      |
| OPERATIVE           |
| RISORSE             |
| Ordini              |
| Distinta Base       |
| Colli               |
| MasterColli         |
| DDT                 |
| Viaggi              |
| Ordini Previsionali |
| Stock               |
| AIUTO               |

In questa fase del processo l'utente seleziona i viaggi che vuole assegnare e dunque rendere disponibili all'attore che effettuerà il trasporto. Selezionando più viaggi ed assegnandoli si creerà un nuovo viaggio che conterrà il DDT dei viaggi selezionati. L'azione può essere anche eseguita su un unico viaggio.

Sarà possibile assegnare solamente i viaggi di propria competenza e quindi sulla base della Classe resa.

Il processo prevede:

1. Selezionare il viaggio per cui effettuare le operazioni.

| X SUPPLIER PORTAL | - 6 | 🖵 64847310-f28 | 4730-1287-4730-1284-644/64211c4 & sppler = 🥛 I |        |                     |          |                     |                                       |             |                     |                   |       |                     |       |
|-------------------|-----|----------------|------------------------------------------------|--------|---------------------|----------|---------------------|---------------------------------------|-------------|---------------------|-------------------|-------|---------------------|-------|
| DASHBOARD         | ۲   |                |                                                |        |                     |          |                     |                                       |             |                     |                   |       |                     |       |
| MASTERDATA        |     | Visualizza     | · Nuovo                                        |        | ifica 📋 Elimina 🛛   |          | C Ricarica 1 Esport | a Q Cerca                             |             |                     |                   |       | P Collegamenti -    |       |
| CONFIGURAZIONI    |     |                |                                                |        |                     |          |                     |                                       |             |                     |                   |       |                     |       |
| OPERATIVE         |     | VIAGGIO :      | STATO :                                        | SITO : | DATA CONSEGNA PREI  | FERITA : | CODICE APPUNTAMENTO | <ul> <li>DATA APPUNTAMENTO</li> </ul> | · VETTORE · | DATA SPEDIZIONE :   | CONTENITORI VUOTI | ODT a | FAMIGLIA ARTICOLO : | ) TR/ |
| RISORSE           |     | TRP000006502   | CREATO                                         | MRL    | 28/09/2023 17:00:00 |          |                     |                                       | CARxDS      |                     |                   |       | ITEMCLASS1          |       |
| AUTO              |     | TRP000007101   | CREATO                                         | MRR    | 07/09/2023 19:15:00 |          |                     |                                       |             |                     |                   |       | ITEMCLASS2          |       |
|                   |     | TRP0000007201  | CHIUSO                                         | MLR    | 02/10/2023 15:20:00 |          | APP0012657          | 29/09/2023 11:30:00                   | CARxDS      | 29/09/2023 10:05:00 |                   |       | ACC                 |       |
|                   | - C | TRP0000007254  | CREATO                                         | MLR    | 02/10/2023 12:00:00 |          |                     |                                       |             |                     |                   |       | ITEMCLASS2          |       |
|                   |     |                |                                                |        |                     |          |                     |                                       |             |                     |                   |       |                     |       |
|                   |     |                |                                                |        |                     |          |                     |                                       |             |                     |                   |       |                     |       |
|                   |     |                |                                                |        |                     |          |                     |                                       |             |                     |                   |       |                     |       |
|                   |     |                |                                                |        |                     |          |                     |                                       |             |                     |                   |       |                     |       |
|                   |     |                |                                                |        |                     |          |                     |                                       |             |                     |                   |       |                     |       |

2. Click su "Azioni" e successivamente su "Assegna viaggi".

| SUPPLIER PORTAL     | - 1 | G4647310-f283 | 684730/1287-4730-1124-664/sta211c4 & suppler = 🔋 Italiano - |        |                           |                 |         |                     |           |                   |                               |                     |     |  |
|---------------------|-----|---------------|-------------------------------------------------------------|--------|---------------------------|-----------------|---------|---------------------|-----------|-------------------|-------------------------------|---------------------|-----|--|
| DASHBOARD           | «   |               |                                                             |        |                           |                 |         |                     |           |                   |                               |                     | ×   |  |
| MASTERDATA          | T   | Visualizza    | <ul> <li>Nativo</li> </ul>                                  |        | stea 📑 Elimina 🖹 Cora     | C Rearica       | Esporta | Q. Cerca            |           |                   | Atori -                       | @ Collegamenti -    |     |  |
| CONFIGURAZIONI      | P   |               |                                                             |        |                           |                 |         |                     |           |                   |                               |                     |     |  |
| OPERATIVE           |     | VIAGGIO :     | STATO :                                                     | SITO a | DATA CONSEGNA PREFERITA 0 | CODICE APPUNTAM | ENTO 0  | DATA APPUNTAMENTO © | VETTORE 0 | DATA SPEDIZIONE : | O Rassegna Vlaggi (Fornitore) | FAMIGLIA ARTICOLO : | TRA |  |
| RISORSE             |     | TRP000006502  | CREATO                                                      | MRL    | 31/08/2023 11:53:53       |                 |         |                     |           |                   | Aggrega Viaggi                | ITEMCLASS1          | ^   |  |
| Ordini              |     | TRP0000007101 | CREATO                                                      | MRR    | 07/09/2023 19:15:00       |                 |         |                     |           |                   | Assegna Vlaggi (Fornitore)    | ITEMCLASS2          |     |  |
| Distinta Base       |     | TRP000007201  | CREATO                                                      | MLR    | 02/10/2023 15:20:00       |                 |         |                     |           |                   |                               | ACC                 |     |  |
| Call                |     |               |                                                             |        |                           |                 |         |                     |           |                   |                               |                     |     |  |
| MasterColli         |     |               |                                                             |        |                           |                 |         |                     |           |                   |                               |                     |     |  |
| DOT                 |     |               |                                                             |        |                           |                 |         |                     |           |                   |                               |                     |     |  |
| Viegi               |     |               |                                                             |        |                           |                 |         |                     |           |                   |                               |                     |     |  |
| Ordini Previsionali |     |               |                                                             |        |                           |                 |         |                     |           |                   |                               |                     |     |  |
| Stock               |     |               |                                                             |        |                           |                 |         |                     |           |                   |                               |                     |     |  |
| AIUTO               |     |               |                                                             |        |                           |                 |         |                     |           |                   |                               |                     |     |  |
|                     |     |               |                                                             |        |                           |                 |         |                     |           |                   |                               |                     |     |  |

 L'utente deve selezionare l'attore che effettuerà il trasporto (tipicamente un vettore, ma è anche possibile configurare il fornitore stesso o Merlo) (VEDERE WARNING A FONDO PAGINA)

| SUPPLIER PORTAL     | - G4847310-f287-4730-aa24-6e4afea211c4 |                            | 🕹 supplier + 🌓 Raliano + 🎺 |
|---------------------|----------------------------------------|----------------------------|----------------------------|
| ASHBOARD            | Viaggi • ASSEGNA VIAGGI (FORNITORE)    |                            | ×                          |
| ASTERDATA           | • Esepi X Annulla                      |                            |                            |
| CONFIGURAZIONI      |                                        |                            |                            |
| PERATIVE            | Vettori Preferiti                      | Data di consegna preferita | Indirizzo Mittente         |
| ISORSE              |                                        | 31/00/2023 11:53:53        | VIA NEZZA, 250 Q           |
| Ordini              |                                        |                            |                            |
| Distinta Base       |                                        |                            |                            |
| Coll                |                                        |                            |                            |
| MasterColli         |                                        |                            |                            |
| 700                 |                                        |                            |                            |
| Viegi               |                                        |                            |                            |
| Ordini Previsionali |                                        |                            |                            |
| Stock               |                                        |                            |                            |
| στυ                 |                                        |                            |                            |
|                     |                                        |                            |                            |

4. Confermare la scelta utilizzando l'apposito pulsante "Esegui".

| 🗶 SUPPLIER PORTAL   | G4847390-1287-4730-aa24-6e4atea211c4 |   |                            |   | & septer -         | 🔒 Italano 🗸 | • |
|---------------------|--------------------------------------|---|----------------------------|---|--------------------|-------------|---|
| DASHBOARD           | Viaggi • ASSECNA VIAGCI (FORNITORE)  |   |                            |   |                    |             | × |
| MASTERDATA          | • Farged × Annulla                   |   |                            |   |                    |             |   |
| CONFIGURAZIONI      |                                      |   |                            |   |                    |             |   |
| OPERATIVE           | Vettori Preferiti                    |   | Data di consegna preferita | - | Indirizzo Mittente |             |   |
| RISORSE             | CARDS SUPTRAINING                    | a | 2010712023 1730            | đ | YUN 1822A, 200     | Q           | 4 |
| Ordin               |                                      |   |                            |   |                    |             |   |
| Childrenta Base     |                                      |   |                            |   |                    |             |   |
| Coll                |                                      |   |                            |   |                    |             |   |
| MasterColl          |                                      |   |                            |   |                    |             |   |
| 007                 |                                      |   |                            |   |                    |             |   |
| Viet                |                                      |   |                            |   |                    |             |   |
| Ordini Previsionali |                                      |   |                            |   |                    |             |   |
| Sect.               |                                      |   |                            |   |                    |             |   |
| AUTO                |                                      |   |                            |   |                    |             |   |

Il sistema permette di riassegnare viaggi precedentemente assegnati ad un vettore.

Le operazioni da effettuare sono le stesse per l'assegnazione del viaggio al fornitore.

| SUPPLIER PORTAL     | G 46547310-0287-4730-3024-664afax23104                                                                                      | & septier -                 | talaro -            | ••    |
|---------------------|----------------------------------------------------------------------------------------------------|-----------------------------|---------------------|-------|
| DASHBOARD           | « viaco                                                                                                    |                             |                     |       |
| MASTERDATA          | Vessiliza () Novo / Modifus    Elevina    Cona () Karka    Esperta (), Cerca                                                | O Artest                    | @ Collegamenti -    |       |
| CONFIGURAZIONI      |                                                                                                    |                             |                     |       |
| OPERATIVE           | VIAGGIO © STATO © SITO © DATA CONSEGNA PREFERITA © CODICE APPUNTAMENTO © DATA APPUNTAMENTO © VETTORE © DATA SPEDIZIONE © CO | Rassegna Vlaggi (Fornitore) | FAMIGLIA ARTICOLO : | : TRJ |
| RISORSE             | TRP0000006502 CREATO MRL 28/09/2023 17:00:00 CARkOS                                                                         | Aspres Visal                | ITEMCLASS1          | ^     |
| Order               | TRP0000007101 CREATO MRR 07/09/2023 19:15:00                                                                                | Assegna Viaggi (Forvitore)  | ITEMCLASS2          |       |
| Distinta Base       | TRP0000007201 CREATO MLR 02/10/2023 15:20:00                                                                                |                             | ACC                 |       |
| Colli               |                                                                                                    |                             |                     |       |
| MasterColli         |                                                                                                    |                             |                     |       |
| 700                 |                                                                                                    |                             |                     |       |
| Viegi               |                                                                                                    |                             |                     |       |
| Ordini Previsionali |                                                                                                    |                             |                     |       |
| Stock               |                                                                                                    |                             |                     |       |
| AUTO                |                                                                                                    |                             |                     |       |
|                     |                                                                                                    |                             |                     |       |

In caso di riassegnazione il sistema procede a modificare il vettore e il richiedente del viaggio.

## Warning

Nel caso in cui l'utente selezioni viaggi facenti riferimento a diversi:

- Account delivery
- Classe resa
- Account number

il sistema blocca il processo segnalando l'errore all'utente.

| SUPPLIER PORTAL |   | 64847310-128 | 7-4730-aa24-6 | e4afea211c4 | Errore 400 chian  | Errore 400 chiamando POST per /merio/lea-resources/outbound/Trip/reassignationBySupplier: action |                     |                    |                     |             |                     | & supplier -      |       | taliano - 🧬       |
|-----------------|---|--------------|---------------|-------------|-------------------|--------------------------------------------------------------------------------------------------|---------------------|--------------------|---------------------|-------------|---------------------|-------------------|-------|-------------------|
| SHBOARD         | ۲ |              |               |             | Trip reassignatio | nBySupplier is n                                                                                 | ot executable for a | I selected entitie |                     |             |                     |                   |       |                   |
| STERDATA        |   | Visualizza   | Name          |             | a 📑 Elmina        |                                                                                                  | C Ricarica          | 1 Esporta          | Q. Cerca            |             |                     | Asion             |       | Ø Collegamenti -  |
| NFIGURAZIONI    |   |              |               |             |                   |                                                                                                  |                     |                    |                     |             |                     |                   |       |                   |
| RATIVE          |   | VIAGGIO :    | STATO :       | SITO 0      | DATA CONSEGNA F   | REFERITA :                                                                                       | CODICE APPUR        | NTAMENTO :         | DATA APPUNTAMENTO : | VETTORE :   | DATA SPEDIZIONE :   | CONTENITORI VUOTI | ODT : | FAMIGLIA ARTICOLO |
| ORSE            |   | TRP000006502 | CREATO        | MRL         | 28/09/2023 17:00: | 00                                                                                               |                     |                    |                     | CARxDS      |                     |                   |       | ITEMCLASS1        |
| то              |   | TRP000007101 | CREATO        | MRR         | 07/09/2023 19:15: | 00                                                                                               |                     |                    |                     |             |                     |                   |       | ITEMCLASS2        |
|                 | - | TRP000007201 | CHIUSO        | MLR         | 02/10/2023 15:20: | 00                                                                                               | APP0012657          |                    | 29/09/2023 11:30:00 | CARxDS      | 29/09/2023 10:05:00 |                   |       | ACC               |
|                 |   | TRP000007254 | CREATO        | MLR         | 02/10/2023 12:00: | 00                                                                                               |                     |                    |                     | SUPTRAINING |                     |                   |       | ITEMCLASS2        |
|                 |   | TRP000007304 | CREATO        | MLR         | 02/10/2023 10:40: | 00                                                                                               |                     |                    |                     |             |                     |                   |       | ACC               |
|                 |   | TRP000007305 | CREATO        | MLR         | 09/10/2023 10:41: | 00                                                                                               |                     |                    |                     | CARxDS      |                     |                   |       | ITEMCLASS2        |
|                 |   | TRP000007306 | CHIUSO        | MLR         | 05/10/2023 10:48  | 00                                                                                               |                     |                    |                     | CARxDS      | 02/10/2023 10:50:22 |                   |       | ACC               |
|                 |   |              |               |             |                   |                                                                                                  |                     |                    |                     |             |                     |                   |       |                   |

# AGGREGAZIONE VIAGGI

Al fine di semplificare il processo, a seguito della creazione dei viaggi, il sistema permette (task facoltativo) di aggregare viaggi con caratteristiche simili (Classe resa, Delivery account, Account number).

In particolare, a partire dai viaggi generati da SP, non ancora assegnati a un vettore e quindi in stato "DA ASSEGNARE", è possibile effettuare un'aggregazione in un unico viaggio. Il fornitore dovrà specificare una data di consegna preferita per il viaggio generato e l'indirizzo di partenza.

L'aggregazione può essere di due tipi e mantiene separate le DDT di partenza.

Questa fase viene eseguita via web.

Per effettuare tali operazioni, si procede tramite il Menù Risorse  $\rightarrow$  Viaggi.

| 式 SUPPLIER PORTAL 🗸 |   |
|---------------------|---|
| DASHBOARD           | « |
| MASTERDATA          |   |
| CONFIGURAZIONI      |   |
| OPERATIVE           |   |
| RISORSE             |   |
| Ordini              |   |
| Distinta Base       |   |
| Colli               |   |
| MasterColli         |   |
| DDT                 |   |
| Viaggi              |   |
| Ordini Previsionali |   |
| Stock               |   |
| AIUTO               |   |

Il processo prevede:

1. Il fornitore seleziona i viaggi che vuole aggregare in un unico viaggio.

| X SUPPLIER PORTAL   | - 🖵 641 | 17310-121 | 17-4730-as24- | ie4afea211 | ic4                        |                       |                     |           |                     | & supplier -            | kalano - 🧬          |       |
|---------------------|---------|-----------|---------------|------------|----------------------------|-----------------------|---------------------|-----------|---------------------|-------------------------|---------------------|-------|
| DASHBOARD           | < MACCI |           |               |            |                            |                       |                     |           |                     |                         |                     | ×     |
| MASTERDATA          |         |           | O Name        |            | dha 💼 Dimina 👘 Cara        | C Ricarica I Esperta  | Q. Cerca            |           |                     | Ö Azioni -              |                     |       |
| CONFIGURAZIONI      |         |           |               |            |                            |                       |                     |           |                     |                         |                     |       |
| OPERATIVE           | VIAG    | 20 0      | STATO a       | SITO o     | DATA CONSEGNA PREFERITA :: | CODICE APPUNTAMENTO : | DATA APPUNTAMENTO : | VETTORE : | DATA SPEDIZIONE :   | CONTENITORI VUOTI ODT : | FAMIGLIA ARTICOLO : | : TRJ |
| RISORSE             | TRP000  | 006502    | CREATO        | MRL        | 28/09/2023 17:00:00        |                       |                     | CARADS    |                     |                         | ITEMCLASS1          | ^     |
| Orderi              | TRP000  | 007101    | CREATO        | MRR        | 07/09/2023 19:15:00        |                       |                     |           |                     |                         | ITEMCLASS2          |       |
| Distinta Base       | TRP000  | 007201    | CHIUSO        | MLR        | 02/10/2023 15:20:00        | APP0012657            | 29/09/2023 11:30:00 | CARxDS    | 29/09/2023 10:05:00 |                         | ACC                 | _     |
| Call .              | TRP000  | 007252    | CREATO        | MLR        | 02/10/2023 12:00:00        |                       |                     |           |                     |                         | ITEMCLASS2          |       |
| ManterColli         | TRPODO  | 007253    | CREATO        | MLR        | 02/10/2023 12:00:00        |                       |                     |           |                     |                         | ITEMCLAS52          |       |
| 007                 |         |           |               |            |                            |                       |                     |           |                     |                         |                     |       |
| Viegi               |         |           |               |            |                            |                       |                     |           |                     |                         |                     |       |
| Ordini Previsionali |         |           |               |            |                            |                       |                     |           |                     |                         |                     |       |
| Stock               |         |           |               |            |                            |                       |                     |           |                     |                         |                     |       |
| AUTO                |         |           |               |            |                            |                       |                     |           |                     |                         |                     |       |
|                     |         |           |               |            |                            |                       |                     |           |                     |                         |                     |       |
|                     |         |           |               |            |                            |                       |                     |           |                     |                         |                     |       |

2. Click su Azioni e successivamente si seleziona l'azione "Aggrega Viaggi". (VEDERE WARNING A FONDO PAGINA)

| SUPPLIER PORTAL     | - 🖵 64847380-8 | 287-4730-aa24 | 6e4afea211 | c4                        |                       |                     |           |                     | & supplier -               | talaro - 🧬          |    |
|---------------------|----------------|---------------|------------|---------------------------|-----------------------|---------------------|-----------|---------------------|----------------------------|---------------------|----|
| DASHBOARD           | « VIAGGI       |               |            |                           |                       |                     |           |                     |                            |                     | ×  |
| MASTERDATA          | Visualizza     | · Naraza      |            | Sha 🗖 Elmina 🖹 Casa       | C Ricarica I Esperta  | Q. Cerca            |           |                     | <b>O</b> Asimi             |                     |    |
| CONFIGURAZIONI      |                |               |            |                           |                       |                     |           |                     |                            |                     |    |
| OPERATIVE           | VIAGGIO        | o STATO o     | SITO :     | DATA CONSEGNA PREFERITA o | CODICE APPUNTAMENTO : | DATA APPUNTAMENTO : | VETTORE : | DATA SPEDIZIONE :   | Kassegna Vaggi (Fornitore) | FAMIGLIA ARTICOLO : | TR |
| RISORSE             | TRP000000650   | 2 CREATO      | MRL        | 28/09/2023 17:00:00       |                       |                     | CARxDS    |                     | Адрида Мадрі               | ITEMCLASS1          |    |
| Ordini              | TRP000000710   | 01 CREATO     | MRR        | 07/09/2023 19:15:00       |                       |                     |           |                     | Assegna Viaggi (Fornitore) | ITEMCLASS2          |    |
| Distinta Base       | TRP000000720   | 1 CHIUSO      | MLR        | 02/10/2023 15:20:00       | APP0012657            | 29/09/2023 11:30:00 | CARxDS    | 29/09/2023 10:05:00 |                            | ACC                 |    |
| Coll                | TRP000000725   | 2 CREATO      | MLR        | 02/10/2023 12:00:00       |                       |                     |           |                     |                            | ITEMCLASS2          |    |
| MasterColli         | TRP000000725   | 3 CREATO      | MLR        | 02/10/2023 12:00:00       |                       |                     |           |                     |                            | ITEMCLASS2          |    |
| 007                 |                |               |            |                           |                       |                     |           |                     |                            |                     |    |
| Viegji              |                |               |            |                           |                       |                     |           |                     |                            |                     |    |
| Ordini Previsionali |                |               |            |                           |                       |                     |           |                     |                            |                     |    |
| Stock               |                |               |            |                           |                       |                     |           |                     |                            |                     |    |
| AIUTO               |                |               |            |                           |                       |                     |           |                     |                            |                     |    |
|                     |                |               |            |                           |                       |                     |           |                     |                            |                     |    |

- 3. Il fornitore dovrà specificare:
  - Data di consegna preferita per il viaggio generato: tale data è valorizzata di default come la minore delle date specificate per i viaggi selezionati.
  - Indirizzo mittente: indica l'indirizzo di spedizione da cui partirà la merce da spedire. Non vengono eseguiti controlli di coerenza sugli indirizzi di spedizione specificati nei singoli viaggi.

| SUPPLIER PORTAL     | - 📮 64847300-7287-4730-3u24-664afeu211c4      | & supplier - | talaro + | - | 0 |
|---------------------|-----------------------------------------------|--------------|----------|---|---|
| DASHBOARD           | Vugi O AGGREGAVIAGO                           |              |          |   | × |
| MASTERDATA          | D Turni - X Amula                             |              |          |   |   |
| CONFIGURAZIONI      |                                               |              |          |   |   |
| OPERATIVE           | Data di consegna preferita Indirizza Mittorte |              |          |   |   |
| RISORSE             | 02/10/2023 12:00 C                            |              |          |   |   |
| Ordini              |                                               |              |          |   |   |
| Distinta Base       |                                               |              |          |   |   |
| Coll                |                                               |              |          |   |   |
| MasterColli         |                                               |              |          |   |   |
| 007                 |                                               |              |          |   |   |
| Viegi               |                                               |              |          |   |   |
| Ordini Previsionali |                                               |              |          |   |   |
| Stock               |                                               |              |          |   |   |
| AUTO                |                                               |              |          |   |   |
|                     |                                               |              |          |   |   |

4. Click su "Esegui", così da permettere la creazione dei viaggi.

| SUPPLIER PORTAL     | G4847290-f287-4730-au24-6e4abu211c4 |                    |   | & supplier - | Raliano - | <u>.</u> |  |
|---------------------|-------------------------------------|--------------------|---|--------------|-----------|----------|--|
| DASHBOARD           | Vaga • AGGREGA VIAGGI               |                    |   |              |           |          |  |
| MASTERDATA          | fage     X Annala                   |                    |   |              |           |          |  |
| CONFIGURAZIONI      |                                     |                    |   |              |           |          |  |
| OPERATIVE           | Data di consegna preferita          | Indirizzo Mitterte |   |              |           |          |  |
| RISORSE             | 02/10/2023 12:00                    | VIA NIZZA 230      | a |              |           |          |  |
| Ordei               |                                     |                    |   |              |           |          |  |
| Distinta Base       |                                     |                    |   |              |           |          |  |
| Coll                |                                     |                    |   |              |           |          |  |
| MasterColli         |                                     |                    |   |              |           |          |  |
| DOT                 |                                     |                    |   |              |           |          |  |
| Vieggi              |                                     |                    |   |              |           |          |  |
| Ordini Previsionali |                                     |                    |   |              |           |          |  |
| Stock               |                                     |                    |   |              |           |          |  |
| AIUTO               |                                     |                    |   |              |           |          |  |
|                     | 4                                   |                    |   |              |           |          |  |

5. A seguito della conferma dei parametri, verrà creato il viaggio in stato "CREATO" che sarà disponibile per l'assegnazione al carrier. Il viaggio conterrà le DDT originali.

| SUPPLIER PORTAL     | - 5 | a4847310-1287 | 7-4730-az24-6 | 5e4afea211c | 4                 |            |              |           |                     |           |                     | & supplier -                                    | 🔒 kalano + 🛛 🥫  |          |
|---------------------|-----|---------------|---------------|-------------|-------------------|------------|--------------|-----------|---------------------|-----------|---------------------|-------------------------------------------------|-----------------|----------|
| DASHBOARD           | « 🗸 | IAGGI         |               |             |                   |            |              |           |                     |           |                     |                                                 |                 | ×        |
| MASTERDATA          |     | Visualizza    | Nuovo         |             | to 📑 Elmina       |            | C Raria      | 1 Esporta | Q. Cerca            |           |                     | C Aricei                                        | / Collegamenti  |          |
| CONFIGURAZIONI      |     |               |               |             |                   |            |              |           |                     |           |                     |                                                 |                 |          |
| OPERATIVE           |     | VIAGGIO :     | STATO 0       | SITO ::     | DATA CONSEGNA P   | REFERITA 0 | CODICE APPUT | TAMENTO : | DATA APPUNTAMENTO : | VETTORE : | DATA SPEDIZIONE :   | <ul> <li>Riassegna Viaggi (Fornitore</li> </ul> | FAMIGLIA ARTICO | ALO : TR |
| RISORSE             | 17  | RP0000006502  | CREATO        | MRL         | 28/09/2023 17:00  | 00         |              |           |                     | CARxDS    |                     | Aggrega Viaggi                                  | ITEMCLASS1      | ^        |
| Order .             | 75  | RP0000007101  | CREATO        | MRR         | 07/09/2023 19:15: | 00         |              |           |                     |           |                     | Assessa Viarai Exercitoral                      | ITEMCLASS2      |          |
| Distinta Base       | 19  | RP0000007201  | CHIUSO        | MLR         | 02/10/2023 15:20/ | 00         | APP0012657   |           | 29/09/2023 11:30:00 | CARxDS    | 29/09/2023 10:05:00 |                                                 | ACC             |          |
| Call                | 19  | RP000007254   | CREATO        | MLR         | 02/10/2023 12:00: | 00         |              |           |                     |           |                     |                                                 | ITEMCLASS2      |          |
| MasterColli         | Г   |               |               |             |                   |            |              |           |                     |           |                     |                                                 |                 |          |
| DOT                 |     |               |               |             |                   |            |              |           |                     |           |                     |                                                 |                 |          |
| Viegel              |     |               |               |             |                   |            |              |           |                     |           |                     |                                                 |                 |          |
| Ordini Previsionali |     |               |               |             |                   |            |              |           |                     |           |                     |                                                 |                 |          |
| Stock               |     |               |               |             |                   |            |              |           |                     |           |                     |                                                 |                 |          |
| AIUTO               |     |               |               |             |                   |            |              |           |                     |           |                     |                                                 |                 |          |

# Warning

Nel caso in cui l'utente selezioni viaggi facenti riferimento a diversi:

- Account delivery
- Classe resa
- Account number

il sistema blocca il processo segnalando l'errore all'utente.

| SUPPLIER PORTAL     | -  | 64847310-128  | 7-4730-aa24-6 | e4afea211 | 4 I viaggi non possono essere aggr | regati perche' hanno termini di conse | gra diversi         | ×           |                     | & supplier -      |       | aliano - | <b>.</b> - |
|---------------------|----|---------------|---------------|-----------|------------------------------------|---------------------------------------|---------------------|-------------|---------------------|-------------------|-------|----------|------------|
| SHBOARD             | ۲  | VIAGGI        |               |           |                                    |                                       |                     |             |                     |                   |       |          |            |
| STERDATA            |    |               | O Numo        |           | ito 🔳 Birnina 📑 Coro               | C Ricarica I Esporta                  | Q. Cerca            |             |                     | C Azioni          |       |          |            |
| NFIGURAZIONI        |    |               |               |           |                                    |                                       |                     |             |                     |                   |       |          |            |
| ERATIVE             |    | VIAGGIO I     | STATO :       | SITO :    | DATA CONSEGNA PREFERITA :          | CODICE APPUNTAMENTO :                 | DATA APPUNTAMENTO : | VETTORE :   | DATA SPEDIZIONE :   | CONTENITORI VUOTI | ODT : | FAMIGLIA | ARTICOLO   |
| ORSE                | 1  | TRP0000006502 | CREATO        | MRL       | 28/09/2023 17:00:00                |                                       |                     | CARxDS      |                     |                   |       | ITEMCLAS | 51         |
| Didini              | 1  | TRP000007101  | CREATO        | MRR       | 07/09/2023 19:15:00                |                                       |                     |             |                     |                   |       | ITEMCLAS | 52         |
| Distinta Base       | i. | TRP000007201  | CHIUSO        | MLR       | 02/10/2023 15:20:00                | APP0012657                            | 29/09/2023 11:30:00 | CAREDS      | 29/09/2023 10:05:00 |                   |       | ACC      |            |
| cae                 | 1  | TRP000007254  | CHIUSO        | MLR       | 02/10/2023 12:00:00                | APP0012803                            | 02/10/2023 14:15:00 | SUPTRAINING | 02/10/2023 13:06:20 |                   |       | ITEMCLAS | 52         |
| MasterColli         | 1  | TRP000007304  | CREATO        | MLR       | 02/10/2023 10:40:00                |                                       |                     |             |                     |                   |       | ACC      |            |
| por                 |    | TRP0000007305 | CREATO        | MLR       | 09/10/2023 10:41:00                |                                       |                     | CARxDS      |                     |                   |       | ITEMCLAS | 52         |
| Vinggi              |    | TRP0000007306 | CHIUSO        | MLR       | 05/10/2023 10:48:00                |                                       |                     | CARxDS      | 02/10/2023 10:50:22 |                   |       | ACC      |            |
| Dedini Previsionali |    | TRP0000007309 | CREATO        | MLR       | 09/10/2023 14:46:00                |                                       |                     |             |                     |                   |       | MULTI    |            |
| Stock               |    |               |               |           |                                    |                                       |                     |             |                     |                   |       |          |            |
| то                  |    |               |               |           |                                    |                                       |                     |             |                     |                   |       |          |            |

# PRESA IN CARICO VIAGGI

Questo step di processo è l'ultimo task da eseguire su un viaggio nel SP e permette la chiusura del viaggio a seguito della presa in carico della merce.

Questa fase viene eseguita via mobile tramite il Menù Supplier Portal → Presa in carico Viaggio e permette:

- al fornitore, di apporre elettronicamente la propria firma e certificare le DDT da affidare a chi opera il trasporto.
- a colui che opera il trasporto, di apporre digitalmente la propria firma sulle DDT prese in carico.

Si procede tramite il Menù Supplier Portal  $\rightarrow$  Presa in carico Viaggio.

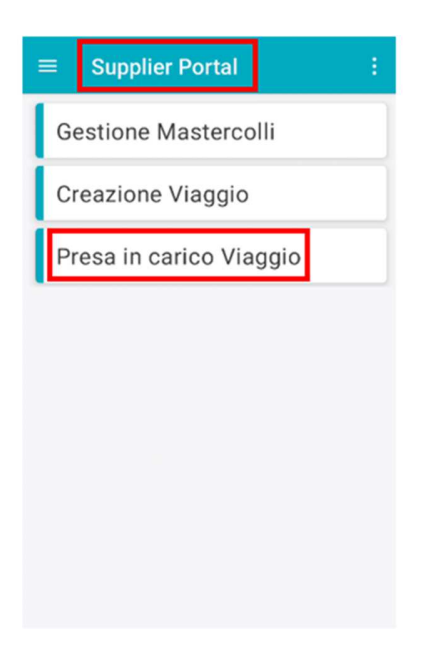

Il vettore deve comunicare al fornitore il codice appuntamento/ Viaggio/ DDT facente parte dell'appuntamento.

#### Il processo prevede:

1. A seguito della comunicazione da parte del vettore, il fornitore inserisce il codice comunicatogli. Click su "V" per procedere.

|       | Presa In Carico Viaggio          |
|-------|----------------------------------|
|       | Inserisci codice                 |
|       |                                  |
|       |                                  |
|       |                                  |
|       |                                  |
|       |                                  |
|       |                                  |
| Cod   | ice Appuntamento / Viaggio / DDT |
| TR    | P01553                           |
|       | TRP01553 ×                       |
| 1 2   | 2 3 4 5 6 7 8 9 0                |
| q v   | wertyu i o p                     |
| а     | sd fghjkl                        |
| Ŷ     | zxcvbnm 👁                        |
| 1#1   |                                  |
| 146.1 | · · · · · ·                      |

2. Il sistema recupera automaticamente il DDT facenti parte dell'appuntamento di quel fornitore. Selezionare il viaggio da prendere in carico.

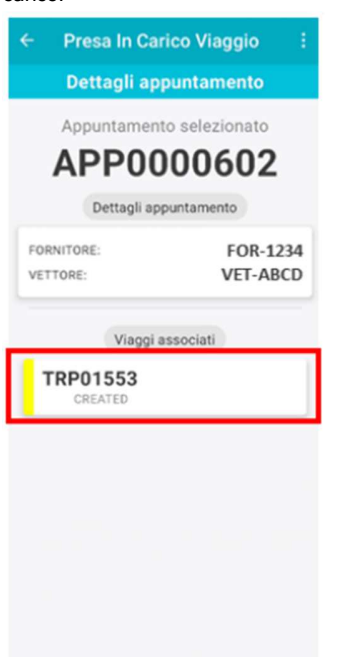

3. Il fornitore può cliccare su ogni DDT per visualizzarla e permettere la firma del vettore.

| ← Presa In Carico        | Viaggio :    |  |  |  |  |  |  |
|--------------------------|--------------|--|--|--|--|--|--|
| Dettagli viaggio         |              |  |  |  |  |  |  |
| Hai selezionato qu       | esto viaggio |  |  |  |  |  |  |
| TRP01                    | TRP01553     |  |  |  |  |  |  |
| Dettagli viag            | gio          |  |  |  |  |  |  |
| FORNITORE:               | FOR-1234     |  |  |  |  |  |  |
| VETTORE:                 | VET-ABCD     |  |  |  |  |  |  |
| TARGA RIMORCHIO:         | ACC          |  |  |  |  |  |  |
| TRASP. A CARICO CLIENTE: | true         |  |  |  |  |  |  |
| DESTINATARIO:            | MERLO        |  |  |  |  |  |  |
| SITO DEST .:             | MRR          |  |  |  |  |  |  |
| Documenti di viaggi      | o associati  |  |  |  |  |  |  |
| 2023.01001<br>OPEN       |              |  |  |  |  |  |  |
|                          |              |  |  |  |  |  |  |
|                          |              |  |  |  |  |  |  |
|                          |              |  |  |  |  |  |  |
|                          |              |  |  |  |  |  |  |

## 4. Click su "Prendi in carico".

| ← Presa In Carico                              | Viaggio :            |
|------------------------------------------------|----------------------|
| Dettagli Docu                                  | mento                |
| Hai selezionato quest 2023.01                  | o documento          |
| Dettagli documento                             | viaggio              |
| FORNITORE:<br>CODICE DDT FORNITORE<br>VETTORE: | FOR-1234<br>VET-ABCD |
| PESO LORDO TOT:<br>DESTINATARIO:               | 8.000<br>MERLO       |
| APRI PDI                                       | 3                    |
|                                                |                      |
| PRENDLIN CAR                                   |                      |
| NON PRENDERE IN                                | CARICO               |

5. Il vettore (o chi opera il trasporto) prende in carico il DDT apponendovi digitalmente una firma. Click su "Conferma" per completare la presa in carico del viaggio.

| ← Presa In Carico Viaggio : |
|-----------------------------|
| Firma qui                   |
| Firma del vettore           |
| Mario Rossi                 |
| RIPETI FIRMA                |

Il DDT viene aggiornato e visualizzandolo sarà presente la firma appena apposta.

Le due operazioni precedenti vengono eseguite per tutti i DDT legati all'appuntamento.

Una volta eseguite le azioni su tutte le DDT, i viaggi relativi alle DDT firmate passano in stato CHIUSO.

I documenti di trasporto presi in carico risulteranno firmato dall'utente del fornitore che avrà effettuato l'azione. Nel campo firma del mittente verrà inserito: "Ragione Sociale + Data e Ora Firma + ID utente".

# VISUALIZZAZIONE DDT

Dopo aver utilizzato l'operativa 'Creazione viaggio ' verrà creato automaticamente un DDT. Per visualizzare il DDT dal Supplier Portal sarà necessario:

| 1. Andare in Risorse           | → DDT                                       |                                                |                       |                 |                                 |
|--------------------------------|---------------------------------------------|------------------------------------------------|-----------------------|-----------------|---------------------------------|
| SUPPLIER PORTAL                | D3fd8eac-1857-4226-a34f-5c58aabd936e        |                                                |                       |                 | & 10020761 - 🏮 Italiano - 🧈 🚺   |
| DASHBOARD                      | DDT                                         |                                                |                       |                 | ×                               |
| MASTERDATA                     | = Visualizza 🖨 Nuevo 🖌 Modifica             | Elimina 🖺 Gona 😋 Ricarica                      | 1 Esporta Q Genera    |                 | 🚓 Stamos DDT 🔗 Collesamenti 👻 💳 |
| CONFIGURAZIONI                 |                                             |                                                |                       |                 |                                 |
| OPERATIVE                      |                                             |                                                |                       |                 | CERCA                           |
| RISORSE                        | RAGGRUPPA PER                               | QUERY NATIVA                                   |                       |                 | 0                               |
| Ordini                         | ATTRIBUTI                                   | RISORSA                                        | ATTRIBUTO             | PERATORE VALORE |                                 |
| Distinta Base                  | FUNZIONI                                    |                                                | DDT -                 |                 |                                 |
| Colii                          |                                             |                                                |                       |                 |                                 |
| MasterColli                    |                                             |                                                |                       |                 | RESETTA AGGIUNGI                |
| DOT                            |                                             |                                                |                       |                 |                                 |
| Viliggi<br>Ordini Previzionali |                                             |                                                |                       |                 |                                 |
| Stock                          |                                             |                                                |                       |                 |                                 |
| EXTERNAL SYSTEMS               |                                             |                                                |                       |                 |                                 |
| AIUTO                          |                                             |                                                |                       |                 |                                 |
|                                |                                             |                                                |                       |                 |                                 |
|                                |                                             |                                                |                       |                 |                                 |
|                                |                                             |                                                |                       |                 |                                 |
|                                |                                             |                                                |                       |                 |                                 |
|                                |                                             |                                                |                       |                 |                                 |
|                                |                                             |                                                |                       |                 |                                 |
|                                |                                             |                                                |                       |                 |                                 |
|                                |                                             |                                                |                       |                 |                                 |
|                                | Dashboard Fornitore Fornitori Lavorazione O | Ordini/Creazione Colli Colli Generazione Viagg | jo Ordini Vottori DDT |                 |                                 |
|                                |                                             |                                                |                       |                 |                                 |

2. Impostare i filtri e premere su 'CERCA'

| SUPPLIER PORTAL     | - 📮 b3fd8exc1857.4226-s34f.5c58aabd936e                                                                       | 🛎 10020761 - 🌔 Italiano - 🥪 🚺   |
|---------------------|----------------------------------------------------------------------------------------------------|---------------------------------|
| DASHBOARD           | Cor                                                                                                    | ×                               |
| MASTERDATA          | E Visualizza 🖨 Nacea 🖌 Matifica 🥫 Filmina 🏳 Cana 🕐 Rearica 1 Foorta 0 Cara                                    | A Stampa DBT 🖉 Collegamenti 🔹 💳 |
| CONFIGURAZIONI      |                                                                                                    |                                 |
| OPERATIVE           |                                                                                                    | CERCA                           |
| RISORSE             | RAGGRUPPA PER QUERY NATIVA                                                                                    | 0                               |
| Ordini              | ATTRIBUTI OPERATORE VALORE                                                                                    |                                 |
| Distinta Base       | FUK2IONI                                                                                                    |                                 |
| Colli               |                                                                                                    |                                 |
| MasterColli         |                                                                                                    | RESETTA                         |
| TOO                 |                                                                                                    |                                 |
| Viaggi              |                                                                                                    |                                 |
| Ordini Previsionali |                                                                                                    |                                 |
| Stock               |                                                                                                    |                                 |
| EXTERNAL SYSTEMS    |                                                                                                    |                                 |
| AIUTO               |                                                                                                    |                                 |
|                     |                                                                                                    |                                 |
|                     |                                                                                                    |                                 |
|                     |                                                                                                    |                                 |
|                     |                                                                                                    |                                 |
|                     |                                                                                                    |                                 |
|                     |                                                                                                    |                                 |
|                     |                                                                                                    |                                 |
|                     |                                                                                                    |                                 |
|                     | Dashboard Fernitore Formitori Lavorazione Ordini/Creazione Colli Colli Generazione Viaggio Ordini Vetteri DD1 |                                 |

## 3. Risulteranno così visibili i DDT

| 🗙 SUPPLIER PORTAL - | D3fd8eac-1       | .857-4226-a34f-5c58aab | 1936e            |                   |                        |                  |           |                          |                     | <b>온</b> 10 | 020761 -    | 📄 Italiano 👻            | 🤌 🚺                 |
|---------------------|------------------|------------------------|------------------|-------------------|------------------------|------------------|-----------|--------------------------|---------------------|-------------|-------------|-------------------------|---------------------|
| DASHBOARD           | K DDT            |                        |                  |                   |                        |                  |           |                          |                     |             |             |                         | ×                   |
| MASTERDATA          | Visualizza       | 🙃 Nuovo 🔥              | Aodifica         | 🛢 Flimina 🗖       | 1 Clona C Ricarica     | 1 Esporta        | O Cerra   |                          |                     |             | L Stampa DD | T 🖉 Collegamen          | nti – 142 <b>–</b>  |
| CONFIGURAZIONI      |                  |                        | -ioumeu          |                   |                        | <u>·</u> caporta | - Conca   |                          |                     |             | Potempero o | r greenegamen           |                     |
| OPERATIVE           | DDT \$           | DDT FORNITORE \$       | STATO \$         | DDT FIRMATO       | ⇒ VIAGGIO ⇒            | DATA DDT 🔅       | N COLLI 💠 | PESO LORDO TOTALE (KG) 🔅 | FAMIGLIE ARTICOLO 😄 | CAUSALE \$  | SITO \$     | DESTINATARIO 🔅          | INDIRI              |
| RISORSE             | 2023.000051      | A230491                | CHIUSA           | 8                 | TRP000000051           | 30/08/2023       | 295       | 1.631,54                 | ACC                 | VENDITA     | MRL         | 597101                  | VIA NAZION/         |
| Ordini              | 2023.000052      | A230492                | CHIUSA           | ¥                 | TRP0000000101          | 30/08/2023       | 7         | 50,86                    | ACC                 | VENDITA     | MRR         | 597101                  | VIA NAZION/         |
| Distinta Base       | 2023.000053      | A230493                | CHIUSA           | 9                 | TRP0000000102          | 30/08/2023       | 1         | 222,6                    | ACC                 | VENDITA     | MRL         | 597101                  | VIA NAZION/         |
| Colli               | 2023.000101      | A230497                | CHIUSA           | 9                 | TRP000000052           | 01/09/2023       | 146       | 746,75                   | ACC                 | VENDITA     | MRL         | 597101                  | VIA NAZION/         |
| MasterColli         | 2023.000151      | A230500 / A230499      | CHIUSA           | V                 | TRP0000000151          | 05/09/2023       | 5         | 9,37                     | ACC                 | VENDITA     | MRR         | 597101                  | VIA NAZION/         |
| DDT                 | 2023.000152      | A230501                | CHIUSA           | ¥                 | TRP000000152           | 05/09/2023       | 357       | 2.279,8                  | ACC                 | VENDITA     | MRL         | 597101                  | VIA NAZION/         |
| Viaggi              | 2023.000201      | A230503                | CHIUSA           | Ø                 | TRP000000201           | 07/09/2023       | 99        | 426,97                   | ACC                 | VENDITA     | MRL         | 597101                  | VIA NAZION/         |
| Ordini Previsionali | 2023.000202      | A230509                | CHIUSA           | ×.                | TRP000000203           | 12/09/2023       | 149       | 968,41                   | ACC                 | VENDITA     | MRL         | 597101                  | VIA NAZION/         |
| Stock               | 2023.000203      | A230516                | CHIUSA           |                   | TRP000000252           | 14/09/2023       | 4         | 68,51                    | ACC                 | VENDITA     | MRR         | 597101                  | VIA NAZION/         |
| EXTERNAL SYSTEMS    | 2023.000204      | A230519                | CHIUSA           | ¥                 | TRP000000205           | 15/09/2023       | 14        | 71,44                    | ACC                 | VENDITA     | MRL         | 597101                  | VIA NAZION/         |
| AIUTO               | 2023.000251      | A230505                | CHIUSA           | Ø                 | TRP0000000202          | 07/09/2023       | 3         | 5,19                     | ACC                 | VENDITA     | MRL         | 597101                  | VIA NAZION/         |
|                     | 2023.000301      | A230517                | CHIUSA           | ¥                 | TRP000000253           | 14/09/2023       | 394       | 2.299,74                 | ACC                 | VENDITA     | MRL         | 597101                  | VIA NAZION/         |
|                     | 2023.000302      | A230517                | CHIUSA           | ×.                | TRP0000000204          | 14/09/2023       | 1         | 4,98                     | ACC                 | VENDITA     | MRL         | 597101                  | VIA NAZION/         |
|                     | 2023.000303      | A230521                | CHIUSA           | S.                | TRP000000254           | 18/09/2023       | 59        | 256,06                   | ACC                 | VENDITA     | MRL         | 597101                  | VIA NAZION/         |
|                     | 2023.000351      | A230524                | CHIUSA           |                   | TRP0000000301          | 20/09/2023       | 4         | 23,81                    | ACC                 | VENDITA     | MRR         | 597101                  | VIA NAZION/         |
|                     | 2023.000401      | A230525                | CHIUSA           | ×                 | TRP000000302           | 20/09/2023       | 344       | 1.889,87                 | ACC                 | VENDITA     | MRL         | 597101                  | VIA NAZION/         |
|                     | 2023.000451      | A230531                | CHIUSA           | ×.                | TRP000000351           | 21/09/2023       | 83        | 355,83                   | ACC                 | VENDITA     | MRL         | 597101                  | VIA NAZION/         |
|                     | 2023.000501      | A230532                | CHIUSA           | Ø                 | TRP0000000401          | 23/09/2023       | 117       | 503.83                   | ACC                 | VENDITA     | MRL         | 597101                  | VIA NAZION/         |
|                     | Dashboard Fornit | ore Fornitori La       | rvorazione Ordin | i/Creazione Colli | Colli Generazione Via; | gio Ordini       | Vettori   | DDT                      |                     |             |             | Ultimo aggiornamento: 2 | 26/10/2023 16:38:22 |

Per stampare i DDT: 1. Dalla schermata di visualizzazione dei DDT sarà necessario premere su 'Stampa DDT'

| 🔺 SUPPLIER PORTAL 🗸 | b3fd8eac-1       | .857-4226-a34f-5 | ic58aabd936e    |                     |            |                |             |           |                          |                      | 온 10      | 0020761 👻 | 📄 Italiar     | ю – 🧉          | × 👔            |
|---------------------|------------------|------------------|-----------------|---------------------|------------|----------------|-------------|-----------|--------------------------|----------------------|-----------|-----------|---------------|----------------|----------------|
| DASHBOARD           | K DDT            |                  |                 |                     |            |                |             |           |                          |                      |           |           |               |                | ×              |
| MASTERDATA          | ≡ Visualizza     | A Nuovo          | Modifica        | Elimina             |            | Ricarica       | ↓ Esporta   | Q. Cerca  |                          |                      |           | 🚓 Stampa  |               | Collegamenti   | - 4=           |
| CONFIGURAZIONI      |                  |                  |                 |                     |            |                | - asports   |           |                          |                      |           |           |               | Sourcestone    |                |
| OPERATIVE           | DDT ¢            | DDT FORNITO      | DRE 0 STATO 0   | DDT FIRMAT          | ro ¢ viago | SIO ¢          | DATA DDT 💠  | N COLLI ¢ | PESO LORDO TOTALE (KG) ¢ | FAMIGLIE ARTICOLO \$ | CAUSALE ¢ | SITO ¢    | DESTINATAR    | io ¢           | INDIRIZ.       |
| RISORSE             | 2023.000756      | 2597             | CHIUSA          | Ľ                   | TRP0000    | 0000764        | 12/10/2023  | 9         | 8.818,22                 | МТМ                  | VENDITA   | MRL       |               | VIA            | NAZIONAI       |
| Ordini              | 2023.000757      | 2598             | CHIUSA          | Ø                   | TRP0000    | 0000766        | 12/10/2023  | 1         | 48,98                    | ACC                  | VENDITA   | MRR       | 597101        | VIA            | NAZIONAI       |
| Distinta Base       | 2023.000777      | 2675             | CHIUSA          | Ľ                   | TRPOOOD    | 0000797        | 20/10/2023  | 10        | 8.890,89                 | MTM                  | VENDITA   | MRL       | 597101        | VIA            | NAZIONAI       |
| Colli               | 2023.000832      | 2676             | CHIUSA          | V                   | TRP0000    | 000806         | 20/10/2023  | 1         | 62,02                    | MTM                  | VENDITA   | MRR       | 597101        | VIA            | NAZIONAI       |
| MasterColli         |                  |                  |                 |                     |            |                |             |           |                          |                      |           |           |               |                |                |
| DDT                 |                  |                  |                 |                     |            |                |             |           |                          |                      |           |           |               |                |                |
| Viaggi              |                  |                  |                 |                     |            |                |             |           |                          |                      |           |           |               |                |                |
| Ordini Previsionali |                  |                  |                 |                     |            |                |             |           |                          |                      |           |           |               |                |                |
| Stock               |                  |                  |                 |                     |            |                |             |           |                          |                      |           |           |               |                |                |
| EXTERNAL SYSTEMS    |                  |                  |                 |                     |            |                |             |           |                          |                      |           |           |               |                |                |
| AIUTO               |                  |                  |                 |                     |            |                |             |           |                          |                      |           |           |               |                |                |
|                     |                  |                  |                 |                     |            |                |             |           |                          |                      |           |           |               |                |                |
|                     |                  |                  |                 |                     |            |                |             |           |                          |                      |           |           |               |                |                |
|                     |                  |                  |                 |                     |            |                |             |           |                          |                      |           |           |               |                |                |
|                     |                  |                  |                 |                     |            |                |             |           |                          |                      |           |           |               |                |                |
|                     |                  |                  |                 |                     |            |                |             |           |                          |                      |           |           |               |                |                |
|                     |                  |                  |                 |                     |            |                |             |           |                          |                      |           |           |               |                |                |
|                     |                  |                  |                 |                     |            |                |             |           |                          |                      |           |           |               |                |                |
|                     | 4                |                  |                 |                     |            |                |             |           |                          |                      |           |           |               |                |                |
|                     | Dashboard Fornit | ore Fornitori    | Lavorazione Ord | ini/Creazione Colli | Colli Ge   | nerazione Viag | ggio Ordini | DDT       | Contenitori              |                      |           |           | Ultimo aggior | namento: 26/10 | /2023 17:04:03 |

## 2. Successivamente si dovrà premere su 'Si'

| ? | Eseguire Stampa DDT? |    |    |  |
|---|----------------------|----|----|--|
|   |                      | SI | NO |  |
|   |                      | 51 | NO |  |

3. Premendo sull'icona della stampante sarà possibile visualizzare la coda di stampa

| X SUPPLIER PORTAL   | b3fd8eac-1       | 1857-4226-a34f-5c58 | 8aabd936e       |                     |                       |             |           |                          |                     | <b>온</b> 1 | 0020761 - | 📄 Italiano 👻         | - 🛃 🛯                  | 1  |
|---------------------|------------------|---------------------|-----------------|---------------------|-----------------------|-------------|-----------|--------------------------|---------------------|------------|-----------|----------------------|------------------------|----|
| DASHBOARD           | « <sub>DDT</sub> |                     |                 |                     |                       |             |           |                          |                     |            |           |                      | ×                      | 1  |
| MASTERDATA          | Visualizza       | Ο Νυονο             | Modifica        | 🗑 Elimina 🛛 🕅       | Clona C Ricarica      | ↓ Esporta   | Q Cerca   |                          |                     |            | 🐴 Stampa  |                      | menti <del>-</del> 4 = |    |
| CONFIGURAZIONI      |                  |                     | - Houmes        |                     |                       |             | - Coros   |                          |                     |            | - otompo  | Conceso              |                        |    |
| OPERATIVE           | DDT ¢            | DDT FORNITOR        | E ¢ STATO ¢     | DDT FIRMATO         | VIAGGIO               | DATA DDT 💠  | N COLLI 🔅 | PESO LORDO TOTALE (KG) 💠 | FAMIGLIE ARTICOLO 💠 | CAUSALE ¢  | SITO ¢    | DESTINATARIO \$      | INDIRI                 | Z. |
| RISORSE             | 2023.000756      | 2597                | CHIUSA          | R                   | TRP000000764          | 12/10/2023  | 9         | 8.818,22                 | МТМ                 | VENDITA    | MRL       |                      | VIA NAZIONAI           |    |
| Ordini              | 2023.000757      | 2598                | CHIUSA          | ſ.                  | TRP000000766          | 12/10/2023  | 1         | 48,98                    | ACC                 | VENDITA    | MRR       | 597101               | VIA NAZIONAI           |    |
| Distinta Base       | 2023.000777      | 2675                | CHIUSA          | Ø                   | TRP000000797          | 20/10/2023  | 10        | 8.890,89                 | MTM                 | VENDITA    | MRL       | 597101               | VIA NAZIONAI           |    |
| Colli               | 2023.000832      | 2676                | CHIUSA          | ĭ.                  | TRP000000806          | 20/10/2023  | 1         | 62,02                    | MTM                 | VENDITA    | MRR       | 597101               | VIA NAZIONAI           |    |
| MasterColli         |                  |                     |                 |                     |                       |             |           |                          |                     |            |           |                      |                        |    |
| DDT                 |                  |                     |                 |                     |                       |             |           |                          |                     |            |           |                      |                        |    |
| Viaggi              |                  |                     |                 |                     |                       |             |           |                          |                     |            |           |                      |                        |    |
| Ordini Previsionali |                  |                     |                 |                     |                       |             |           |                          |                     |            |           |                      |                        |    |
| Stock               |                  |                     |                 |                     |                       |             |           |                          |                     |            |           |                      |                        |    |
| EXTERNAL SYSTEMS    |                  |                     |                 |                     |                       |             |           |                          |                     |            |           |                      |                        |    |
| AIUTO               |                  |                     |                 |                     |                       |             |           |                          |                     |            |           |                      |                        |    |
|                     |                  |                     |                 |                     |                       |             |           |                          |                     |            |           |                      |                        |    |
|                     |                  |                     |                 |                     |                       |             |           |                          |                     |            |           |                      |                        |    |
|                     |                  |                     |                 |                     |                       |             |           |                          |                     |            |           |                      |                        |    |
|                     |                  |                     |                 |                     |                       |             |           |                          |                     |            |           |                      |                        |    |
|                     |                  |                     |                 |                     |                       |             |           |                          |                     |            |           |                      |                        |    |
|                     |                  |                     |                 |                     |                       |             |           |                          |                     |            |           |                      |                        |    |
|                     |                  |                     |                 |                     |                       |             |           |                          |                     |            |           |                      |                        |    |
|                     |                  |                     | _               |                     |                       | _           |           |                          |                     |            |           |                      |                        |    |
|                     | Dashboard Forni  | tore Fornitori      | Lavorazione Ord | ini/Creazione Colli | Colli Generazione Via | ggio Ordini | DDT       | Contenitori              |                     |            |           | Ultimo aggiornamento | : 26/10/2023 17:04:03  |    |

| DA STAMPARE                                                           | TUTTE                                                    | Delivery | Note - 2023.000756 864   | 4700                               |                                                                              |                                                                          |                                                       |                                     |                     |                                      |                                                                         |                 | 1                  | ×   |
|-----------------------------------------------------------------------|----------------------------------------------------------|----------|--------------------------|------------------------------------|------------------------------------------------------------------------------|--------------------------------------------------------------------------|-------------------------------------------------------|-------------------------------------|---------------------|--------------------------------------|-------------------------------------------------------------------------|-----------------|--------------------|-----|
| DeliveryNote - 2023.00                                                | 00756 864700<br>61 - 26/10/2023 17:28:20                 | ≡ 211    | b98f7c-3630-4297-9512-de | 85fe345d2b                         | 1 / 2                                                                        | - 65%                                                                    | +   E                                                 | ०                                   |                     |                                      |                                                                         | Ŧ               | ÷                  | :   |
| DeliveryNote - 2023.00                                                | 00756 864700<br>61 - 26/10/2023 17:04:14                 |          |                          |                                    | 2023.0007                                                                    | 756                                                                      | DOCUMENT                                              | O DI TRASF                          | PORTO               |                                      | 2597                                                                    |                 |                    | ^   |
| DeliveryNote - 2023.00<br>1002070<br>DeliveryNote - 2023.00           | 00756 864700<br>61 - 26/10/2023 17:04:05<br>00771 661458 |          |                          | SOR<br>Via Par<br>P IVA<br>Tel: 03 | EM Trasmissioni<br>Izzarto, 44 24043 Cara<br>I1961820166<br>I33-360768 Email | Meccaniche<br>raggio BG LOM IT                                           | Delivery Date:<br>Delivery Time:<br>Vettore / Carrier | 12-10-2023<br>11:30                 |                     | Destin<br>MERLO<br>VIA NP<br>Cliente | atario / Receiver:<br>D.S.P.A.<br>IZIONALE 8, 12020 - S<br>e / Customar | DEFENDENTE - IT | 63078670043        |     |
| <ul> <li>1002076</li> <li>Dollars blats</li> <li>00000.000</li> </ul> | 61 - 26/10/2023 17:03:40                                 | 1        | 1 ***                    | Causal                             | e/Reason: ventina                                                            | /BAE                                                                     | SOREM Trasmissioni I<br>Via Panizzardo, 44 241        | Veocaniche<br>143 Caravaggio BG LON | 01961620166<br>A IT | MERLO<br>VIA NA                      | D S.P.A.<br>ZIONALE 9, 12020 - S                                        | DEFENDENTE - IT | 03078670043        |     |
| <ul> <li>DeliveryNote - 2023.00</li> <li>1002076</li> </ul>           | 61 - 26/10/2023 17:02:52                                 |          |                          | D                                  | Codice Articolo                                                              | Descrizione Articolo                                                     | Mastercollo                                           | Collo                               | Qty                 | UM                                   | Lotto                                                                   | Contenitore     | Peso Lordo<br>[Kg] |     |
| DeliveryNote - 2023.00                                                | 00755 1001723                                            |          |                          |                                    | 068472                                                                       | SEMIASSE CARR.2240<br>DIFF.9/37 RE4.8 CC93<br>SEMIASSE CARR 2100         | F                                                     | PRC0000005428                       | 70,000              | NR                                   |                                                                         | 676926          | 1131,45            |     |
| 1002074                                                               | 61 - 26/10/2023 17:02:39                                 |          | 2                        |                                    | 094744                                                                       | DIFF.9/37 RE4.8 CC93<br>SEMIASSE CARR.2400                               |                                                       | PRC0000005429                       | 68,000              | NR                                   |                                                                         | 676926          | 1069,00            | 111 |
| <ul> <li>DeliveryNote - 2023.00</li> <li>1002076</li> </ul>           | 61 - 26/10/2023 17:01:51                                 |          |                          | 4                                  | 098789                                                                       | SEMIASSE CARR.2240<br>DIFF.10/41 RR700 CC89,5                            | ı                                                     | PRC0000005432                       | 60,000              | NR                                   |                                                                         | 676926          | 946,00             |     |
| DeliveryNote - 2023.00                                                | 00752 038200                                             |          |                          | 5                                  | 098789                                                                       | SEMIASSE CARR.2240<br>DIFF.10/41 RR700 CC89,5<br>SEMIASSE CARR.2240      | I                                                     | PRC000005433                        | 60,000              | NR                                   |                                                                         | 676926          | 946,00             |     |
| 100207                                                                | 61 - 26/10/2023 16:53:35                                 |          |                          | 7                                  | 098789                                                                       | DIFF.10/41 RR700 CC89,5<br>SEMIASSE CARR.2400<br>DIFE 10/41 RR700 CC89,5 | 1                                                     | PRC0000005434<br>PRC0000005435      | 46,000              | NR                                   |                                                                         | 676926          | 1109,80            | 111 |
| DeliveryNote - 2023.00                                                | 00783 038200<br>61 - 26/10/2023 13:02:12                 |          |                          | 8                                  | 098790                                                                       | SEMIASSE CARR.2400<br>DIFF.10/41 RR700 CC89,5                            | Į                                                     | PRC000005436                        | 60,000              | NR                                   |                                                                         | 676926          | 1109,80            |     |
| DeliveryNote - 2023.00                                                | 00792 038200<br>61 - 26/10/2023 13:01:45                 |          |                          |                                    |                                                                              |                                                                          |                                                       |                                     |                     |                                      |                                                                         | Page 1          | al 2               |     |
| DeliveryNote - 2023.00<br>1002076                                     | 00859 038200<br>61 - 26/10/2023 12:57:58                 |          |                          |                                    | 2023.0007                                                                    | 756                                                                      | DOCUMENT                                              | O DI TRASF                          | PORTO               |                                      | 2597                                                                    |                 |                    |     |
| DeliveryNote - 2023.00                                                | 00852 038200<br>61 - 26/10/2023 12:57:54                 |          |                          | D93                                |                                                                              |                                                                          |                                                       |                                     |                     |                                      |                                                                         |                 |                    |     |
| DeliveryNote - 2023.00                                                | 00051 1001119<br>61 - 25/10/2023 11:46:29                |          |                          | 9                                  | 098790                                                                       | SEMIASSE CARR.2400<br>DIFF.10/41 RR700 CC89,5                            | 1                                                     | PRC0000005437                       | 60,000              | NR                                   |                                                                         | 676926          | 1109,80            |     |
| DeliveryNote - 2023.00                                                | 00051 1001119<br>61 - 25/10/2023 10:58:42                |          |                          |                                    |                                                                              |                                                                          |                                                       |                                     |                     |                                      |                                                                         |                 |                    |     |
| DeliveryNote - 2023.00                                                | 00777 864700 🗸                                           |          |                          |                                    |                                                                              |                                                                          |                                                       |                                     |                     |                                      |                                                                         |                 |                    | -   |

4. Per stampare basterà premere sull'icona della stampante

| DA STAMPARE                     | TUTTE                                                    | DeliveryN | ote - 2023.000756   | 864700        |                                                                |                                                                          |                                                                  |                                       |                     |                                  |                                                                             |                | 2                  |      |
|---------------------------------|----------------------------------------------------------|-----------|---------------------|---------------|----------------------------------------------------------------|--------------------------------------------------------------------------|------------------------------------------------------------------|---------------------------------------|---------------------|----------------------------------|-----------------------------------------------------------------------------|----------------|--------------------|------|
| DeliveryNote - 2023.0<br>100207 | 00756 864700                                             | ≡ 21b9    | 8f7c-3630-4297-9512 | -de85fe345d2b | 1 / 2                                                          | 2 — 65%                                                                  | +   🗄                                                            | ] ৩                                   |                     |                                  |                                                                             | <u>+</u>       | •                  | :    |
| DeliveryNote - 2023.0           | 00756 864700<br>%1 - 26/10/2023 17:04:14<br>00756 864700 |           |                     |               | 2023.000                                                       | 756                                                                      |                                                                  | TO DI TRASI                           | PORTO               |                                  | 2597                                                                        |                |                    | *    |
| 100207                          | 61 - 26/10/2023 17:04:05                                 |           |                     | SC            | REM Trasmissioni<br>Parizzardo, 44 24043 Cara                  | Meccaniche<br>wegde BG LOM IT                                            | Delivery Date:<br>Delivery Time:                                 | 12-10-2023                            |                     | Dest                             | inatorio / Receiver:<br>LO S.P.A.                                           |                | 03078670043        |      |
| DeliveryNote - 2023.0           | 00771 661458<br>%1 - 26/10/2023 17:03:40                 |           | 1                   | P To<br>Tel   | (A. 01961620166<br>0363-350768 Email<br>usale / Reason: vsxc// | A / SALE                                                                 | Vettore / Carrier<br>SOREM Trasmissioni<br>Via Panizzardo, 44 24 | Meccaniche<br>1043 Caravaggio BCI LOI | 01981620168<br>M IT | VIA N<br>Client<br>MERI<br>VIA N | 4AZIONALE 9, 12020 - 8<br>the / Custamer<br>LOSPA<br>4AZIONALE 9, 12020 - 5 | DEFENDENTE - F | 03078670043        |      |
| DeliveryNote - 2023.0           | 00755 1001723<br>/61 - 26/10/2023 17:02:52               |           | -                   |               | Codice Articolo                                                | Descrizione Articolo                                                     | Mastercollo                                                      | Collo                                 | Qty                 | UM                               | Lotto                                                                       | Contenitore    | Peso Lordo<br>[Kg] |      |
| DeliveryNote - 2023.0           | 00755 1001723                                            |           |                     | _1            | 068472                                                         | SEMIASSE CARR 2240<br>DIFF 9/37 RE4.8 CC93                               | 12                                                               | PRC000005428                          | 70,000              | NR                               |                                                                             | 676926         | 1131,45            |      |
| 100207                          | /61 - 26/10/2023 17:02:39                                |           | 2                   | 2             | 094744                                                         | SEMIASSE CARR.2100<br>DIFF.9/37 RE4.8 CC93<br>SEMIASSE CARR.2400         |                                                                  | PRC0000005429                         | 68,000              | NR                               |                                                                             | 676926         | 1069,00            | - 11 |
| DeliveryNote - 2023.0           | 00770 930300                                             |           |                     |               | 096125                                                         | DIFF.10/41 RRE6 CC93<br>SEMIASSE CARR.2240                               |                                                                  | PRC0000005430                         | 31,000              | NR                               |                                                                             | 676926         | 946.00             | - 11 |
| 100207                          | 01 - 26/10/2023 17:01:51                                 |           |                     | 5             | 098789                                                         | DIFF.10/41 RR700 CC89,5<br>SEMIASSE CARR.2240<br>DIFF.10/41 RR700 CC89,5 | 1                                                                | PRC0000005433                         | 60,000              | NR                               |                                                                             | 676926         | 946,00             | - 11 |
| DeliveryNote - 2023.0           | 00752 038200                                             |           |                     | 6             | 098789                                                         | SEMIASSE CARR.2240<br>DIFF.10/41 RR700 CC89,5                            | )2                                                               | PRC000005434                          | 46,000              | NR                               |                                                                             | 676926         | 748,60             | - 11 |
| Deliveryblete 2022.0            | 00792 029200                                             |           |                     | 7             | 098790                                                         | SEMIASSE CARR.2400<br>DIFF.10/41 RR700 CC89,5                            | 0                                                                | PRC000005435                          | 60,000              | NR                               |                                                                             | 676926         | 1109,80            | - 11 |
| ✓ 100207                        | /61 - 26/10/2023 13:02:12                                |           |                     |               | 098790                                                         | SEMIASSE CARR.2400<br>DIFF.10/41 RR700 CC89,5                            |                                                                  | PRC000005436                          | 60,000              | NR                               |                                                                             | 676926         | 1109,80            |      |
| DeliveryNote - 2023.0<br>100207 | 00792 038200<br>/61 - 26/10/2023 13:01:45                |           |                     |               |                                                                |                                                                          |                                                                  |                                       |                     |                                  |                                                                             | Page           | 1 of 2             |      |
| DeliveryNote - 2023.0<br>100207 | 00859 038200<br>%1 - 26/10/2023 12:57:58                 |           |                     |               | 2023.000                                                       | 756                                                                      | DOCUMEN                                                          | TO DI TRASI                           | PORTO               |                                  | 2597                                                                        |                |                    |      |
| DeliveryNote - 2023.0<br>100207 | 00852 038200<br>161 - 26/10/2023 12:57:54                |           |                     |               | R                                                              |                                                                          |                                                                  |                                       |                     |                                  |                                                                             |                |                    |      |
| DeliveryNote - 2023.0<br>100207 | 000051 1001119<br>61 - 25/10/2023 11:46:29               |           |                     | 9             | 098790                                                         | DIFF.10/41 RR700 CC89,5                                                  | 1                                                                | PRC0000005437                         | 60,000              | NR                               |                                                                             | 676926         | 1109,80            |      |
| DeliveryNote - 2023.0<br>100207 | 000051 1001119<br>%1 - 25/10/2023 10:58:42               |           |                     |               |                                                                |                                                                          |                                                                  |                                       |                     |                                  |                                                                             |                |                    |      |
| DeliveryNote - 2023.0           | 00777 864700 👻                                           |           |                     |               |                                                                |                                                                          |                                                                  |                                       |                     |                                  |                                                                             |                |                    | *    |

Per verificare che sia avvenuta la firma lato Merlo si hanno due possibilità:

1. Verificare che il campo 'Firma del destinatario' risulti compilato

| DA STAMPARE                       | TUTTE                                             | DeliveryNote - 2023. | .000771 661458              |                     |             |                                                 |                   |                               |                           |          | 1       | ×    |
|-----------------------------------|---------------------------------------------------|----------------------|-----------------------------|---------------------|-------------|-------------------------------------------------|-------------------|-------------------------------|---------------------------|----------|---------|------|
| DeliveryNote - 2023.00            | 00756 864700<br>11 - 26/10/2023 17:28:20          | ≡ be5041dd-9029-     | -4c13-807f-ade0a68f72c7<br> | 7                   | 2 / 2       | 2   - 65% -                                     | - I E ⊘           |                               |                           | Ŧ        | ē       | :    |
| DeliveryNote - 2023.00            | 0756 864700                                       |                      |                             | 3 106               | 940         | ANELLO TENUTA OR MH01                           | PRC00000          | 06488 200,000                 | NR                        | 645116   | 2,23    | ^    |
| 1002076                           | 1 - 26/10/2023 17:04:14                           |                      | 1576C                       | 4 112               | 022         | DIST.SPINGI MOLLA<br>ZINCATO                    | PRC00000          | 06489 20,000                  | NR                        | 645117   | 3,43    |      |
| DeliveryNote - 2023.00            | 00756 864700                                      |                      | 1                           | 5 139               | 1674        | PERNO BLOCCO<br>ROTAZ RALLA DBM                 | PRC00000          | 06490 5,000                   | NR                        | 616979   | 5,54    |      |
| 1002076                           | 1 - 26/10/2023 17:04:05                           |                      |                             | 6 048               | 1028        | ANELLO X CUFFIA ZATTERA<br>P10110 ZINCATO       | PRC00000          | 06492 10,000                  | NR                        | 649842   | 0,70    |      |
| DeliveryNote - 2023.00            | 0771 661458                                       |                      | -                           | 7 038               | 1270        | BLOCC, PORTA PATTINO<br>INFER/POST, 2'BRAC.P40. | PRC00000          | 50,000                        | NR                        | 616979   | 89,68   |      |
| 1002076                           | 1 - 26/10/2023 17:03:40                           | 1                    |                             | 8 047               | 289         | BOCC.77x138x400<br>LAVORATA                     | PRC00000          | 5,000                         | NR                        | 628190   | 258,01  |      |
| DeliveryNote - 2023.00            | 00755 1001723<br>i1 - 26/10/2023 17:02:52         |                      |                             |                     |             |                                                 |                   |                               |                           | Page     | 1 of 2  |      |
| DeliveryNote - 2023.00            | 0 <b>0755 1001723</b><br>i1 - 26/10/2023 17:02:39 |                      |                             | 20<br>20            | 023.0007    | 771                                             |                   | PASPOPTO                      |                           | 805      |         |      |
| DeliveryNote - 2023.00            | 00770 930300<br>i1 - 26/10/2023 17:01:51          | -                    |                             | 间的                  |             |                                                 | COMENTO DI        | RASPORTO                      |                           |          |         |      |
| DeliveryNote - 2023.00            | 0752 038200                                       |                      | -                           | 9 110               | 862         | 1°BRACCIO P50.18                                | PRC00000          | 36550 25,000                  | NR                        | 628190   | 909,25  | -    |
| 1002076                           | 1 - 26/10/2023 16:53:35                           |                      | -                           | 10 110              | 862         | 1"BRACCIO P50.18<br>BOCC 70x100x600 A           | PRC00000          | 06551 25,000                  | NR                        | 628190   | 909,25  |      |
| DeliveryNote - 2023.00            | 0783 038200                                       |                      | -                           | 11 038              | 1682        | SALDARE P28.7<br>PERNO SP GUIDA PINZA           | PRC00000          | 96552 50,000                  | NR                        | 628190   | 1102,15 | - 11 |
| 1002076                           | i1 - 26/10/2023 13:02:12                          |                      | -                           | 12 065              | 1223        | STAZ.D.24 PER<br>DIST.APERT.MART.105 ST70       | PRC0000           | 10,000                        | NR                        | 645116   | 6,90    | - 11 |
| DeliveryNote - 2023.00            | 00792 038200                                      |                      |                             | 13 042              | 321         | ALL: P101.10K                                   | FROUDUC           | 10,000                        | an .                      | 0105/5   | 43,65   | - 11 |
| 1002076                           | 51 - 26/10/2023 13:01:45                          |                      |                             |                     |             |                                                 |                   |                               |                           |          |         | - 11 |
| DeliveryNote - 2023.00            | 0859 038200                                       |                      |                             | N. totale colli / N | No. of parc | cets 13                                         |                   | Annotaze                      | on / Notes                |          |         | - 11 |
| 1002074                           | i1 - 26/10/2023 12:57:58                          |                      |                             | Peso totale Lord    | do / Total  | net 3413,09                                     |                   |                               |                           |          |         | - 11 |
| DeliveryNote - 2023.00            | 00852 038200                                      |                      |                             |                     |             |                                                 | _                 |                               |                           | <u>_</u> |         | - 11 |
| 1002076                           | i1 - 26/10/2023 12:57:54                          |                      |                             |                     |             | Firma del Conducente<br>Signature               | / Driver          |                               |                           |          |         |      |
| DeliveryNote - 2023.00<br>1002076 | 00051 1001119<br>i1 - 25/10/2023 11:46:29         |                      |                             |                     |             | Firma del Fornitore / Se                        | upplier Signature | 6614 <mark>58 - 18/1</mark> 0 | 0/2023 11:06              |          |         |      |
| DeliveryNote - 2023.00            | 00051 1001119<br>i1 - 25/10/2023 10:58:42         |                      |                             |                     |             | Firms del Destinatorio<br>Signature             | Receiver          | MERLO S.P.A 20<br>10003       | 0/10/2023 07:59 -<br>3618 | ]        |         |      |
| DeliveryNote - 2023.00            | 00777 864700                                      |                      |                             |                     |             |                                                 |                   |                               |                           | Page     | 2 of 2  | -    |

2. Verificare che sulla riga DDT sia presente il flag 'DDT Firmato'

|                               | 👻 📮 b3fd8eac     | ·1857-4226-a34f-5c58aabd | 936e        |                  |              | 2          | 10020761 - | 🕒 Italiano 👻               | ÷                 | ×           |
|-------------------------------|------------------|--------------------------|-------------|------------------|--------------|------------|------------|----------------------------|-------------------|-------------|
| DASHBOARD                     | ≪ <sub>DDT</sub> |                          |             |                  |              |            |            |                            |                   | ×           |
| MASTERDATA                    | = ↔              |                          | G 1         | Q                |              |            |            | 👶 Stampa DDT               | Q - 1             | 59 <b>—</b> |
| CONFIGURAZIONI                |                  |                          | _           |                  |              |            |            |                            |                   |             |
| OPERATIVE                     | DDT 🗧            | DDT FORNITORE 💠          | STATO \$    | DDT FIRMATO \$   | VIAGGIO \$   | DATA DDT 🔅 | N COLLI 💠  | PESO LORDO TOT             | ALE (KG) 🌣        | FAMIG       |
| RISORSE                       | 2023.000051      | A230491                  | CHIUSA      |                  | TRP000000051 | 30/08/2023 | 295        |                            | 1.631,54          | ACC         |
| Ordini                        | 2023.000052      | A230492                  | CHIUSA      | <b>S</b>         | TRP000000101 | 30/08/2023 | 7          |                            | 50,86             | ACC         |
| Distinta Base                 | 2023.000053      | A230493                  | CHIUSA      |                  | TRP000000102 | 30/08/2023 | 1          |                            | 222,6             | ACC         |
| Colli                         | 2023.000101      | A230497                  | CHIUSA      |                  | TRP000000052 | 01/09/2023 | 146        |                            | 746,75            | ACC         |
| MasterColli                   | 2023.000151      | A230500 / A230499        | CHIUSA      |                  | TRP000000151 | 05/09/2023 | 5          |                            | 9,37              | ACC         |
| DDT                           | 2023.000152      | A230501                  | CHIUSA      | V                | TRP000000152 | 05/09/2023 | 357        |                            | 2.279,8           | ACC         |
| Viaggi                        | 2023.000201      | A230503                  | CHIUSA      | <b></b> <i>⊗</i> | TRP000000201 | 07/09/2023 | 99         |                            | 426,97            | ACC         |
| Ordini Previsionali           | 2023.000202      | A230509                  | CHIUSA      | V                | TRP000000203 | 12/09/2023 | 149        |                            | 968,41            | ACC         |
| Stock                         |                  |                          |             | _                |              |            |            |                            |                   |             |
| EXTERNAL SYSTEMS              | Utente           | Dashboard Fornitore Tran | sito Fornit | tori Ordini (    | DDT          |            |            | Ultimo aggiornament        | o: 27/10/2023 1   | 7:22:39     |
| Version 1.1.7 (b26 - 8398876) |                  |                          |             |                  |              |            | © Co       | pyright 2009 - 2023 - Logi | stics Reply - Rep | oly S.p.A   |

APERTURA ORDINI PREVISIONALI Con l'introduzione di LEA REPLY gli ordini previsionali non verranno più inviati via email ma saranno consultabili direttamente sul portale. Per visualizzare gli ordini sarà necessario: 1. Procedere dal Supplier Portal tramite RISORSE → ORDINI PREVISIONALI

|                     | - 📮 b3fd8eac-1857-4   | 4226-a34f-5c58aabd936e                              |       | 🗳 10020761 👻 🌔 Italiano 👻 👔             |
|---------------------|-----------------------|-----------------------------------------------------|-------|-----------------------------------------|
| DASHBOARD           |                       | NITORE                                              |       | ×                                       |
| MASTERDATA          |                       |                                                     |       | RICARICA                                |
| CONFIGURAZIONI      |                       |                                                     |       |                                         |
| OPERATIVE           | SCADENZA ORDIN        | 1                                                   |       |                                         |
| RISORSE             | et min                | 27.469                                              | dada  | 114                                     |
| Ordini              |                       | SCADUTI                                             |       | IN SCADENZA OGGI                        |
| Distinta Base       |                       |                                                     |       |                                         |
| Colli               | ente                  | 933                                                 | pimin | 3.231                                   |
| MasterColli         | d                     | IN SCADENZA NEI PROSSIMI SETTE GIORNI               | Lø    | IN SCADENZA NEI PROSSIMI TRENTA GIORNI  |
| DDT                 |                       |                                                     |       |                                         |
| Viaggi              | STATO ORDINI          |                                                     |       |                                         |
| Ordini Previsionali |                       | 0                                                   |       | 00.00/                                  |
| Stock               | $\rightarrow$         | 0                                                   |       | 30.806                                  |
| EXTERNAL SYSTEMS    | Dashboard Fornitore   | OPDINUM NECOZIAZIONE<br>Dashhnard Transiti Transito | V     | Ultimo assignmento: 24/10/2023 14:55:55 |
|                     | Dashbourd F offittoro |                                                     |       | uggionamento:                           |

#### 2. Impostare il tipo di filtro e premere su 'CERCA'

|                               | •          | 📮 63   | fd8eac-1               | 1857-42 | 26-a34f | -5c58aabd    | 936e |       |       |             |           | k,     | <b>පී</b> 1002 | 0761 - | 0        | Italiano 👻                      | 6            |              | 3 |
|-------------------------------|------------|--------|------------------------|---------|---------|--------------|------|-------|-------|-------------|-----------|--------|----------------|--------|----------|---------------------------------|--------------|--------------|---|
| DASHBOARD                     | <b> </b> « | ORDIN  | II PREVI               | SIONA   | u       |              |      |       |       |             |           |        |                |        |          |                                 |              | ;            | × |
| MASTERDATA                    |            | -      | e                      | 1       |         | F            | e    |       | Q     |             |           |        |                |        |          |                                 | P            | 42 =         |   |
| CONFIGURAZIONI                |            |        |                        |         |         |              |      | _     |       |             |           |        |                |        |          |                                 |              |              |   |
| OPERATIVE                     |            |        |                        |         |         |              |      |       |       |             |           |        |                |        |          |                                 | C            | RCA          |   |
| RISORSE                       |            | QUERY  | NATIVA                 | 4       |         |              |      |       |       |             |           |        |                |        |          |                                 | 1            | 0            |   |
| Ordini                        |            | RISORS | A                      |         |         |              | ATTR | IBUTO |       |             | OPERATORE | VALORE |                |        |          |                                 |              |              |   |
| Distinta Base                 |            |        |                        |         |         |              | Sett | imana |       |             | -         |        |                |        |          |                                 | 1            |              |   |
| Colli                         |            |        |                        |         |         |              | Jeu  | mana  |       |             |           |        |                |        |          |                                 | 1            |              |   |
| MasterColli                   |            |        |                        |         |         |              |      |       |       |             |           |        |                | RESETT | A        | AGGIUN                          | IGI          |              |   |
| DDT                           |            |        |                        |         |         |              |      |       |       |             |           |        |                |        |          |                                 |              |              |   |
| Viaggi                        |            |        |                        |         |         |              |      |       |       |             |           |        |                |        |          |                                 |              |              |   |
| Ordini Previsionali           |            |        |                        |         |         |              |      |       |       |             |           |        |                |        |          |                                 |              |              |   |
| Stock                         |            |        |                        |         |         |              |      |       |       |             |           |        |                |        |          |                                 |              |              |   |
| EXTERNAL SYSTEMS              |            |        | - 15                   |         |         |              |      |       | -     |             |           |        |                |        | 1.02     |                                 | - 24/40/2    | 000 44 50 4  |   |
| Version 1.1.6 (b25 - ca7de92) |            | Lieshb | oloren <b>E</b> rritet | 1019    | Llashbo | ard Fransifi | U.   | 205/0 | Ordir | 11 Prévisio | nali      |        |                | © Сору | right 20 | 0aassiomamen<br>09 - 2023 - Log | istics Reply | - Reply S.p. | А |

Saranno così visibili gli ordini delle settimane selezionate. Gli ordini saranno presenti sia in formato pdf (righe terminanti in .pdf) sia in formato Excel (righe terminanti in formato .xls). Selezionare la riga relativa alla settimana scelta e premere sull'icona del 3. collegamento.

|                               | ÷. | μ.         | o3fd8eac  | -1857-4 | 226-a34 | f-5c58aal   | od936e |          |          | 옵 10020761 👻 🌗 Italiano 👻 🌧                 |                 |
|-------------------------------|----|------------|-----------|---------|---------|-------------|--------|----------|----------|---------------------------------------------|-----------------|
| DASHBOARD                     | ×  | ORDI       | INI PREV  | VISIONA | л.      |             |        |          |          |                                             | ×               |
| MASTERDATA                    |    |            | e         |         |         | Ē           | c      | 1        | Q        | 4                                           | 42 =            |
| CONFIGURAZIONI                |    |            |           |         |         |             |        | _        |          |                                             |                 |
| OPERATIVE                     |    |            | FORM      | IITORE  |         | ¢           | SETT   | IMANA    | 0        | ID DOCUMENTO                                | \$              |
| RISORSE                       |    | 1001       | 119       |         |         |             |        |          | 43,1     | M.G.I. LAB. SRL_1001119_w43_GG_24-10-23.xls | Î               |
| Ordini                        |    | 1001       | 119       |         |         |             |        |          | 43       | M.G.I. LAB. SRL_1001119_w43_GG_23-10-23.xls |                 |
| Distinta Base                 | 1  | 1001       | 119       |         |         |             |        |          | 42,4     | M.G.I. LAB. SRL_1001119_w42_GG_20-10-23.xls |                 |
| Colli                         | 1  | 1001       | 119       |         |         |             |        |          | 42,3     | M.G.I. LAB. SRL_1001119_w42_GG_19-10-23.xls |                 |
| MasterColli                   | 1  | 1001       | 119       |         |         |             |        |          | 42,2     | M.G.I. LAB. SRL_1001119_w42_GG_18-10-23.xls |                 |
| DDT                           | 1  | 1001       | 119       |         |         |             |        |          | 42,1     | M.G.I. LAB. SRL_1001119_w42_GG_17-10-23.xls |                 |
| Viaggi                        |    | 1001       | 119       |         |         |             |        |          | 42       | M.G.I. LAB. SRL_1001119_w42_GG_16-10-23.xls |                 |
| Ordini Previsionali           |    | 1001       | 119       |         |         |             |        |          | 41,4     | M.G.I. LAB. SRL_1001119_w41_GG_13-10-23.xls |                 |
| Stock                         |    | 1001       | 119       |         |         |             |        |          | 41 3     | MGIIAR SRI 1001119 w41 GG 12-10-23 vis      | ÷               |
| EXTERNAL SYSTEMS              | T  | .∢<br>Dash | board For | nitore  | Dash    | onard Trans |        | Transito | Ordini P | ultimo assiomamento: 24/10/                 | >               |
| Version 1.1.6 (b25 - ca7de92) |    |            |           |         |         |             |        |          |          | © Copyright 2009 - 2023 - Logistics Rep     | y - Reply S.p.A |

4. A questo punto per poter visualizzare\salvare il file si dovrà premere sull'icona a forma di 'graffetta' e scegliere se visualizzare l'anteprima (cliccando sull'immagine della tabella) oppure salvare il file (cliccando sul tasto 'Salva').

|                                                                                                    |            | цар 📮 ыз              | 3fd8eac-                               | 1857-4      | 226-a34f-            | 5c58aabo                  | d936e                      |                 |                                                                                                    |                   |        | ź       | <b><u><u>3</u></u></b> 1002076: |            | Italia        | no 🤝          | ÷              |           |
|----------------------------------------------------------------------------------------------------|------------|-----------------------|----------------------------------------|-------------|----------------------|---------------------------|----------------------------|-----------------|----------------------------------------------------------------------------------------------------|-------------------|--------|---------|---------------------------------|------------|---------------|---------------|----------------|-----------|
| DASHBOARD                                                                                                    | ×          | Ordini                | Previsio                               | onali       | DOCUM                | ENTO [                    | ۲]                         |                 |                                                                                                    |                   |        |         |                                 |            |               |               |                | ×         |
| MASTERDATA                                                                                                    |            |                       | A                                      |             | -                    | Ē                         | c                          | 1               | 0                                                                                                    |                   |        |         |                                 |            |               |               |                | 1=        |
| CONFIGURAZIONI                                                                                                    |            | _                     |                                        | <u>́</u>    |                      |                           | Ŭ                          | <u> </u>        |                                                                                                    |                   |        |         |                                 |            |               |               |                | -         |
| OPERATIVE                                                                                                    |            |                       |                                        |             |                      | ID DO                     | DCUMEN                     | OTO             |                                                                                                    | ÷                 |        | FORMATO | ¢                               | ALLEC      | GATO          | ¢             | NOTE           | ÷         |
| RISORSE                                                                                                    |            | M.G.I.                | LAB. SF                                | RL_100      | 1119_w4              | 3_GG_2                    | 4-10-23                    | .xls            |                                                                                                    |                   | XLS    |         |                                 |            | Ø             |               |                | Î         |
| Ordini                                                                                                    |            |                       |                                        |             |                      |                           |                            |                 |                                                                                                    |                   |        |         |                                 |            |               |               |                |           |
| Distinta Base                                                                                                    |            |                       |                                        |             |                      |                           |                            |                 |                                                                                                    |                   |        |         |                                 |            |               |               |                |           |
| Colli                                                                                                    |            |                       |                                        |             |                      |                           |                            |                 |                                                                                                    |                   |        |         |                                 |            |               |               |                |           |
| MasterColli                                                                                                    |            |                       |                                        |             |                      |                           |                            |                 |                                                                                                    |                   |        |         |                                 |            |               |               |                |           |
|                                                                                                    |            |                       |                                        |             |                      |                           |                            |                 |                                                                                                    |                   |        |         |                                 |            |               |               |                |           |
| Viaggi                                                                                                    |            |                       |                                        |             |                      |                           |                            |                 |                                                                                                    |                   |        |         |                                 |            |               |               |                |           |
| Ordini Previsionali                                                                                                    |            |                       |                                        |             |                      |                           |                            |                 |                                                                                                    |                   |        |         |                                 |            |               |               |                |           |
| Stock                                                                                                    |            |                       |                                        |             |                      |                           |                            |                 |                                                                                                    |                   |        |         |                                 |            |               |               |                | -         |
| EXTERNAL SYSTEMS                                                                                                    |            | • Dechh               | oard For                               | itore       | Dechho               | ard Transit               |                            | ancito          | Ordini Provisionali                                                                                                    |                   |        |         |                                 |            |               |               |                | ×         |
| Version 1.1.6 (b25 - ca7de92)                                                                                                    |            |                       |                                        |             |                      |                           |                            |                 |                                                                                                    |                   |        |         |                                 | © Copyrigh | it 2009 - 202 | 23 - Logistic | cs Reply - Rep | oly S.p.A |
|                                                                                                    |            | ы                     | 3fd8eac-                               | 1857-4      | 226-a34f-            | 5c58aab                   | d936e                      |                 |                                                                                                    |                   |        |         | 0 4000074                       |            |               |               |                |           |
|                                                                                                    |            |                       |                                        |             |                      |                           |                            |                 |                                                                                                    |                   |        | ć       | S 1002078                       |            | Italia        | 10            |                |           |
| DASHBOARD                                                                                                    | <b> </b> « |                       |                                        |             | DOCUM                |                           |                            |                 |                                                                                                    |                   |        |         | 5 1002076                       |            | Italia        |               |                |           |
| DASHBOARD<br>MASTERDATA                                                                                                    | *          |                       |                                        |             | DOCUM                |                           | રા<br>ભ                    |                 | Q                                                                                                    |                   |        |         | 5 1002078                       |            | Italia        |               |                |           |
| DASHBOARD<br>MASTERDATA<br>CONFIGURAZIONI                                                                                                | *          | Ordini                | Previsio                               | onali       | DOCUM                |                           | c<br>C                     | <u>1</u>        | م                                                                                                    |                   |        |         | 5 1002070                       | 1          | Italia        | 10            |                | ×<br>1=   |
| DASHBOARD<br>MASTERDATA<br>CONFIGURAZIONI<br>OPERATIVE                                                                                   | *          | Ordini                | Previsio                               | onali       | DOCUM                |                           | 2]<br>C                    | ⊥<br>NTO        | م                                                                                                    | ¢                 |        | FORMATO | \$                              | ALLEC      | GATO          | ÷             | NOTE           | ×<br>1=   |
| DASHBOARD<br>MASTERDATA<br>CONFIGURAZIONI<br>OPERATIVE<br>RISORSE                                                                        | *          | Ordini<br>E           | Previsio                               | onali       | DOCUM                | ENTO [4                   | R]<br>C                    | <u>⊥</u><br>017 | Q                                                                                                    | ¢                 |        | FORMATO | ¢<br>CHIUDI                     | ALLEC      | SATO          | ÷             | NOTE           | ×<br>1=   |
| DASHBOARD<br>MASTERDATA<br>CONFIGURAZIONI<br>OPERATIVE<br>RISORSE<br>Ordini                                                              | *          | Ordini<br>E           | Previsio                               | onali       | DOCUM                |                           | 2]<br>C                    | <u>↓</u><br>NTO | Q                                                                                                    | ¢                 |        | FORMATO | ¢<br>CHIUDI                     | ALLEC      | GATO          |               | NOTE           | ×<br>1=   |
| DASHBOARD<br>MASTERDATA<br>CONFIGURAZIONI<br>OPERATIVE<br>RISORSE<br>Ordini<br>Distinta Base                                             | *          | Ordini<br>E           | Previsio                               | IMA         |                      |                           | 2]<br>C                    | <u>⊥</u><br>NTO | Q.<br>FILENAME                                                                                                    | ¢                 |        | FORMATO | CHIUDI                          | ALLEC      | GATO          | -             | NOTE           | ×<br>1Ξ   |
| DASHBOARD<br>MASTERDATA<br>CONFIGURAZIONI<br>OPERATIVE<br>RISORSE<br>Ordini<br>Distinta Base<br>Colli                                    | «          | Ordini<br>M<br>A      | Previsio                               | IMA         | DOCUM<br>NOM         |                           |                            | <b>⊥</b><br>NTO | Q<br>FILENAME                                                                                                    | ©<br>01119_w43    | GG_24  | FORMATO | ÷<br>CHIUDI                     | ALLEC      | GATO          | *             | NOTE           | ×<br>1=   |
| DASHBOARD<br>MASTERDATA<br>CONFIGURAZIONI<br>OPERATIVE<br>RISORSE<br>Ordini<br>Distinta Base<br>Colli<br>MasterColli                     | ×          | Ordini<br>M<br>A      |                                        | onali<br>MA | NOM<br>1001          | ID DO                     | C<br>C<br>DCUMEN           | ±<br>007₽       | Q<br>FILENAME<br>M.G.I. LAB. SRL_10                                                                                                    | ¢<br>101119_w43_  | _GG_24 | FORMATO | CHIUDI                          | ALLEC      | GATO          | ÷             | NOTE           | ×<br>1=   |
| DASHBOARD MASTERDATA CONFIGURAZIONI OPERATIVE RISORSE Ordini Distinta Base Coili MasterColli DDT                                         | *          | Ordini<br>M<br>A      | Previsio                               | IMA         | NOM<br>1001          | ID DC<br>10 LD<br>119_43. | C<br>C<br>DCUMER           | L<br>VTO        | Q<br>FILENAME<br>M.G.I. LAB. SRL_10                                                                                                    | ¢<br>01119_w43_   |        | FORMATO | CHIUDI                          | ALLEC      | GATO          | ÷             | NOTE           |           |
| DASHBOARD MASTERDATA CONFIGURAZIONI OPERATIVE RISORSE Ordini Distinta Base Colli Colli DDT DDT Viaggi                                    | ×          | Ordini<br>M<br>A      |                                        | MA VA       | NOM                  | ID DC                     | C<br>C<br>DCUMER           | <u>+</u><br>NTO | Q<br>FILENAME<br>M.G.I. LAB. SRL_10                                                                                                    | \$<br>001119_w43_ | GG_24  | FORMATO | снири                           | ALLEC      | SATO          | ÷             | NOTE           | ×<br>1=   |
| DASHBOARD MASTERDATA CONFIGURAZIONI OPERATIVE RISORSE Ordini Ordini Colli Colli MasterColli DDT Viaggi Ordini Previsionali               | ×          | Ordini<br>M<br>A      | Previsic<br>Prevision<br>NTEPRI<br>SAL | MA<br>MA    | NOM<br>1001          | ID DC                     | C<br>C<br>DCUMER           | <u>⊥</u><br>NTO | Q     Image: Constraint of the second second s | ÷<br>001119_w43_  |        | FORMATO | ¢<br>CHIUDI                     | ALLEC      | SATO          | *             | NOTE           |           |
| DASHBOARD MASTERDATA CONFIGURAZIONI OPERATIVE RISORSE Ordini Olistinta Base Colli Colli MasterColli DDT Viaggi Ordini Previsionali Stock | *          | Ordini<br>A<br>A<br>B | Previsio                               | MA MA       | DOCUM<br>NOM<br>1001 | ENTO [4                   | R]<br>C<br>OCUMER<br>1_XLS | L.              | Q<br>FILENAME<br>M.G.I. LAB. SRL_10                                                                                                    | ¢<br>01119_w43_   |        | FORMATO | ¢                               | ALLEO      | SATO          | ÷             | NOTE           |           |
# LETTURA STOCK E RICHIESTA INVENTARIO

Il portale permette di consultare la giacenza di materiale grezzo consegnato per il conto lavoro, giacenza aggiornata all'ultimo DDT registrato lato Merlo.

Per visualizzare le stock sarà necessario: 1. Andare in RISORSE  $\rightarrow$  STOCK

|                                | b3fd8eac-1857-4    | 226-a341-5c58aabd936e                            |                                       |                  | <b>是</b> 10020761 | - 🕕 Italiano - 🌮 💼                                    |
|--------------------------------|--------------------|--------------------------------------------------|---------------------------------------|------------------|-------------------|-------------------------------------------------------|
| DASHBOARD                      | CASHBOARD FORN     | ITORE                                            |                                       |                  |                   | ×                                                     |
| MASTERDATA                     |                    |                                                  |                                       |                  |                   | RICARICA                                              |
| CONFIGURAZIONI                 |                    |                                                  |                                       |                  |                   | Notifies W                                            |
| OPERATIVE                      | SCADENZA ORDINI    |                                                  |                                       |                  |                   |                                                       |
| RISORSE                        | date               |                                                  | 27 425                                | intente (        |                   | 0.1                                                   |
| Ordini                         |                    |                                                  | 27.025                                |                  |                   | 94                                                    |
| Distinta Base                  |                    |                                                  | SCADUTI                               |                  |                   | IN SCADENZA OGGI                                      |
| Colli                          |                    |                                                  | 700                                   |                  |                   | 0.004                                                 |
| MasterColli                    | 1                  |                                                  | 192                                   | L'a              |                   | 3.081                                                 |
| DDT                            |                    |                                                  | IN SCADENZA NEI PROSSIMI SETTE GIORNI |                  | IN                | SCADENZA NEI PROSSIMI TRENTA GIORNI                   |
| Viaggi                         | STATO ORDINI       |                                                  |                                       |                  |                   |                                                       |
| Ordini Previsionali            | 1                  |                                                  |                                       |                  |                   |                                                       |
|                                | $\rightarrow$      |                                                  | 0                                     |                  |                   | 30.681                                                |
| EXTERNAL SYSTEMS               |                    |                                                  | ORDINUN NEGOZIAZIONE                  |                  | 0                 |                                                       |
| AIUTO                          | 144.000            |                                                  |                                       |                  |                   |                                                       |
|                                | VIAGGI             |                                                  |                                       |                  |                   |                                                       |
|                                | 1.00               | 1                                                |                                       | 0                |                   | 0                                                     |
|                                | 6.                 | 1                                                | 6                                     | 0                | 6                 | 0                                                     |
|                                |                    | VIAGGI DA ASSEGNARE TRASPORTO A CARICO FORNITORE |                                       | DDT DA ASSOCIARE | VIA               | GGI CON RICHIESTE VUOTI IN ATTESA ODT                 |
|                                |                    |                                                  |                                       |                  |                   |                                                       |
|                                |                    |                                                  |                                       |                  |                   |                                                       |
|                                |                    |                                                  |                                       |                  |                   |                                                       |
|                                | Dashboard Fomilore | Dashboard Transit                                |                                       |                  |                   | Ultimo aggiornamento: 27/10/2023 09-43-02             |
| Version 3.1.7 (1:26 - 8396876) |                    |                                                  |                                       |                  | ۰                 | Copyright 2009 + 2023 - Logistics Reply - Reply S.p.A |

2. Utilizzare gli appositi filtri e successivamente premere su 'CERCA'

| 🔏 SUPPLIER PORTAL 🗢 | D3fd8eac-1857      | -4226-a34f-5c58aabd936e |              |              |           |           |           |        | <b>옵</b> 10020761 - | 📔 Italiano 👻               | a 🖓                    |
|---------------------|--------------------|-------------------------|--------------|--------------|-----------|-----------|-----------|--------|---------------------|----------------------------|------------------------|
| DASHBOARD           | 5тоск              |                         |              |              |           |           |           |        |                     |                            | ×                      |
| MASTERDATA          | ≡ Visualizza       | 👄 Nuovo 🚽 Modifi        | ra 🖀 Elimina |              | 1 Esporta | Q. Cerra  |           |        |                     |                            | Quantita =             |
| CONFIGURAZIONI      | - Formulaan        |                         |              |              |           |           |           |        |                     |                            | democratica.           |
| OPERATIVE           |                    |                         |              |              |           |           |           |        |                     |                            | CERCA                  |
| RISORSE             | RAGGRUPPA PER      |                         |              | QUERY NATIVA |           |           |           |        |                     |                            | 0                      |
| Ordini              | ATTRIBUTI          |                         |              | RISORSA      |           | ATTRIBUTO | OPERATORE | VALORE |                     |                            |                        |
| Distinta Base       | FUNZIONI           |                         |              |              |           | Quantita' | 1         |        |                     |                            |                        |
| Colli               |                    |                         |              |              |           |           |           |        |                     | _                          |                        |
| MasterColli         |                    |                         |              |              |           |           |           |        | RESETTA             | AGGIUNGI                   |                        |
| DDT                 |                    |                         |              |              |           |           |           |        |                     |                            |                        |
| Viaggi              |                    |                         |              |              |           |           |           |        |                     |                            |                        |
| Ordini Previsionali |                    |                         |              |              |           |           |           |        |                     |                            |                        |
| Stock               |                    |                         |              |              |           |           |           |        |                     |                            |                        |
| EXTERNAL SYSTEMS    |                    |                         |              |              |           |           |           |        |                     |                            |                        |
| AIUTO               |                    |                         |              |              |           |           |           |        |                     |                            |                        |
|                     |                    |                         |              |              |           |           |           |        |                     |                            |                        |
|                     |                    |                         |              |              |           |           |           |        |                     |                            |                        |
|                     |                    |                         |              |              |           |           |           |        |                     |                            |                        |
|                     |                    |                         |              |              |           |           |           |        |                     |                            |                        |
|                     | Dashboard Forntore | Dashboard Transiti      | Slock        |              |           |           |           |        |                     |                            |                        |
|                     |                    |                         |              |              |           |           |           |        | © Copy              | ight 2009 - 2023 - Logisti | cs Reply - Reply S.p.A |

### 3. Saranno dunque visibili tutte le stock

| 🔏 SUPPLIER PORTAL -         | - 1 | 🖵 b3fd8eac-185     | 7-4226-a34f-5c | 58aabd936e                                                                                                    |           |            |            |         |     |     |       |            |   | \$ 10020 | 761 -     | 🚺 Italiano 👻        | e e           |           | 18 |
|-----------------------------|-----|--------------------|----------------|----------------------------------------------------------------------------------------------------|-----------|------------|------------|---------|-----|-----|-------|------------|---|----------|-----------|---------------------|---------------|-----------|----|
| DASHBOARD                   | «   | <b>STOCK</b>       |                |                                                                                                    |           |            |            |         |     |     |       |            |   |          |           |                     |               | 5         | ×  |
| MASTERDATA                  |     | I Visualizza       | A Nievo        | # Modifica                                                                                                    | 🗑 Filmina | C Ricarica | 1 Ferrerta | O Cerra |     |     |       |            |   |          |           |                     |               | 6957      |    |
| CONFIGURAZIONI              |     |                    |                | Contraction of the second second second second second second second second second second second second second s |           | 0          |            |         |     |     |       |            |   |          |           |                     |               |           |    |
| OPERATIVE                   |     | ARTICOLO           | 0 0            | QUAN                                                                                                    | TITA' ÷   | QUANTITA   | DICHIARATA |         |     | UDM | ÷     | ULTIMO DDT | 0 |          | ACCOL     | NT FORNITORE        |               | .0        |    |
| RISORSE                     |     | 638215             |                |                                                                                                    | 1         |            |            | (       | 0 1 | NR: | 192   |            |   | 001120   |           |                     |               |           | ĥ  |
| Ordini                      |     | 643602             |                |                                                                                                    | 18        |            |            |         | 0 1 | VR  | 735   |            |   | 001120   |           |                     |               |           | 4  |
| Distinta Base               |     | 663382             |                |                                                                                                    | 16        |            |            |         | 1 0 | NR  | 2830  |            |   | 001120   |           |                     |               |           | 1  |
| Colii                       |     | 663810             |                |                                                                                                    | 2         |            |            |         | 1 0 | NR  | 701   |            |   | 001120   |           |                     |               |           | 4  |
| MasterColli                 |     | 675963             |                |                                                                                                    | 6         |            |            | 0       | 0 1 | NR  | 701   |            |   | 001120   |           |                     |               |           |    |
| DDT                         |     | 634960             |                |                                                                                                    | 4         |            |            |         | 0 1 | NR  |       |            |   | 001365   |           |                     |               |           |    |
| Viaggi                      |     | 641932             |                |                                                                                                    | 1         |            |            | 1       | 1 0 | NR  |       |            |   | 001365   |           |                     |               |           |    |
| Ordini Previsionali         |     | 649959             |                |                                                                                                    | 3         |            |            |         | 0 1 | NR  |       |            |   | 001365   |           |                     |               |           |    |
| Stock                       |     | 656066             |                |                                                                                                    | 6         |            |            | i       | 0 1 | NR. |       |            |   | 001365   |           |                     |               |           | 1  |
| EXTERNAL SYSTEMS            |     | 657820             |                |                                                                                                    | 1         |            |            | 0       | 0 1 | NR  |       |            |   | 001365   |           |                     |               |           | 1  |
| AIUTO                       |     | 666675             |                |                                                                                                    | 2         |            |            |         | 0 1 | ٧R  |       |            |   | 001365   |           |                     |               |           | 1  |
|                             |     | 666676             |                |                                                                                                    | 2         |            |            |         | 0 1 | NR  |       |            |   | 001365   |           |                     |               |           | 1  |
|                             | E   | 086304             |                |                                                                                                    | 2         |            |            |         | 0 1 | NR  | 2057  |            |   | 018680   |           |                     |               |           | 1  |
|                             |     | 121066             |                |                                                                                                    | 2         |            |            |         | 0 1 | NR  | 2313  |            |   | 018680   |           |                     |               |           | 1  |
|                             | E   | 116033             |                |                                                                                                    | 1         |            |            |         | 0 1 | NR  | 42282 | 242        |   | 020765   |           |                     |               |           | 1  |
|                             |     | 117447             |                |                                                                                                    | 2         |            |            |         | 0 1 | NR  | 42215 | 568        |   | 020765   |           |                     |               |           | 1  |
|                             | E   | 120560             |                |                                                                                                    | 6         |            |            |         | 1 0 | NR  | 55623 | 783        |   | 020765   |           |                     |               |           |    |
|                             |     | 125093             |                |                                                                                                    | 1         |            |            | ,       | 0 1 | NR  | 42159 | 910        |   | 020765   |           |                     |               |           | -  |
|                             |     | Dashboard Forndore | Dashboard      | Transiti Stor                                                                                                   | <b>e</b>  |            |            |         |     |     |       |            |   |          |           | Uttino agglornamen  | to: 27/10/2   | 023 09:49 | *  |
| Version 117 (b26 - 8398876) |     |                    |                |                                                                                                    |           |            |            |         |     |     |       |            |   |          | ID Coovri | ht 2009 - 2023 - En | sistics Reply | · Reph Sa | A  |

# 4. Sarà poi possibile confermare le quantità utilizzando il tasto "Dichiara Quantità"

| 🔏 SUPPLIER PORTAL -           | b3fd8eac-18        | 57-4226-a34f-5c5 | 8aabd936e      |            |             |            |          |      |      |       |            |   | <b>ዶ</b> 10020 | 761 -    | 📔 Italiano 👻              | <b>e</b> 2     | 120           |
|-------------------------------|--------------------|------------------|----------------|------------|-------------|------------|----------|------|------|-------|------------|---|----------------|----------|---------------------------|----------------|---------------|
| DASHBOARD                     | « зтоск            |                  |                |            |             |            |          |      |      |       |            |   |                |          |                           |                | ×             |
| MASTERDATA                    | = Visualizza       | A Nurvo          |                | El El mina | C. Ricarica | 1 Esporta  | Q. Cerca |      |      |       |            |   |                |          | 🚯 Dichiara Quar           | tita 68        | 65=           |
| CONFIGURAZIONI                |                    |                  |                |            |             | -          |          |      |      |       |            |   |                |          | C. Sector Sector Co. Co.  |                |               |
| OPERATIVE                     | ARTICO             | ¢ 0.             | QUANT          | ita' ÷     | QUANTITA'   | DICHIARATA |          | ÷    | UDM  | 0     | ULTIMO DDT | + |                | ACCOL    | INT FORNITORE             |                | ÷             |
| RISORSE                       | 675963             |                  |                | 6          |             |            |          | 0 N  | R    | 701   |            |   | 001120         |          |                           |                | ^             |
| Ordini                        | 634960             |                  |                | 4          |             |            |          | 0 N  | R    |       |            |   | 001365         |          |                           |                |               |
| Distinta Base                 | 641932             |                  |                | 1          |             |            |          | 0 N  | R    |       |            |   | 001365         |          |                           |                | 1             |
| Colli                         | 649959             |                  |                | 3          |             |            |          | 0 N  | R    |       |            |   | 001365         |          |                           |                |               |
| MasterColli                   | 656066             |                  |                | 6          |             |            |          | 0 N  | R    |       |            |   | 001365         |          |                           |                |               |
| DDT                           | 657820             |                  |                | 1          |             |            |          | 0 N  | R    |       |            |   | 001365         |          |                           |                |               |
| Viaggi                        | 666675             |                  |                | 2          |             |            |          | 0 N  | R    |       |            |   | 001365         |          |                           |                |               |
| Ordini Previsionali           | 666676             |                  |                | 2          |             |            |          | 0 N  | R    |       |            |   | 001365         |          |                           |                |               |
| Stock                         | 086304             |                  |                | 2          |             |            |          | 0 N  | R    | 2057  |            |   | 018680         |          |                           |                | -11           |
| EXTERNAL SYSTEMS              | 121066             |                  |                | 2          |             |            |          | 0 N  | R    | 2313  |            |   | 018680         |          |                           |                | -81           |
| AIUTO                         | 116033             |                  |                | 1          |             |            |          | 0 N  | R    | 42283 | 242        |   | 020765         |          |                           |                | -11           |
|                               | 117447             |                  |                | 2          |             |            |          | 0 1  | in l | 42216 | 540        |   | 020745         |          |                           |                | -11           |
|                               | 11/44/             |                  |                | 2          |             |            |          | 0 14 | in.  | 4221. | 100        |   | 020705         |          |                           |                | -11           |
|                               | 120560             |                  |                | •          |             |            |          |      | IR . | 2202  | /83        |   | 020765         |          |                           |                | -8            |
|                               | 125093             |                  |                | 1          |             |            |          | 0 N  | R    | 42155 | 910        |   | 020765         |          |                           |                | - 81          |
|                               | 126278             |                  |                | 6          |             |            |          | 0 N  | R    | 42128 | 338        |   | 020765         |          |                           |                |               |
|                               | 132859             |                  |                | 5          |             |            |          | 0 N  | R    | 41975 | 564        |   | 020765         |          |                           |                | Ŧ             |
|                               | Cashboard Fernitor | e Dashboard '    | Transiti Stock |            |             |            |          |      |      |       |            |   |                |          | Ultimo aggiornamento:     | 27/10/2023 1   | )+<br>7:46:07 |
| Version 1.1.7 (b26 - 8398876) | *                  |                  |                |            | <br>        |            |          |      |      |       |            |   |                | © Copyri | pht 2009 - 2023 - Logisti | es Reply - Rep | V S.p.A       |

# 5. Sarà poi possibile scegliere la quantità voluta compilando il campo 'Nuova Quantità Fornitore'

Inoltre al fine di monitorare la quantità presso i fornitori, Merlo può attivare la funzionalità di richiesta inventario attraverso la quale può richiedere la conferma della quantità a magazzino da parte del fornitore.